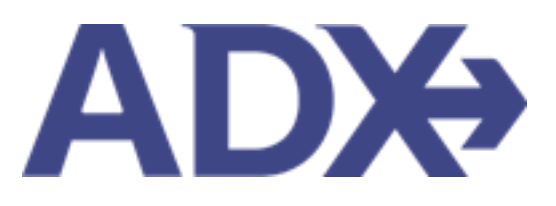

Post Booking Management

June 2022

# Contents

| 1. Post Booking Management                     | 5  |
|------------------------------------------------|----|
| 1.1. CLIENTS TRAVELING IN 10 DAYS              | 6  |
| 1.2. SEARCHING FOR ITINERARIES                 | 7  |
| 1.2.1 ADX Bookings Search                      | 8  |
| 1.2.2 My Quotes and Bookings Filter            | 9  |
| 1.2.3 View All Page                            |    |
| 1.3. COPY AN ITINERARY QUOTE                   |    |
| 1.4. LINK BOOKINGS                             | 21 |
| 1.5. REORDERING OF SERVICES ON AN ITINERARY    | 24 |
| 1.6. REMOVING QUOTED SERVICES FROM A REFERENCE | 27 |
| 1.7. HIDE CANCELLED SERVICES                   |    |
| 1.8. CHANGING TRIP SERVICE VIEWS               |    |
| 1.7.1 Calendar View                            |    |
| 1.7.2 Service View                             |    |
| 1.9. BUILDING MULTI SERVICE ITINERARIES        |    |
| 1.10. ARCHIVING FULL ITINERARIES               |    |
| 1.9.1 Archive from Trip Services Reference     |    |
| 1.9.2 Archive from the View All Page           |    |
| 1.9.3 Accessing and Unarchiving Itineraries    |    |
| 1.11. VISA REQUIREMENTS AND SHERPA             |    |
| 1.12. ITINERARY NOTES                          |    |
| 1.13. RESENDING EMAILS                         |    |
| 1.14. CREATING NOTIFICATIONS                   | 53 |
| 1.13.1 From the Dashboard                      | 54 |
| 1.13.2 From the Trip Reference                 | 55 |

| 1.15.  | MANAGING NOTIFICATIONS               | 56 |
|--------|--------------------------------------|----|
| 1.14.1 | Notification Types                   | 57 |
| 1.14.2 | Hiding Notifications                 | 60 |
| 1.14.3 | Viewing Hidden Notifications         | 64 |
| 1.14.4 | Viewing ALL Notifications            |    |
| 1.14.5 | Advisor Email Notification Format    | 67 |
| 1.16.  | SERVICE FEES                         | 68 |
| 1.15.1 | Customize Fee Defaults               | 69 |
| 1.15.2 | Managing Fees on Trip Reference      | 73 |
| 1.15.3 | Processing Fees                      | 74 |
| 1.15.4 | Adding Fees on Payment Page          | 76 |
| 1.15.5 | Cancelling a Service Fee             | 79 |
| 1.17.  | 24/7 SUPPORT FEE                     | 81 |
| 1.16.1 | 247 Plan Options                     | 82 |
| 1.16.2 | Setting Plan Defaults                |    |
| 1.16.3 | Managing 24/7 Fee on Trip Reference  |    |
| 1.16.4 | Confirming 24/7 Plan                 | 91 |
| 1.16.5 | Plan Options and Client Itinerary    | 96 |
| 1.18.  | SPLITTING PAYMENT                    |    |
| 1.19.  | CLIENT PAY                           |    |
| 1.18.1 | Applicable Services                  |    |
| 1.18.2 | Default on Profile                   |    |
| 1.18.3 | Accessing Client Pay Link            |    |
| 1.18.4 | Setting Expiry on Link               |    |
| 1.18.5 | Client View – Payment Page           |    |
| 1.18.6 | Advisor View - Advisor Notifications |    |

| 1.20.  | MANAGER ACCESS                          |
|--------|-----------------------------------------|
| 1.19.1 | Accessing Quotes and Bookings           |
| 1.19.2 | Office Management Page                  |
| 1.19.3 | Pending Unactioned Schedule Change List |

## 1. Post Booking Management

All bookings can be managed directly through ADX. This section will show you extra functionality related to post booking management within the platform. Learn more about topics related to:

- Clients Traveling in 10 Days
- Searching for Itineraries
- Copy an Itinerary Quote
- Link Bookings
- Reordering of Services on an Itinerary
- Removing Quoted Service from a Reference
- Changing Trip Service Views
- Building Multi Service Itineraries
- Archiving Full Itineraries
- Visa Requirements and Sherpa
- Itinerary Notes
- Resending Emails
- Creating Notifications
- Managing Notifications
- Service Fees
- 24/7 Support Fees
- Splitting Payment
- Client Pay
- Manager Access

### 1.1.CLIENTS TRAVELING IN 10 DAYS

The clients traveling section on the main dashboard is designed to easily manage which of your clients are embarking on trips within the next 10 days. The report will show any active ADX references with travel date set to start within the next 10 days. You can access the trip reference easily by pressing the reference number directly from the report.

|                      | ADX Partners               | Clients       | Resources 🥥 🎫                        | ings 🗸 Cruite | ID, ADX RAT, PINE, or Im                                        | Q 1950          | Anna Kulej 🐱 |                  |
|----------------------|----------------------------|---------------|--------------------------------------|---------------|-----------------------------------------------------------------|-----------------|--------------|------------------|
|                      |                            | X<br>AIR<br>V | HOTEL ACTIVITY                       | INSURAN       |                                                                 | E               | VOICE TOOL   |                  |
|                      |                            |               |                                      | 69            | ING ADX AS: Mu                                                  |                 |              |                  |
|                      | MY QUOTES & BO             | OKINGS        |                                      |               |                                                                 |                 | VIEW ALL     |                  |
|                      | Filters:<br>Advisors: Me M |               |                                      |               |                                                                 | 90              | lear Filters |                  |
|                      | STATUS - ADVISOR -         |               | QUOTE NAME -                         | DEPART -      | SERVICES ~                                                      | UPDATED -       |              |                  |
|                      | TRAVE GRADY AK             | Sam Smith     | Travel Select Plan Quote             | 11,13,22      | ÷0 0                                                            | 15.16.22        | View         |                  |
|                      | TRAFFIC BLACK AX           | Sam Smith     | Travel Select Plan Quote             | 06.19.22      | ֯ (                                                             | 5.16.22         | Maria        |                  |
|                      | quant. AK                  | Cara Jones    | St Regis New York - 5 nights         | 06.30.22      | he c                                                            | 5.09.22         | Mew          |                  |
|                      | quon AK                    | Sam Smith     | New Trip Planning Quote              | 07.09.23      | e (                                                             | 5.09.22         | Mene         |                  |
|                      | gum AK                     |               | The Pierre - A Taj Hotel - 4 nights  | 05.26.22      | ind (                                                           | 5.06.22         | View         |                  |
|                      | petit AK                   |               | Melia Paris Notre Dame - 5 nights    | 09.11.22      | 14 C                                                            | 15.04.22        | View         |                  |
|                      | quilit AK                  | Cara Jones    | Round Trip Flights: New York - Miami | 05.26.22      | x@m (                                                           | 5.04.22         | Vew          |                  |
|                      | uson AX                    | Sam Smith     | Deluxe Travel Protection Plan Quote  | 05.31.22      | 7 Ø                                                             | 5.04.22         | View         |                  |
|                      | CLIENTS TRAVELIN           | IG IN THE NED | 17 10 DAYS                           |               |                                                                 | ARD             | VEW ALL      |                  |
| ame of travelers     | Reference Number           | Travelers     | Departure                            |               | + Create                                                        |                 |              |                  |
| nk to trip reference | _3627FT - 3                | imith/Sam     | May 19 202                           | 2             | Som Smith<br>ADX Ref. 382TNF<br>Ticketing Date P<br>May 06 2022 | - Last<br>essed | 44           | — Departure Date |
|                      |                            |               |                                      |               | ADX Ref. 70(6YA<br>Notice<br>May 03 2022                        | - Generic       | AK           |                  |

### **1.2.SEARCHING FOR ITINERARIES**

Once you have started building your ADX references, there are several ways you can search for them after the fact.

- ADX Bookings Search
- My Quotes and Bookings Filters
- View All Page
- Client Specific Trips

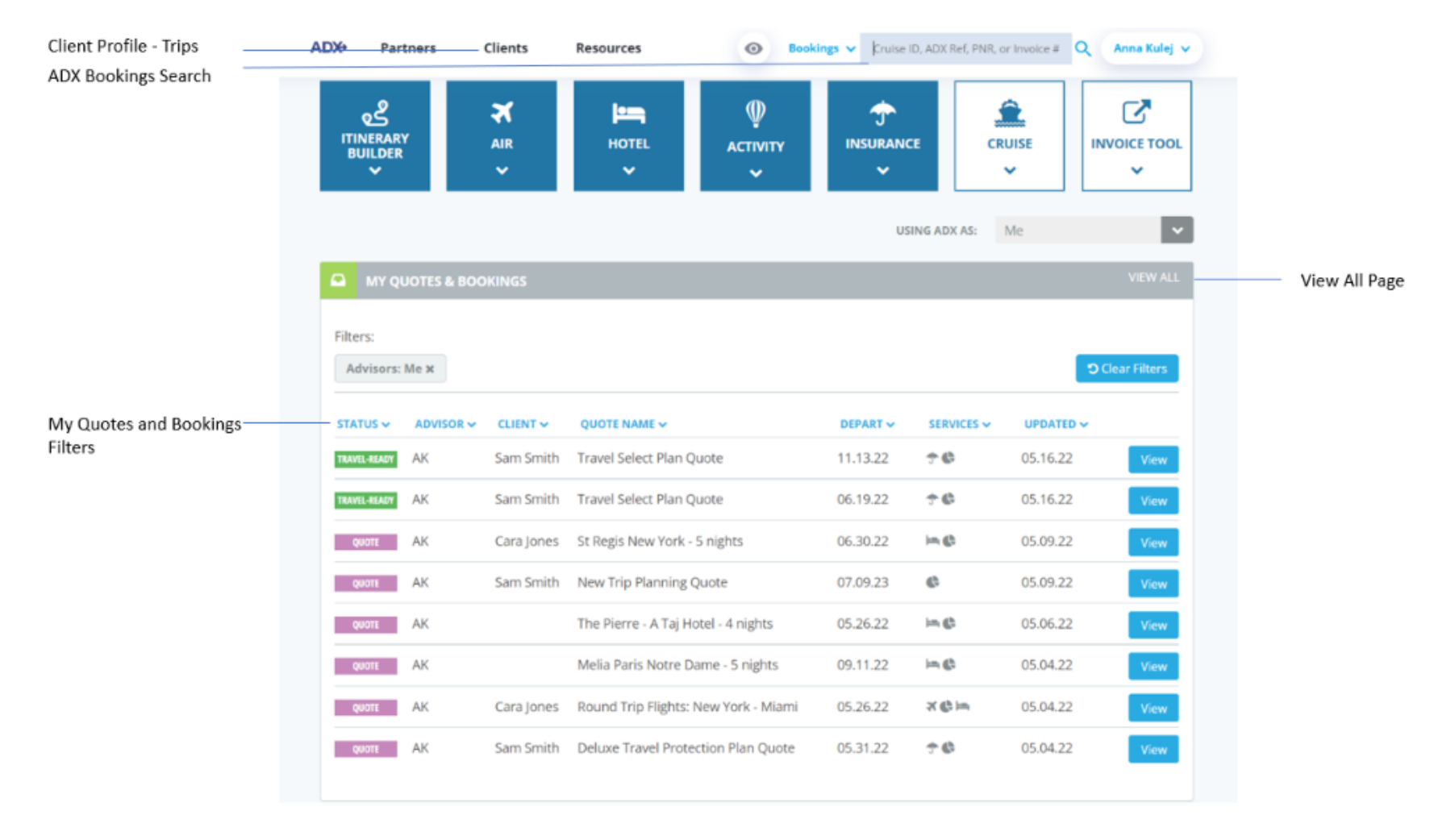

#### 1.2.1 ADX Bookings Search

The bookings search is designed to easily access your reference by means of the specific ADX reference number, the air GDS PNR number or an available invoice number. Enter the identifier into the search box and press the <sup>Q</sup> button. If the reference you have entered lives in ADX, ADX will refer you to the trip services page for that reference.

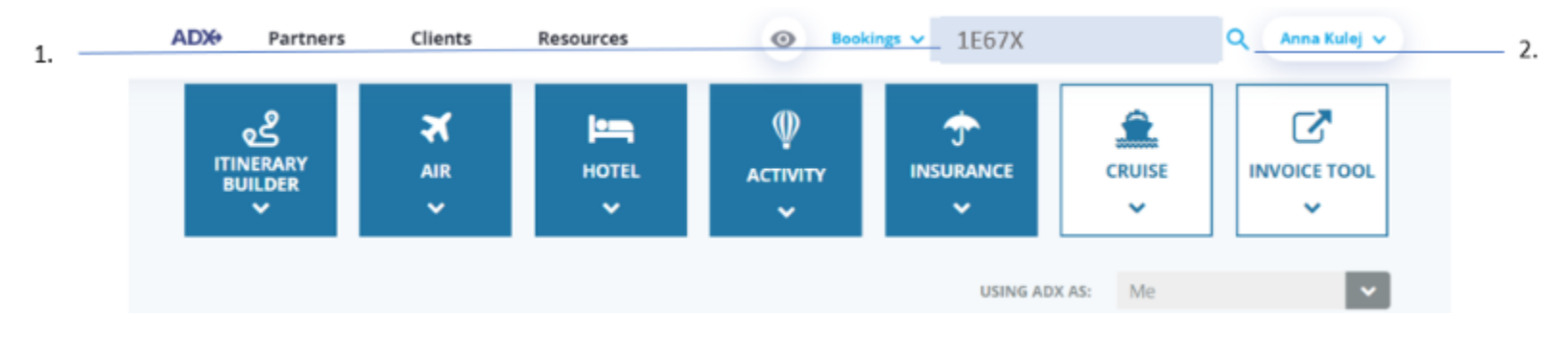

| ***<br> | Steps                         |                                                                               | Notes                                                                                                    |
|---------|-------------------------------|-------------------------------------------------------------------------------|----------------------------------------------------------------------------------------------------|
| 1.      | Enter search reference        | <ul> <li>A</li> <li>t</li> <li>II</li> <li>s</li> <li>C</li> <li>c</li> </ul> | ADX reference is an alpha numeric reference specific<br>o a trip<br>nvoice number is specific to a sold service on a<br>specific trip<br>GDS PNR number is the airline locator related to an<br>air booking |
| 2.      | Press the <sup>Q</sup> button | • 7<br>• /j                                                                   | This will search the system for your reference<br>f reference exists will open the specific ADX trip page                                                                                                   |

#### 1.2.2 My Quotes and Bookings Filter

Use the My Quotes and Bookings filters on the main dashboard to search for references by itinerary status, primary advisor, client or traveler name, quote name, departure date, service type or file update timeframe. Once a filter is applied, the most recent 8 files that apply to that filter will appear in the Quotes and Bookings section of the page.

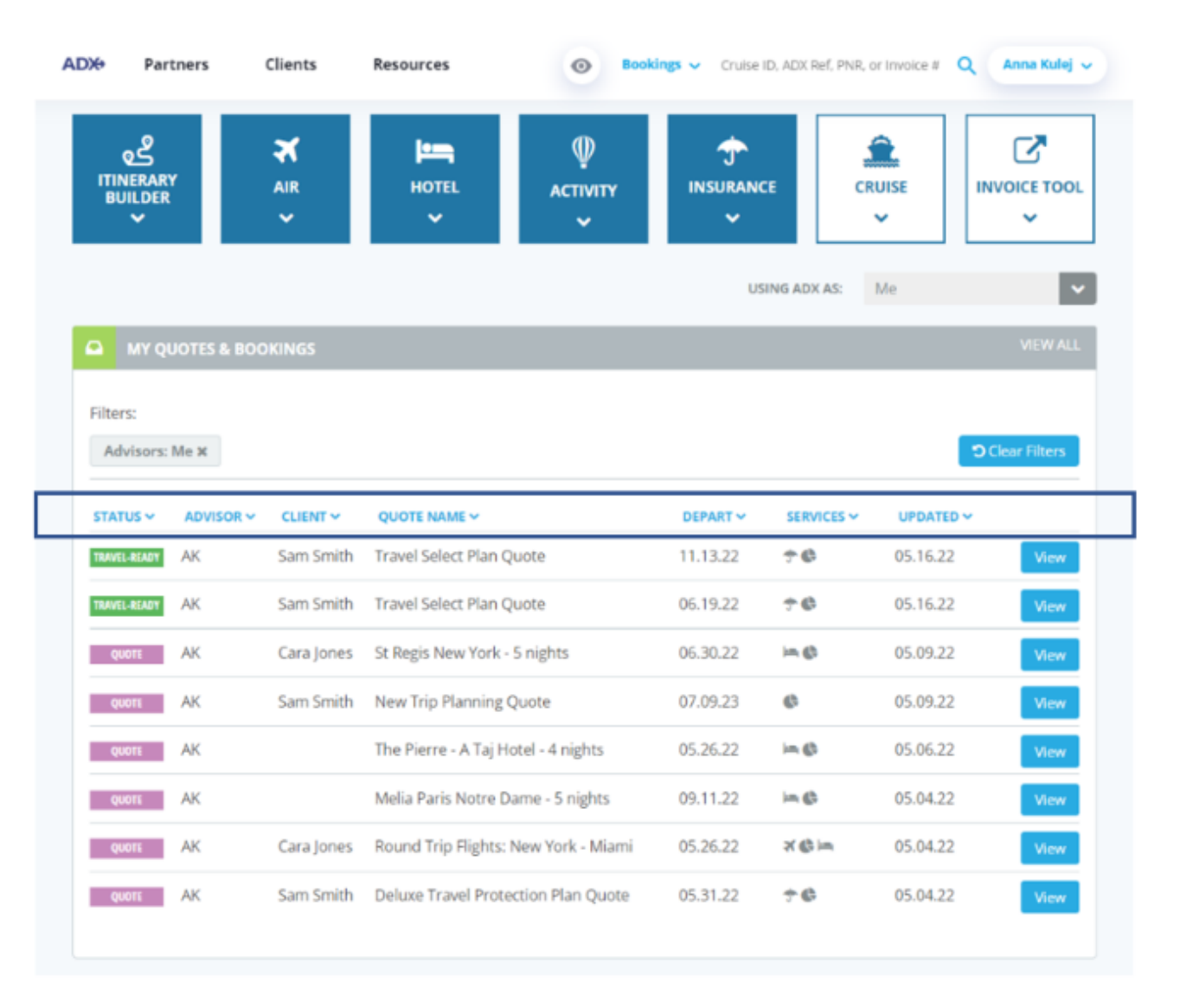

**Status** – Select the status of the full ADX reference and the most recent 8 references under that status. Set the status you want to see by unselecting the undesired options.

| ADVISOR V        | CLIENT V     | QUOTE NAME ~                                 | DEPART   | SERVICES ~ | UPDATED ~ |      |
|------------------|--------------|----------------------------------------------|----------|------------|-----------|------|
| SORT BY STATUS O | Sam Smith    | Travel Select Plan Quote                     | 11.13.22 | ÷0         | 05.16.22  | View |
| QUOTE            | Sam Smith    | Travel Select Plan Quote                     | 06.19.22 | ÷¢         | 05.16.22  | View |
| BOOKED N/S       |              | Desert Safari, Dune Bashing and BBQ Dinner   | 05.13.22 | 90         | 05.12.22  | View |
| TRAVEL-READY     | Shrey Sharma | Test bundle                                  | 05.12.22 | ₿.0        | 05.12.22  | View |
| CLOSED           | lim Smith    | Travel Select Plan Quote                     | 06.24.22 | 7 G        | 05.12.22  | View |
| QUOTE DD         | Sarah Smith  | Travel Select Plan Quote                     | 08.26.22 | †¢         | 05.12.22  | View |
| BOOKED N/S DD    | Stella Rock  | One Way Flight: New York to Los Angeles      | 05.26.22 | ×¢         | 05.11.22  | View |
| RAVEL-READY DD   | Stella Rock  | Beaune and Burgundy's Vineyards Private Tour | 05.25.22 | 96         | 05.11.22  | View |

Advisor – Change the primary advisor view on the dashboard. You can select ME to only see your own trips, ALL for anyone within your office that has set their permissions to shared. You can also use this field to search for a specific advisor by name.

| 🖴 MY Q       | UOTES & B | OOKINGS      |      |                                             |          |            |           | VIEW ALL |
|--------------|-----------|--------------|------|---------------------------------------------|----------|------------|-----------|----------|
| STATUS 🗸     |           | CLIENT 🗸     | q    | UOTE NAME 🗸                                 | DEPART 🗸 | SERVICES ~ | UPDATED 🗸 |          |
| TRAVEL-READY | SORT BY A |              |      | avel Select Plan Quote                      | 11.13.22 | ÷ ©        | 05.16.22  | View     |
| TRAVEL-READY | C ME      |              |      | avel Select Plan Quote                      | 06.19.22 | ↑¢         | 05.16.22  | View     |
| QUOTE        | Find Advi | sor          | Q    | sert Safari, Dune Bashing and BBQ Dinner    | 05.13.22 | 9 <b>G</b> | 05.12.22  | View     |
| BOOKED N/S   | DD        | Shrey Sharma | a Te | est bundle                                  | 05.12.22 | 2¢         | 05.12.22  | View     |
| TRAVEL-READY | DD        | Jim Smith    | Т    | avel Select Plan Quote                      | 06.24.22 | ÷0         | 05.12.22  | View     |
| QUOTE        | DD        | Sarah Smith  | Ti   | avel Select Plan Quote                      | 08.26.22 | 7 G        | 05.12.22  | View     |
| BOOKED N/S   | DD        | Stella Rock  | 0    | ne Way Flight: New York to Los Angeles      | 05.26.22 | ×¢         | 05.11.22  | View     |
| TRAVEL-READY | DD        | Stella Rock  | В    | eaune and Burgundy's Vineyards Private Tour | 05.25.22 | 9 <b>G</b> | 05.11.22  | View     |
|              |           |              |      |                                             |          |            |           |          |

**Client** – Search by client or traveler attached to any service on a trip reference. Select from a list of most often used or enter the client or traveler FIRST or LAST name into the search box.

| ATUS 🗸     | ADVISOR ~ |                           | ×                                | DEPART ~ | SERVICES 🗸 | UPDATED ~ |     |
|------------|-----------|---------------------------|----------------------------------|----------|------------|-----------|-----|
| AVEL-READY | AK        | SORT BY CLIENT O          | n Quote                          | 11.13.22 | ÷¢         | 05.16.22  | Vie |
| AVEL-READY | AK        | Sam Smith                 | n Quote                          | 06.19.22 | ¢¢         | 05.16.22  | Vie |
| QUOTE      | DD        | Tom Haggins               | ne Bashing and BBQ Dinner        | 05.13.22 | 96         | 05.12.22  | Vie |
| OKED N/S   | DD        |                           |                                  | 05.12.22 | 20         | 05.12.22  | Vie |
| VEL-READY  | DD        | S CLIENT                  | 1 Quote                          | 06.24.22 | ֩          | 05.12.22  | Vie |
| QUOTE      | DD        | Find Client/Traveler C    | T Quote                          | 08.26.22 | ÷0         | 05.12.22  | Vie |
| OKED N/S   | DD        | Stella Rock One Way Fligh | nt: New York to Los Angeles      | 05.26.22 | * €        | 05.11.22  | Vie |
| VEL-READY  | DD        | Stella Rock Beaune and B  | urgundy's Vineyards Private Tour | 05.25.22 | 9 <b>G</b> | 05.11.22  | Vie |

**Quote Name** – Search by the name of your quote. The name can be customized on the specific trip reference page and would be reflected on the quotes and bookings section quote name field.

|       | MY Q    | UOTES & BO | OKINGS       |                                              |          |            |           | VIEW ALL |
|-------|---------|------------|--------------|----------------------------------------------|----------|------------|-----------|----------|
| STAT  | rus 🗸   | ADVISOR ~  | CLIENT ~     | QUOTE NAME A                                 | DEPART ~ | SERVICES ~ | UPDATED ~ |          |
| TRAVE | L-READY | AK         | Sam Smith    | SORT BY QUOTE NAME O                         | 11.13.22 | <b>†</b> © | 05.16.22  | View     |
| TRAVE | L-READY | AK         | Sam Smith    | Find Quote Name Q                            | 06.19.22 | †¢         | 05.16.22  | View     |
| QL    | JOTE    | DD         |              | Desert Safari, Dune Bashing and BBQ Dinner   | 05.13.22 | 96         | 05.12.22  | View     |
| BOOK  | ED N/S  | DD         | Shrey Sharma | Test bundle                                  | 05.12.22 | 2.6        | 05.12.22  | View     |
| TRAVE | L-READY | DD         | Jim Smith    | Travel Select Plan Quote                     | 06.24.22 | ÷0         | 05.12.22  | View     |
| QL    | JOTE    | DD         | Sarah Smith  | Travel Select Plan Quote                     | 08.26.22 | †¢         | 05.12.22  | View     |
| BOOK  | ED N/S  | DD         | Stella Rock  | One Way Flight: New York to Los Angeles      | 05.26.22 | × 🕲        | 05.11.22  | View     |
| TRAVE | L-READY | DD         | Stella Rock  | Beaune and Burgundy's Vineyards Private Tour | 05.25.22 | 9 <b>G</b> | 05.11.22  | View     |
|       |         |            |              |                                              |          |            |           |          |

**Departure Date** – Filter by departure date. This will show most recent 8 references that have a service with a departure that fits into the filter you set. You can enter a specific time frame OR select from next 10 days, 1 month or 3 months.

| Advisors:    | Me ×      |            |                                      |                                  |            | D Cle     | ar Filters |
|--------------|-----------|------------|--------------------------------------|----------------------------------|------------|-----------|------------|
| STATUS ~     | ADVISOR ~ | CLIENT ~   | QUOTE NAME ~                         | DEPART ~                         | SERVICES ~ | UPDATED ~ |            |
| TRAVEL-READY | AK        | Sam Smith  | Travel Select Plan Quote             | SORT BY DEF                      | ARTUREO    | 05.16.22  | View       |
| TRAVEL-READY | AK        | Sam Smith  | Travel Select Plan Quote             | O Next 10 days<br>O Next 1 month |            | 05.16.22  | View       |
| QUOTE        | AK        | Cara Jones | St Regis New York - 5 nights         | MM/DD/YY                         | YY 🗂       | 05.09.22  | View       |
| QUOTE        | AK        | Sam Smith  | New Trip Planning Quote              | то                               |            | 05.09.22  | View       |
| QUOTE        | AK        |            | The Pierre - A Taj Hotel - 4 nights  | MM/DD/YY                         | m 🗖        | 05.06.22  | View       |
| QUOTE        | AK        |            | Melia Paris Notre Dame - 5 nights    | 09.11.22                         | in Ø       | 05.04.22  | View       |
| QUOTE        | AK        | Cara Jones | Round Trip Flights: New York - Miami | 05.26.22                         | ש≡         | 05.04.22  | View       |
| QUOTE        | AK        | Sam Smith  | Deluxe Travel Protection Plan Quote  | 05.31.22                         | T Ø        | 05.04.22  | View       |

Services – Filter by the type of service that is on the reference you are searching for. Filtering will show ALL references with that type of service associated on it.

| incer a.     |      |            |                                      |          |                         |           |              |
|--------------|------|------------|--------------------------------------|----------|-------------------------|-----------|--------------|
| Advisors:    | Me × |            |                                      |          |                         | ່ວເ       | lear Filters |
| STATUS 🛩     |      |            | QUOTE NAME ~                         |          |                         | UPDATED ~ |              |
| TRAVEL-READY | AK   | Sam Smith  | Travel Select Plan Quote             | 11.13.22 | SORT BY SERV            | ICES      | View         |
| TRAVEL-READY | AK   | Sam Smith  | Travel Select Plan Quote             | 06.19.22 | SELECT ALL              | -<br>-    | View         |
| QUOTE        | AK   | Cara Jones | St Regis New York - 5 nights         | 06.30.22 | CRUISE                  |           | View         |
| QUOTE        | AK   | Sam Smith  | New Trip Planning Quote              | 07.09.23 | EXTERNAL<br>SERVICE FEE |           | View         |
| QUOTE        | AK   |            | The Pierre - A Taj Hotel - 4 nights  | 05.26.22 |                         | -         | View         |
| QUOTE        | AK   |            | Melia Paris Notre Dame - 5 nights    | 09.11.22 | in ©                    | 05.04.22  | View         |
| QUOTE        | AK   | Cara Jones | Round Trip Flights: New York - Miami | 05.26.22 | XGIM                    | 05.04.22  | View         |
| QUOTE        | AK   | Sam Smith  | Deluxe Travel Protection Plan Quote  | 05.31.22 | 70                      | 05.04.22  | View         |

**Updated** – See files that were updated within a specific time frame. Add a time frame manually or select from today, last 2 weeks and last month.

| inter 2.    |           |                          |                                      |          |            |                |           |
|-------------|-----------|--------------------------|--------------------------------------|----------|------------|----------------|-----------|
| Advisors:   | Me 🗙      |                          |                                      |          |            | ් Clea         | ar Filter |
| STATUS 🛩    | ADVISOR ~ | CLIENT ~                 | QUOTE NAME ~                         | DEPART Y | SERVICES ¥ |                |           |
| RAVEL-READY | AK        | Sam S <mark>m</mark> ith | Travel Select Plan Quote             | 11.13.22 | ÷€         | SORT BY UPDATE | 0         |
| RAVEL-READY | AK        | Sam Smith                | Travel Select Plan Quote             | 06.19.22 | †¢         | O Last 2 weeks |           |
| QUOTE       | AK        | Cara Jones               | St Regis New York - 5 nights         | 06.30.22 | т¢         | MM/DD/YYYY     | 0         |
| QUOTE       | AK        | Sam Smith                | New Trip Planning Quote              | 07.09.23 | ¢          | то             |           |
| QUOTE       | AK        |                          | The Pierre - A Taj Hotel - 4 nights  | 05.26.22 | in Ø       | MM/DD/YYYY     |           |
| QUOTE       | AK        |                          | Melia Paris Notre Dame - 5 nights    | 09.11.22 | mø         | 05.04.22       | Vie       |
| QUOTE       | AK        | Cara Jones               | Round Trip Flights: New York - Miami | 05.26.22 | X 🕼 im     | 05.04.22       | Vie       |
| QUOTE       | AK        | Sam Smith                | Deluxe Travel Protection Plan Quote  | 05.31.22 | 70         | 05.04.22       | Vie       |

#### 1.2.3 View All Page

The View All page on the dashboard will house ALL of your quotes and bookings that you have ever done. It is an extended version of the Quotes and Bookings section and will show you a list of everything. You can use the same filters that apply to the Quotes and Bookings section on the View All page.

| ADX+ P            | artners     | Clients    | Resources   Book                     | tings 🗸 Cruise I | ID, ADX Ref, PNR, o | r Invoice # Q Anna Kulej ~ |          |                                                                                                    |         |            |                                               |                  |                    |           |              |
|-------------------|-------------|------------|--------------------------------------|------------------|---------------------|----------------------------|----------|----------------------------------------------------------------------------------------------------|---------|------------|-----------------------------------------------|------------------|--------------------|-----------|--------------|
| itinera<br>Builde | RY<br>R     | AIR        | HOTEL ACTIVITY                       | insurance<br>v   | E CR                |                            | ADX+     | Partners                                                                                                    | Clients | Resource   | <b>25 ⊙ Bookings ∨</b> Cri                    | uise ID, ADX Ref | f, PNR, or Invoice | # Q Ani   | na Kulej 🗸   |
| <mark>≏</mark> mr | QUOTES & BO | OKINGS     |                                      |                  |                     | VIEW ALL                   | « BACK 1 | TO DASHBOARD                                                                                                   |         |            |                                               |                  |                    |           |              |
| Filters:          |             |            |                                      |                  |                     |                            | My Q     | uotes & Boo                                                                                                    | okings  |            |                                               |                  |                    |           |              |
| Advisor           | s: Me 🛪     |            |                                      |                  |                     | Clear Filters              | SHOW ARC | HIVED QUOTES                                                                                                   |         |            | Results: 1 - 20 of 211                        | « < 1            | 2 3 4              | 5 > »     | 20 🗸         |
| STATUS 🗸          | ADVISOR ~   | CLIENT ~   | QUOTE NAME ~                         | DEPART 🗸         | SERVICES ~          | UPDATED ~                  | Filters: |                                                                                                    |         |            |                                               |                  |                    |           |              |
| TRAVEL-READ       | AK          | Sam Smith  | Travel Select Plan Quote             | 11.13.22         | ÷6                  | 05.16.22 View              | Adviso   | ors: Me 🛪                                                                                                    |         |            |                                               |                  |                    | ືວດ       | lear Filters |
| TRAVEL-READ       | AK          | Sam Smith  | Travel Select Plan Quote             | 06.19.22         | ÷0                  | 05.16.22 View              |          |                                                                                                    |         |            |                                               |                  |                    |           |              |
|                   | AK          | Sam Smith  | St Regis New York - 5 nights         | 07.09.23         | 6                   | 05.09.22 View              | Archi    | ve STATUS 🗸                                                                                                    | ADVISOR |            | QUOTE NAME 🗸                                  | DEPART 🗸         | SERVICES ~         | UPDATED ~ |              |
| QUOTE             | AK          | Sumsmur    | The Pierre - A Taj Hotel - 4 nights  | 05.26.22         | in@                 | 05.06.22 View              |          | TRAVEL-READY                                                                                                   | AK      | Sam Smith  | Travel Select Plan Quote                      | 11.13.22         | <b>*</b> ©         | 05.16.22  | View         |
| QUOTE             | AK          |            | Melia Paris Notre Dame - 5 nights    | 09.11.22         | in ©                | 05.04.22 View              | 0        | TRAVEL-READY                                                                                                   | AK      | Sam Smith  | Travel Select Plan Quote                      | 06.19.22         | <b>† 6</b>         | 05.16.22  | View         |
| QUOTE             | AK          | Cara Jones | Round Trip Flights: New York - Miami | 05.26.22         | שim                 | 05.04.22 View              |          | QUOTE                                                                                                    | AK      | Cara Jones | St Regis New York - 5 nights                  | 06.30.22         | im ()              | 05.09.22  | View         |
| QUOTE             | AK          | Sam Smith  | Deluxe Travel Protection Plan Quote  | 05.31.22         | ÷6                  | 05.04.22 View              |          | ONOTE                                                                                                    | AK      | Sam Smith  | New Trip Planning Ouote                       | 07.09.23         | ¢                  | 05.09.22  |              |
|                   |             |            |                                      |                  |                     |                            |          | Quona de la compañía de la compañía de la compañía de la compañía de la compañía de la compañía de la compañía |         | Santonia   |                                               | 05.06.00         |                    | 05.05.00  | view         |
|                   |             |            |                                      |                  |                     |                            |          | QUOTE                                                                                                    | AK      |            | The Pierre - A Taj Hotel - 4 nights           | 05.26.22         | m C                | 05.06.22  | View         |
|                   |             |            |                                      |                  |                     |                            |          | QUOTE                                                                                                    | AK      |            | Melia Paris Notre Dame - 5 nights             | 09.11.22         | im 🛟               | 05.04.22  | View         |
|                   |             |            |                                      |                  |                     |                            |          | QUOTE                                                                                                    | AK      | Cara Jones | Round Trip Flights: New York - Miami          | 05.26.22         | X 🛟 📼              | 05.04.22  | View         |
|                   |             |            |                                      |                  |                     |                            |          | QUOTE                                                                                                    | AK      | Sam Smith  | Deluxe Travel Protection Plan Quote           | 05.31.22         | <b>† 6</b>         | 05.04.22  | View         |
|                   |             |            |                                      |                  |                     |                            |          | QUOTE                                                                                                    | AK      | Cara Jones | Round Trip Flights: New York - Los<br>Angeles | 05.25.22         | 2 🕼                | 05.03.22  | View         |

ACTION-REQ AK

Sam Smith Courtyard ATL Marietta I-75

05.11.22 🚯 🖸

05.02.22

**Client Specific Trips** – If a client/traveler has been assigned to a trip reference, you can also find the record of ALL of that client/companion references through the client profile page. You can apply the same filters as used on the Quotes and Bookings section of the dashboard.

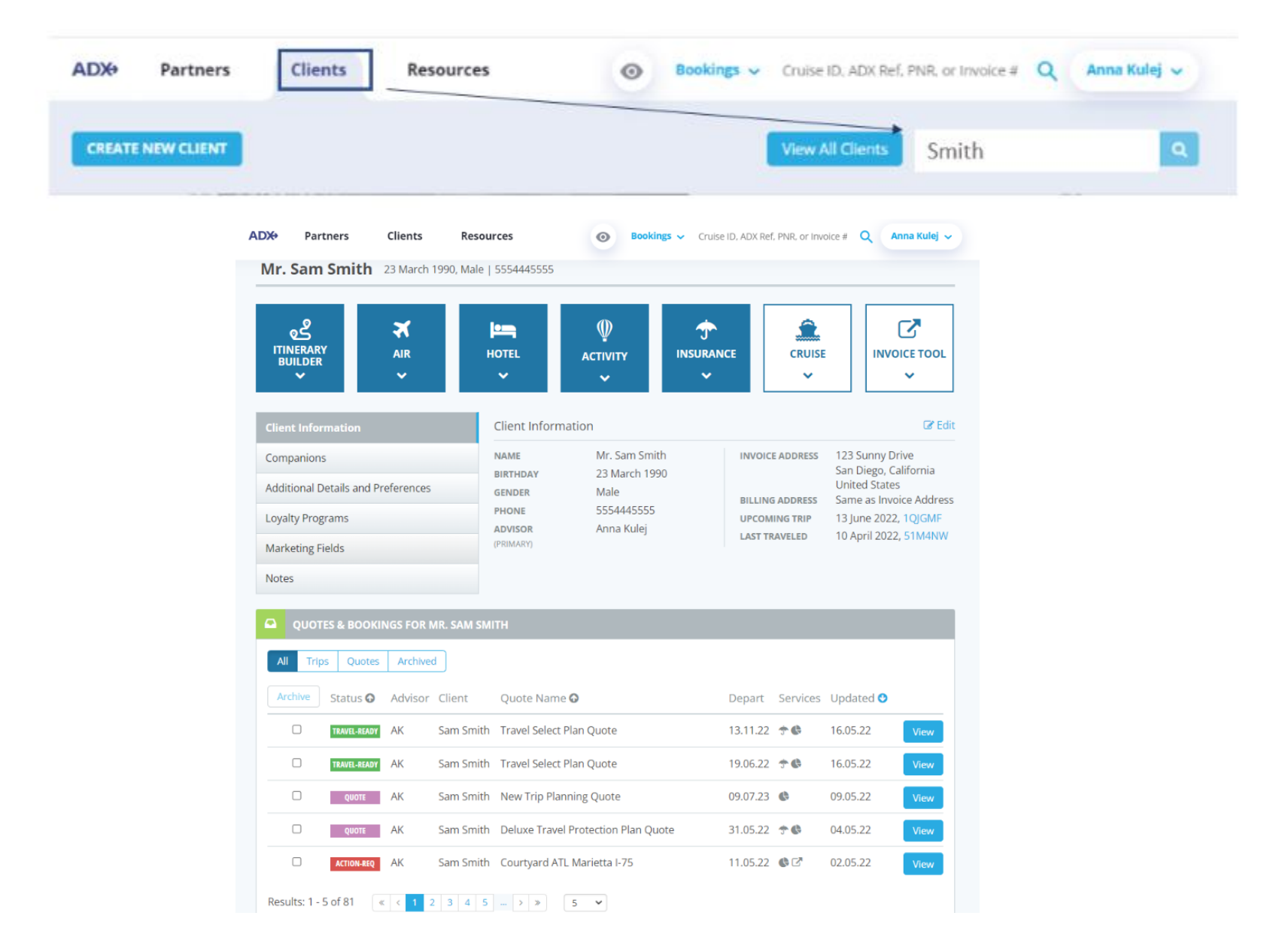

### 1.3.COPY AN ITINERARY QUOTE

You can copy an entire itinerary quote to create a brand-new reference without having to re-run any of the searches. This is useful when you have two different clients taking the same trip, the itinerary can be built once and copied before it's booked for the second client. The itinerary can ONLY be copied on a Quote status.

| Round Trip Flights:<br>Thursday, May 26, 2022 - I                                                                                                    | New York - Miami<br>Monday, May 30, 2022 |                            |        |                  | Cara Jone<br>Advisor: Anna Ku |
|----------------------------------------------------------------------------------------------------|------------------------------------------|----------------------------|--------|------------------|-------------------------------|
| ADX Ref. 7iX6ZC   Archive                                                                                                    | Copy Quote   P Link Bookir               | ngs                        |        |                  | QUOTE                         |
| Trip Client & Tra                                                                                                    | velers Payment                           | Service Fees               | Manage |                  | C Refresh Quo                 |
| Trip Name                                                                                                    |                                          | Dates                      |        |                  |                               |
| Round Trip Flights: Net                                                                                                    | v York - Miami                           | 05/26/2                    | 022 🗖  | 05/30/2022       | Add details/notes 🛩           |
| All Services                                                                                                    |                                          |                            |        |                  | View by: 🗎 🗄                  |
| + Round-Trip New Yo                                                                                                    | rk to Miami 📝 Rename                     |                            |        |                  | OFFERED                       |
| May 26, 2022 - May :                                                                                                    | 30, 2022                                 |                            |        |                  | Book                          |
| Actions: Select Nev                                                                                                    | Flights - Ask Air Support -              | Seat Plan + Fare F         | Rules  |                  | ☑ Remove                      |
| 🛤 Esa Miami Brickell                                                                                                    | Port 📝 Rename                            |                            |        |                  | Driting)                      |
| May 26, 2022 - May                                                                                                    | 30, 2022                                 |                            |        |                  | Book                          |
| Actions: Modify                                                                                                    |                                          |                            |        |                  | Remove                        |
|                                                                                                    |                                          |                            |        |                  |                               |
| Actions: Reorder Serv                                                                                                    | ices                                     |                            | _      |                  |                               |
| Estimated Quote<br>Potential Commiss                                                                                                    | 0<br>ion                                 | USD \$39.00<br>USD \$11.00 | 3      | lient Documents: |                               |
| Contraction of the Contraction of the Contraction o |                                          |                            |        |                  |                               |

| ¥<br>≅ | Steps                   |     | Notes                 |
|--------|-------------------------|-----|-----------------------|
| 1.     | Open the reference      | •   |                       |
| 2.     | Press COPY QUOTE button | • / | tinerary will refresh |

| Round Trip Flights: New York - Miami<br>Thursday, May 26, 2022 - Monday, May 30, 2022                               | v2                                                              | Cara Jone:<br>Advisor: Anna Kule |
|----------------------------------------------------------------------------------------------------|-----------------------------------------------------------------|----------------------------------|
| ADX Ref. 3E2TUL [Archive] Copy Quote [ & Link Boo                                                                   | lkings                                                          | QUOTE                            |
| Trip Client & Travelers Payment                                                                                     | Service Fees Manage                                             | C Refresh Quot                   |
| Trip Name                                                                                                    | Dates                                                           |                                  |
| Round Trip Flights: New York - Miami v2                                                                             | 05/26/2022                                                      | Add details/notes 🛩              |
| All Services                                                                                                    |                                                                 | View by: 📋 🧕                     |
| Round-Trip New York to Miami Renam<br>May 26, 2022 - May 30, 2022     Actions: Select New Flights - Ask Air Support | e<br>+ Seat Plan + Fare Rules                                   | Book                             |
| 🛤 Esa Miami Brickell Port 🥒 Rename                                                                                  |                                                                 | GHIBED                           |
| May 26, 2022 - May 30, 2022                                                                                         |                                                                 | Book                             |
| Actions: Modify                                                                                                    |                                                                 | B Remove                         |
| Actions: Reorder Services                                                                                           |                                                                 |                                  |
| Stimated Quote<br>Potential Commission                                                                              | USD \$39.00 Client Documents:<br>USD \$11.00 Insurance offered. |                                  |
|                                                                                                    |                                                                 |                                  |

| ¥≡ | Steps            |   | Notes                                 |
|----|------------------|---|---------------------------------------|
| 3. | Confirm the copy | • | Name will contain version number (V2) |

#### 1.4.LINK BOOKINGS

Managing multiple ADX references that are traveling together can be done using the link bookings functionality. This feature will cross reference the ADX reference numbers on both/all files and allow for easy access to each. Clicking on the linked booking hyperlink will open that reference in a new tab. Please note this ONLY links the ADX references, it does not communicate with the vendors in terms of linking confirmations.

| AD)              | Partners                                   | Clients                        | Resourc      | ces          | Bookings | <ul> <li>Cruise ID, ADX Ref, PN</li> </ul> | JR, or Invoice # Q Anna Kulej ~  |
|------------------|--------------------------------------------|--------------------------------|--------------|--------------|----------|--------------------------------------------|----------------------------------|
| Travel Sunday, N | Select Plan (<br>lovember 13, 20           | <b>Quote</b><br>22 - Saturday, | , November 1 | 9, 2022      |          |                                            | Sam Smith<br>Advisor: Anna Kulej |
| ADX Ref. 1       | I QJHBZ   Archive                          | 🔗 Link Book                    | kings        |              |          |                                            | TRAVEL-READY                     |
| 𝔗 Linked         | Bookings: ┾ 🛤                              | 🚯 3E2TUL (J                    | ones)        |              |          |                                            |                                  |
| Trip             | Client & Tra                               | ovelers                        | Payment      | Service Fees | Manage   |                                            | C Refresh Quote                  |
| Trip Na          | ame                                        |                                |              | Dates        |          |                                            |                                  |
| Travel           | Select Plan Quo                            | ote                            |              | 11/13/2      | 2022 📋   | 11/19/2022 📋                               | Add details/notes 🗸              |
|                  |                                            |                                |              |              |          |                                            |                                  |
| All Servio       | tes                                        |                                |              |              |          |                                            | View by: 🛗 🞽                     |
|                  |                                            |                                |              |              |          |                                            |                                  |
| 🛧 Tra            | vel Select Plan                            | 🖋 Rename                       |              |              |          |                                            | PURCHASED 💙                      |
| Nov              | 13, 2022 - Nov                             | 19, 2022                       |              |              |          |                                            |                                  |
| Acti             | ions: Modify - (                           | Cancel • Susp                  | end          |              |          |                                            |                                  |
|                  |                                            |                                |              |              |          |                                            |                                  |
| Action           | s: Reorder Ser                             | vices                          |              |              |          |                                            |                                  |
| <b>今</b>         | Client Documer<br>nsurance Purch<br>Update | nts:<br>ased in ADX.           |              |              |          |                                            |                                  |

| Sunday, November 13, 2022 - Saturday, November 19, 2022     Sam Smith |                     |               |            |            |        |            |   |            |              |  |  |  |
|-----------------------------------------------------------------------|---------------------|---------------|------------|------------|--------|------------|---|------------|--------------|--|--|--|
| <br>ADX Ref. 1                                                        | QJHBZ   Archive   🔗 | Link Bookings |            |            |        |            |   |            | TRAVEL-READY |  |  |  |
| Trip                                                                  | Client & Travel     | lers Payme    | ent Servio | e Fees     | Manage |            |   | CR         | efresh Quote |  |  |  |
| Trip Na                                                               | me                  |               |            | Dates      |        |            |   |            |              |  |  |  |
|                                                                       |                     |               |            | 11/12/2002 | -      | 11/10/2022 | - | Add does I | i lanta a s  |  |  |  |

| ¥<br>₹ | Steps                    |     | Notes                 |
|--------|--------------------------|-----|-----------------------|
| 1.     | Open the reference       | •   |                       |
| 2.     | Press COPY LINK BOOKINGS | • / | tinerary will refresh |

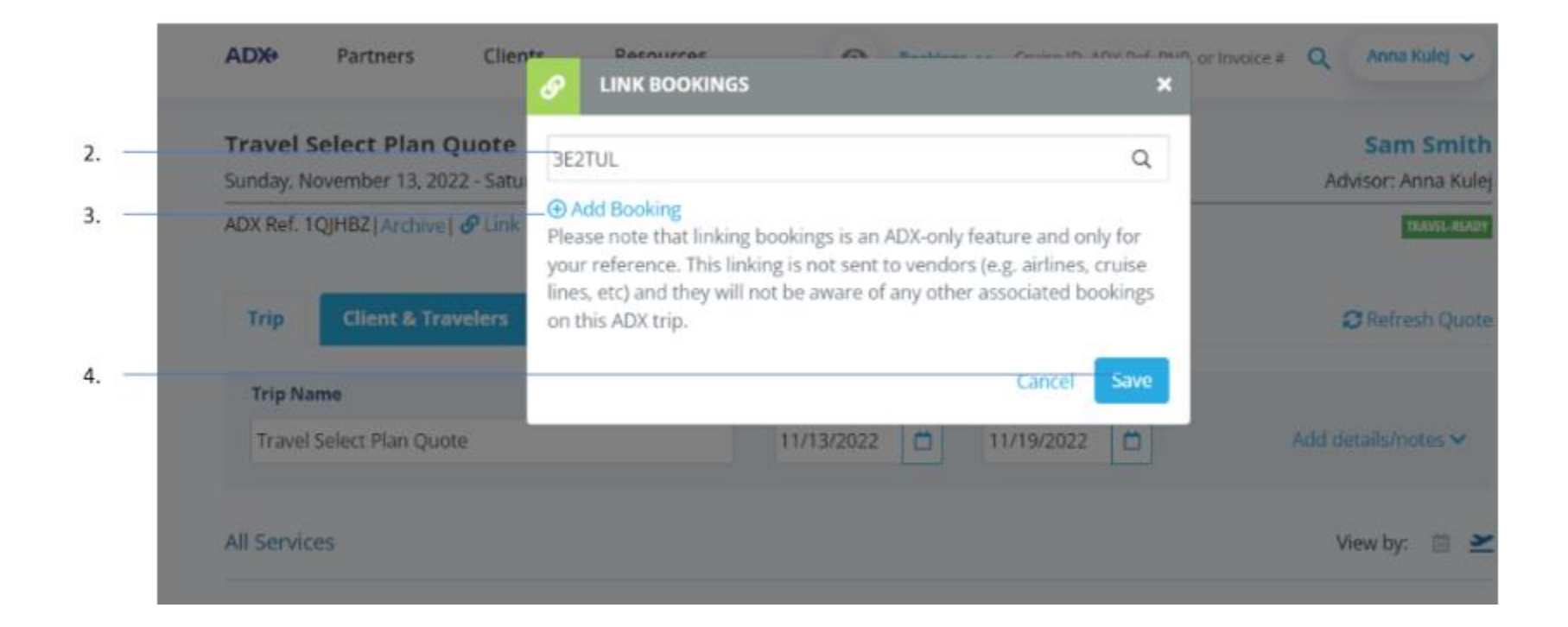

| **<br> | Steps                           |          | Notes                                                         |
|--------|---------------------------------|----------|---------------------------------------------------------------|
| 2.     | Enter an ADX reference          | • /      | Npha numeric reference specific to the entire itinerary       |
| 3.     | Press ADD BOOKING – as required | • L<br>r | Jse if you want to add more than one trip to this<br>eference |
| 4.     | Press SAVE                      | • 7      | <i>This will link the references together</i>                 |

#### 1.5. REORDERING OF SERVICES ON AN ITINERARY

When building your itinerary, the services will show in chronological order and then in the order that you added them to the reference. Sometimes this means that your hotel may appear before the flight, on the trip reference and client document. To fix this, we have added a REORDER SERVICES button that allows you to drag and drop the service tiles in the order that you want them to show.

|   | ADX Partners Clients Resources   Bookings   Cruise ID, ADX Ref. PNR, or Involu                                     | te # Q Anna Kulej 🗸               |
|---|----------------------------------------------------------------------------------------------------|-----------------------------------|
|   | Round Trip Flights: New York - Miami v2<br>Thursday, May 26, 2022 - Monday, May 30, 2022                           | Cara Jones<br>Advisor: Anna Kulej |
| 1 | ADX Ref. 3E2TUL[Archive] Copy Quote] @ Link Bookings                                                               | QUOTE                             |
|   | Trip Client & Travelers Payment Service Fees Manage                                                                | C Refresh Quote                   |
|   | Trip Name Dates                                                                                                    | Add datals factors as             |
|   | Round Trip Hights: New York - Miami v2 05/26/2022                                                                  | Add details/notes 🗸               |
|   | All Services                                                                                                    | View by: 📋 👱                      |
|   | 🛤 Esa Miami Brickell Port 🖉 Rename                                                                                 | OFFERED                           |
|   | May 26, 2022 - May 30, 2022                                                                                        | Book                              |
|   | Actions: Modify                                                                                                    | Remove                            |
|   | ✤ Round-Trip New York to Miami                                                                                     | OFFERED                           |
|   | May 26, 2022 - May 30, 2022 Actions: Select New Flights - Ask Air Support - Seat Plan - Fare Rules                 | Book                              |
|   |                                                                                                    |                                   |
| 2 | Actions: Reorder Services                                                                                          |                                   |
|   | Estimated Quote      USD \$39.00     USD \$39.00     Detertion Commission     USD \$11.00     Detertion Commission |                                   |
|   | Add Insurance                                                                                                    |                                   |
|   | Add Insurance Update Add non-ADX Service -                                                                         | Send Itinerary                    |

| ₩<br>E | Steps                  |   | Notes                                                    |
|--------|------------------------|---|----------------------------------------------------------|
| 1.     | Enter an ADX reference | • | Alpha numeric reference specific to the entire itinerary |
| 2.     | Press REORDER SERVICES | • | Located on TRIP tab                                      |

|    | ADX Partners                                                           | s Cliente                                   | REORDER SERVICES                                                                                                    | Bashinne Cruise I                                                                                 | x x pw. pwf. pain, or invoice #  | Q Anna Kulej 🗸                    |
|----|------------------------------------------------------------------------|---------------------------------------------|----------------------------------------------------------------------------------------------------|---------------------------------------------------------------------------------------------------|----------------------------------|-----------------------------------|
|    | Round Trip Flight<br>Thursday, May 26, 2022<br>ADX Ref. 3E2TUL   Archi | ts: New Yc Plea<br>2 - Monday, N you<br>any | ise drag-and-drop the services be<br>would like to have them displaye<br>outgoing client documents.                                                 | low to arrange the orde<br>d. This order will be refl                                             | er in which<br>lected on         | Cara Jones<br>Advisor: Anna Kulej |
| 3. | Trip Client &                                                          | Travelers +                                 | ESA MIAMI BRICKELL PORT<br>ROUND-TRIP NEW YORK TO MIAMI                                                                                             | MAY 2                                                                                             | 26 - MAY 30<br>26 - MAY 30       | C Refresh Quote                   |
|    | Trip Name<br>Round Trip Flights:                                       | Upo<br>New York - M quo<br>the<br>save      | n saving, you will apply the curren<br>te. Any previous quote-wide servi<br>services listed above. Any existing<br>ed takes precedence and will rem | nt ordering to all days o<br>ice ordering will be upda<br>g day-specific order you<br>ain intact. | of the<br>ated for A<br>may have | dd details/notes 🌱                |
| 4. | All Services                                                           |                                             |                                                                                                    | Cancel Save                                                                                       | Changes                          | View by: 📋 👱                      |
|    | 🛤 Esa Miami Brick                                                      | ell Port 🛛 🥒 Renam                          | e                                                                                                    |                                                                                                   |                                  | OFFERED                           |

| ≓<br>≪ | Steps                                          |     | Notes                                       |
|--------|------------------------------------------------|-----|---------------------------------------------|
| 3.     | Press on the service tile and drag to re-order | • 1 | Drag and drop all services in desired order |
| 4.     | Press SAVE CHANGES                             | •   |                                             |

|   | Round Trip Flights: New York - Miami v2<br>Thursday, May 26, 2022 - Monday, May 30, 2022 |                    | Cara Jones<br>Advisor: Anna Kulej |
|---|------------------------------------------------------------------------------------------|--------------------|-----------------------------------|
|   | ADX Ref. 3E2TUL   Archive   Copy Quote   P Link Bookings                                 |                    | evote                             |
|   | Trip Client & Travelers Payment Se                                                       | ervice Fees Manage | r'y Refreshing.                   |
|   | Trip Name                                                                                | Dates              |                                   |
|   | Round Trip Flights: New York - Miami v2                                                  | 05/26/2022         | Add details/notes 🛩               |
|   | May 26, 2022 - May 30, 2022                                                              |                    | Book                              |
| _ | Actions: Modify                                                                          |                    | Remove                            |
|   | + Round-Trip New York to Miami / Rename                                                  |                    | orrana 🗸                          |
|   | May 26, 2022 - May 30, 2022                                                              |                    | Book                              |
|   |                                                                                          |                    | Coll Manager Ha                   |

5.

| ¥≡ | Steps            |   | Notes                                |
|----|------------------|---|--------------------------------------|
| 5. | Confirm re-order | • | Service tiles will show in new order |

### 1.6. REMOVING QUOTED SERVICES FROM A REFERENCE

Since you can add multiple services to an ADX reference to build a complete trip itinerary, you can also remove any unwanted quoted services from that reference. Removing a quoted service deletes that quote permanently from the reference and it cannot be brought back once removed. This will also remove it from the client document.

| -ADX Ref. 3E2TUL   Archive   Copy Quote   & Link Boo | skings                                                                                                    | 90073                                                                                                    |
|------------------------------------------------------|----------------------------------------------------------------------------------------------------|----------------------------------------------------------------------------------------------------|
| Trip Client & Travelers Payment                      |                                                                                                    |                                                                                                    |
|                                                      | Service Fees Manage                                                                                                    | r) Refreshing                                                                                                    |
| Trip Name                                            | Dates                                                                                                    |                                                                                                    |
| Round Trip Flights: New York - Miami v2              | 05/26/2022                                                                                                    | Add details/notes 🛩                                                                                                    |
| All Services                                         |                                                                                                    | View by: 🗎 🞽                                                                                                    |
| 🛤 Esa Miami Brickell Port 📝 Rename                   |                                                                                                    | 011813                                                                                                    |
| May 26, 2022 - May 30, 2022                          |                                                                                                    | Book                                                                                                    |
| Actions: Modify                                      |                                                                                                    | @ Remove                                                                                                    |
| + Round-Trip New York to Miami /Rename               | e                                                                                                    | árrana 🗸 🗸                                                                                                    |
| May 26, 2022 - May 30, 2022                          |                                                                                                    | Book                                                                                                    |
| Actions: Select New Flights + Ask Air Support        | + Seat Plan + Fane Rules                                                                                                    | C Remove                                                                                                    |
|                                                      | Trip Name Round Trip Flights: New York - Miami v2 All Services  Resa Miami Brickell Port Rename May 26, 2022 - May 30, 2022 Actions: Modify  Round Trip New York to Miami Renam May 26, 2022 - May 30, 2022 Actions: Select New Flights - Ask Air Support | Trip Name     Dates       Round Trip Flights: New York - Miami v2     05/26/2022     05/30/2022       All Services         Image: Services         Image: Service Service Servic |

| ξΞ | Steps               |   | Notes                                                              |
|----|---------------------|---|--------------------------------------------------------------------|
| 1. | Open ADX reference  | • |                                                                    |
| 2. | Press REMOVE button | • | Located on Trips tab<br>Service tile will disappear from reference |

### 1.7. HIDE CANCELLED SERVICES

Services that are cancelled can be hidden on the trip services page so that they don't show if they are not relevant to a trip. Manage this view in the reference details and notes section and hide the cancelled services as needed.

| ADX Home Partners C                                                            | lients Resources                 | Bookings  Cruise ID, ADX Ref, PNR, or | Invoice # Anna Kulej ~           |
|--------------------------------------------------------------------------------|----------------------------------|---------------------------------------|----------------------------------|
| <b>One Way Flight: Los Angeles</b> 1<br>Sunday, August 14, 2022 - Sunday, Augu | to New York<br>Ist 14, 2022      |                                       | Sam Smith<br>Advisor: Anna Kulej |
| DX Ref. 6P5iXY   Archive   🔗 Link Booki                                        | ngs                              |                                       | TRAVEL-READY                     |
| Trip Client & Travelers                                                        | Payment Service Fees             | 8<br>Manage                           | C Refresh Quote                  |
| Trip Name                                                                      | Dates                            |                                       |                                  |
| One Way Flight: Los Angeles to New                                             | York 08/14/2                     | 08/14/2022                            | Add details/notes 🗸              |
| Il Services                                                                    |                                  |                                       | Vlew by: 📋 👱                     |
| One-way Los Angeles to New Yo                                                  | ork 🕜 Rename                     |                                       | TICKETED                         |
| Aug 14, 2022 - Aug 14, 2022                                                    |                                  |                                       |                                  |
| Actions: Change Flights - Cancel                                               | Flights - Ask Air Support - Oper | PNR View + Seat Plan + Fare Rules     |                                  |
| One-way Los Angeles to New Yo                                                  | ork 🖉 Rename                     |                                       | CANCELED 🗸                       |
| Aug 14, 2022 - Aug 14, 2022                                                    |                                  |                                       |                                  |
| Actions: Ask Air Support - Open                                                | PNR View + Fare Rules            |                                       |                                  |
|                                                                                |                                  |                                       |                                  |
| Actions: Reorder Services                                                      |                                  |                                       |                                  |
| Estimated Quote ?                                                              | USD \$81.00                      | Client Documents:                     |                                  |
| Potential Commission                                                           | USD \$21.00                      | Insurance offered and decline         | d.                               |
| Add Insurance                                                                  |                                  | Update                                |                                  |
|                                                                                |                                  |                                       |                                  |
|                                                                                |                                  |                                       |                                  |
|                                                                                |                                  |                                       |                                  |
|                                                                                |                                  |                                       |                                  |
|                                                                                |                                  |                                       | Cond Itimenen                    |

|      | One Way Flight: Los Angeles to New Yo<br>Sunday, August 14, 2022 - Sunday, August 14, 2022                                                                                                    | rk                                                                                                    | Sam Smit<br>Advisor: Anna Kul |
|------|----------------------------------------------------------------------------------------------------|----------------------------------------------------------------------------------------------------|-------------------------------|
| 1. — | ADX Ref. 6P50XY [Archive] & Link Bookings                                                                                                    |                                                                                                    | TRAVEL 40.4                   |
|      | Trip Client & Travelers Payment                                                                                                    | Service Fees Manage                                                                                                    | C Refresh Quo                 |
|      | Trip Name                                                                                                    | Dates                                                                                                    |                               |
| 2    | One Way Flight: Los Angeles to New York                                                                                                    | 08/14/2022                                                                                                    | Add details/notes 🗸           |
|      | All Services                                                                                                    |                                                                                                    | View by: 🗎                    |
|      |                                                                                                    |                                                                                                    |                               |
|      | One-way Los Angeles to New York      Renar      Aug 14, 2022 - Aug 14, 2022                                                                                                    | me                                                                                                    | TICKETED                      |
|      | Actions: Change Flights - Cancel Flights - Ask                                                                                                    | Air Support + Open PNR View + Seat Plan + Fare Rules                                                                                                    |                               |
|      |                                                                                                    |                                                                                                    |                               |
|      |                                                                                                    |                                                                                                    |                               |
|      | One-way Los Angeles to New York Renard<br>Aug 14, 2022 - Aug 14, 2022                                                                                                    | Te                                                                                                    | ONCLO V                       |
|      | One-way Los Angeles to New York Renar<br>Aug 14, 2022 - Aug 14, 2022     Actions: Ask Air Support - Open PNR View - Fi                                                                                              | ne<br>are Rules                                                                                                    | CANCELED V                    |
|      | One-way Los Angeles to New York Renard<br>Aug 14, 2022 - Aug 14, 2022     Actions: Ask Air Support - Open PNR View - Fa                                                                                             | ne<br>are Rules                                                                                                    | OMETER)                       |
|      | One-way Los Angeles to New York PRenar<br>Aug 14, 2022 - Aug 14, 2022     Actions: Ask Air Support - Open PNR View - Fa                                                                                             | me<br>are Rules                                                                                                    | OMICER)                       |
|      | One-way Los Angeles to New York Renard<br>Aug 14, 2022 - Aug 14, 2022     Actions: Ask Air Support - Open PNR View - Fil<br>Actions: Reorder Services     Estimated Quote                                           | uso 181.00 Client Documents:                                                                                                    | OM/2019                       |
|      | Cone-way Los Angeles to New York Renard<br>Aug 14, 2022 - Aug 14, 2022<br>Actions: Ask Air Support - Open PNR View - Fa<br>Actions: Reorder Services<br>Estimated Quote O<br>Potential Commission                   | USD \$\$1.00<br>USD \$\$1.00<br>USD \$21.00<br>USD \$21.00                                                                                                    | CANCERD V                     |
|      | One-way Los Angeles to New York Renard<br>Aug 14, 2022 - Aug 14, 2022     Actions: Ask Air Support - Open PNR View - Fa<br>Actions: Reorder Services     Estimated Quote O<br>Potential Commission<br>Add Insurance | the set of the set of | OMITERS V                     |
|      | Cone-way Los Angeles to New York Renard<br>Aug 14, 2022 - Aug 14, 2022<br>Actions: Ask Air Support - Open PNR View - Factorians: Reorder Services<br>Estimated Quote O Potential Commission<br>Add Insurance        | the are Rules USD \$81.00 USD \$21.00 USD \$21.00 Update                                                                                                    | 0002010                       |
|      | One-way Los Angeles to New York Renard<br>Aug 14, 2022 - Aug 14, 2022     Actions: Ask Air Support - Open PNR View - Fa<br>Actions: Reorder Services     Estimated Quote O<br>Potential Commission<br>Add Insurance | the are Rules USD \$81.00 USD \$21.00 USD \$21.00 Updete                                                                                                    | 0.042213                      |

| ξΞ | Steps                        |   | Notes                        |
|----|------------------------------|---|------------------------------|
| 1. | Open ADX reference           | • |                              |
| 2. | Press v on Add details/notes | • | Will expand the section down |

| Sunday, Aug | ust 14. 2022 - Sunday, Au | gust 14, 2022 |                          |                   |                                                                                                    | Advisor: Anna Kulej                                                                                                    |  |
|-------------|---------------------------|---------------|--------------------------|-------------------|----------------------------------------------------------------------------------------------------|----------------------------------------------------------------------------------------------------|--|
| ADX Ref. 6P | 500Y [Archive] @ Link Boo | kings         |                          |                   | DRAWL-REAR                                                                                                    |                                                                                                    |  |
| Trip        | Client & Travelors        | Payment So    | irvice Fees              | Manage            |                                                                                                    | C Refresh Quote                                                                                                    |  |
| Trip Nam    | •                         |               | Dotes                    |                   |                                                                                                    |                                                                                                    |  |
| One Way     | Flight: Los Angeles to Ne | w York        | 08/14/2023               | CB/1              | 14/2022                                                                                                    | Close.                                                                                                    |  |
| Descripti   | on                        |               |                          | 300 characters m  | ux Upload Attachments                                                                                                    | 4MB max                                                                                                    |  |
|             |                           |               |                          |                   | Choose File No file chose                                                                                                    | n                                                                                                    |  |
|             |                           |               |                          |                   | Upload Cover Image                                                                                                    | 4MB max                                                                                                    |  |
|             |                           |               | 4 Choose File No file ch |                   |                                                                                                    | n.                                                                                                    |  |
| Advisor     | aceground                 |               |                          | 1300 characters m | 42 The local image cas for the client the<br>and 200 per with. Please note that all<br>optimized per determined the foregoing<br>provide to the append rates will all<br>images. | erey more in Union respec-<br>integer with the soluted to fit-<br>to Uning respect as prove as<br>the provide here within prov- |  |
|             |                           |               |                          |                   | *                                                                                                    |                                                                                                    |  |
| Advisor-o   | nly Notes                 |               |                          |                   |                                                                                                    |                                                                                                    |  |
|             |                           |               |                          |                   | Cancel                                                                                                    | Save changes                                                                                                    |  |

| **<br> | Steps                                  |     | Notes                                                                                                    |
|--------|----------------------------------------|-----|----------------------------------------------------------------------------------------------------|
| 3.     | Check HIDE CANCELLED SERVICES checkbox | • 1 | ocated at bottom of notes section                                                                                                    |
| 4.     | Press SAVE CHANGES button              | • 7 | The cancelled services will disappear from view<br>To show the cancelled service uncheck the hide<br>checkbox and the service will show |

#### 1.8.CHANGING TRIP SERVICE VIEWS

The Trip Services page lets you change how you view the service details in ADX. You can select from:

- Calendar view see day by day view of services
- Service view see each service in a list, default view

| ADX+ Partners Clients Resources   Bookings   Cruise ID, ADX Ref. PNR, or Invol                                                                                                    | ice # Q, Anna Kulej 🗸                    |
|----------------------------------------------------------------------------------------------------|------------------------------------------|
| Round Trip Flights: New York     Press     [11]     to exit full screen       Thursday, May 26, 2022 - Monday, May 30, 2022       ADX Ref. 3E2TUL [Archive] Copy Quote]      [] Link Bookings | Cara Jones<br>Advisor: Anna Kulej<br>gxm |
| Trip Client & Travelers Payment Service Fees Manage                                                                                                    | C Refresh Quote                          |
| Trip Name     Dates       Round Trip Flights: New York     05/26/2022     05/30/2022                                                                                                    | Add details/notes 🛩                      |
| < May 30, 2022 >                                                                                                    | View by: 📋 👱                             |
| Round-Trip New York to Miami Rename Flight 2767 at 7:50 AM DL2767 38Wy HIA-3FK #750MH-1047MI (u)                                                                                              | Book                                     |
| Actions: Select New Flights + Ask Air Support + Seat Plan + Fare Rules                                                                                                    | Remove                                   |
| City Tour and Everglades Tour      Rename     May 30, 2022                                                                                                    | Book                                     |
| Actions: Modify                                                                                                    | Remove                                   |
| Actions: Reorder Services                                                                                                    |                                          |
| Estimated Quote      USD \$39.00       Potential Commission     USD \$11.00       Add Insurance     Uspatial                                                                                  |                                          |
| Add ADX Service * Add non-ADX Service * Compare Services *                                                                                                    | Send Itinerary                           |

#### 1.7.1 Calendar View

Itineraries that span over multiple days with multiple services can be viewed on a calendar day over day layout. Each day block would contain only the services that pertain to that day. Use the calendar toggle <> to maneuver through the trip days. To view your trip reference in calendar view, press the icon.

|                      | ADX Partners Clients Resources Scokings Cruise ID, ADK Ref. PNR, or Invoice                                    | a Q Anna Kulej 🗸                  |                          |
|----------------------|----------------------------------------------------------------------------------------------------|-----------------------------------|--------------------------|
|                      | Round Trip Flights: New York<br>Thursday. May 26, 2022 - Monday, May 30, 2022                                  | Cara Jones<br>Advisor: Anna Kulej |                          |
|                      | ADX Ref. 3E2TUL   Archive   Copy Quote   🔗 Link Bookings                                                       | TOUD                              |                          |
|                      | Trip Client & Travelers Payment Service Fees Manage                                                            | C Refresh Quote                   |                          |
|                      | Trip Name     Dates       Round Trip Rights: New York     05/26/2022     05/30/2022                            | Add details/notes 🛩               |                          |
| Use the <> to switch | < May 30, 2022 >                                                                                               | View by: 🗎 🖄                      | Select the calendar icon |
|                      | Round-Trip New York to Miami      Rename     Flight 2767 at 7:50 AM     DL2767 38Hay MEA-3FK 87564M-1847AH (W) | erreue<br>Book                    |                          |
| Services on the day  | Actions: Select New Flights - Ask Air Support - Seat Plan - Fare Rules                                         | ■ Remove                          |                          |
| specified            | City Tour and Everglades Tour      Rename     May 30, 2022                                                     | Book                              |                          |
|                      | Actions: Modify                                                                                                | Remove                            |                          |
| l                    | Actions: Reorder Services                                                                                      |                                   |                          |
|                      | Estimated Quote O USD \$39.00<br>Potential Commission USD \$11.00 Client Documents:<br>Insurance offered       |                                   |                          |
|                      | Add Insurance Update                                                                                           |                                   |                          |
|                      | Add ADX Service • Add non-ADX Service • Compare Services •                                                     | Send Itinerary                    |                          |

#### 1.7.2 Service View

The service list view will show you ALL of the services that were added to the reference in a list down format. The service view is the defaulted view on the page. If your view is set to calendar, you can switch it back to service view by pressing the  $\leq$  icon.

|       | ADX+ Partners Clients Resources   Bookings   Cruise ID, ADX Ref. PNR, or Inv.                                                                                                    | roice # Q Anna Kulej 🗸            |                          |
|-------|----------------------------------------------------------------------------------------------------|-----------------------------------|--------------------------|
|       | Round Trip Flights: New York<br>Thursday, May 26, 2022 - Monday, May 30, 2022                                                                                                    | Cara Jones<br>Advisor: Anna Kulej |                          |
|       | ADX Ref. 3E2TUL [Archive] Copy Quote   Solid Link Bookings                                                                                                    | QUOTE                             |                          |
|       | Trip Client & Travelers Payment Service Fees Manage                                                                                                    | C Refresh Quote                   |                          |
|       | Trip Name     Dates       Round Trip Flights: New York     05/26/2022     05/30/2022                                                                                                    | Add details/notes 🗸               |                          |
|       | All Services                                                                                                    | View by: 📋 👱                      | Select the airplane icon |
|       | Round-Trip New York to Miami Rename<br>May 26, 2022 - May 30, 2022                                                                                                    | orress ~<br>Book                  |                          |
|       | Actions: Select New Flights + Ask Air Support + Seat Plan + Fare Rules                                                                                                    | E Remove                          |                          |
| in    | Key West Tour Rename                                                                                                    | C 0383710                         |                          |
| rthen | May 27, 2022                                                                                                    | Book                              |                          |
|       | Actions: Modify                                                                                                    | Remove                            |                          |
|       | City Tour and Everglades Tour     Rename                                                                                                    | Officeso 🗸                        |                          |
|       | May 30, 2022                                                                                                    | Book                              |                          |
|       | Actions: Modify                                                                                                    | Remove                            |                          |
|       | Actions: Reorder Services                                                                                                    |                                   |                          |
|       | Estimated Quote<br>Potential Commission USD \$139.00 USD \$13.00 USD \$11.00 USD \$11.00 USD |                                   |                          |
|       | Add ADX Service - Add non-ADX Service - Compare Services -                                                                                                    | Send Itinerary                    |                          |

Services listed out in chronological order ther when it was added

#### **1.9.BUILDING MULTI SERVICE ITINERARIES**

ADX is a complex itinerary building tool that lets you combine services sold in ADX with services sold outside of ADX and invoiced using the Invoicing module. By building on one ADX reference, you will produce one robust client itinerary with all the trip details and confirmations in one place and on one file. Once you have added the first service quote to an ADX reference, use the service button on the reference to add the rest of the trip components.

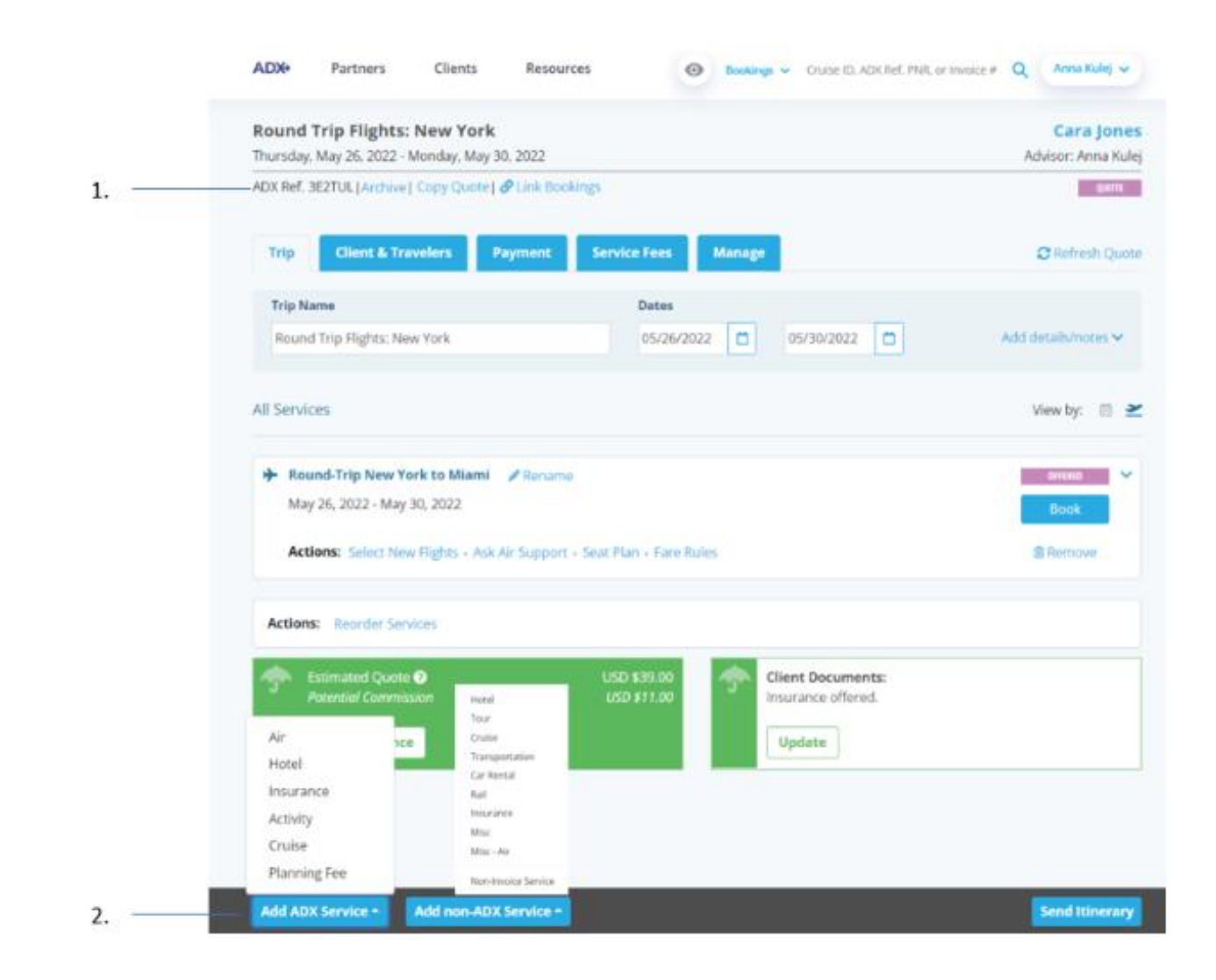

| <br>>>> | Steps                     |                                    | Notes                                                                                                    |
|---------|---------------------------|------------------------------------|----------------------------------------------------------------------------------------------------|
| 1.      | Create an ADX reference   | • (                                | Create a quote using the module buttons                                                                                                    |
| 2.      | Press ADD SERVICES button | • //<br>//<br>• //<br>• //<br>• // | ADX Services are bookable in ADX and include air,<br>notel, insurance, activity, panning fees<br>Non ADX services will let you add non ADX bookings via<br>he Invoicing module<br>Work through quote flow for ADX services OR complete<br>he invoicing page |

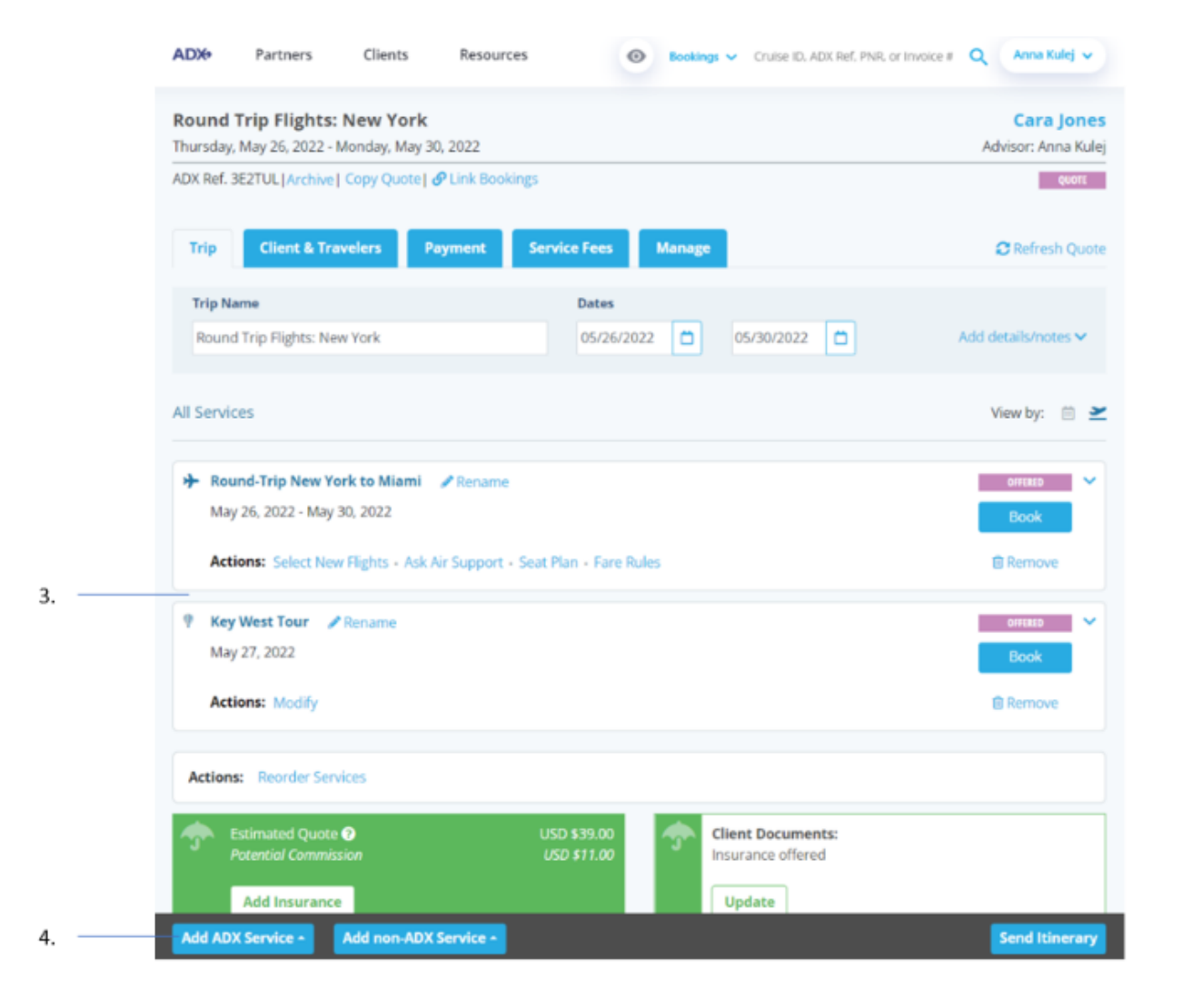

| ¥≡<br>≣ | Steps                                   |     | Notes                                                                                 |
|---------|-----------------------------------------|-----|---------------------------------------------------------------------------------------|
| 3.      | Confirm service was added               | • ( | Once you complete the quote/book flow the service tile will appear under the trip tab |
| 4.      | Press ADD SERVICES button – as required | • ( | Continue to add ADX and non ADX services as required                                  |
# 1.10. ARCHIVING FULL ITINERARIES

ADX does not delete references once they have been completed or the date has passed. Itineraries can be **archived or hidden** from view and accessed in the future. Archiving can be done from two places:

- the Trip Services reference
- View All page on the main dashboard

# 1.9.1 Archive from Trip Services Reference

An itinerary can be archived directly from the Trip Services reference. This will remove it from the Quotes and Bookings section as well as the View All page.

| Tuesday, May 31, 2022 - Friday, June 17, 2022                        | •                       | Advisor: Anna Kulej |
|----------------------------------------------------------------------|-------------------------|---------------------|
| DX Ref. 2KB5HP   Archive   P Link Bookings                           |                         | Quots               |
| Trip Client & Travelers Payment                                      | : Service Fees Manage   | C Refresh Quote     |
| Trip Name                                                            | Dates                   |                     |
| Deluxe Travel Protection Plan Quote                                  | 05/31/2022 📋 06/17/2022 | Add details/notes 🗸 |
| All Services                                                         |                         | View by: 📋 👱        |
| Deluxe Travel Protection Plan / Renar<br>May 31, 2022 - Jun 17, 2022 | me                      | Book                |
| Actions: Modify                                                      |                         | C Remove            |
| Actions: Reorder Services                                            |                         |                     |
| Client Documents:<br>Insurance offered                               |                         |                     |
|                                                                      |                         |                     |
|                                                                      |                         |                     |

| žΞ | Steps                |   | Notes |
|----|----------------------|---|-------|
| 1. | Open the reference   | • |       |
| 2. | Press ARCHIVE button | • |       |

| Trip Name   |                                           | Dates                                              |                     |
|-------------|-------------------------------------------|----------------------------------------------------|---------------------|
| Deluxe Tra  | vel Protection Plan Quote                 | 05/31/2022                                         | Add details/notes 🗸 |
|             |                                           |                                                    |                     |
| All Service |                                           |                                                    | y: 🗎                |
|             |                                           | Archive Quote                                      |                     |
| 🛧 Delux     | Are you sure you wish to archive this que | ote? To retrieve an archived itinerary choose "Vie | w All" on your      |
| May 3       | quotes, and bookings and c                | lick "Show Archived Quotes". Click Yes to procee   | d. k                |
| Actio       |                                           | No. Yes                                            | love                |
|             |                                           |                                                    |                     |

| **<br> | Steps                |   | Notes                                                                         |
|--------|----------------------|---|-------------------------------------------------------------------------------|
| 3.     | Press YES to archive | • | Press no to cancel archive request<br>Pressing YES will archive the reference |

### 1.9.2 Archive from the View All Page

The View All page will show you ALL of your quotes and bookings on one page. You can batch archive references by selecting the checkboxes next to the reference and pressing the archive button.

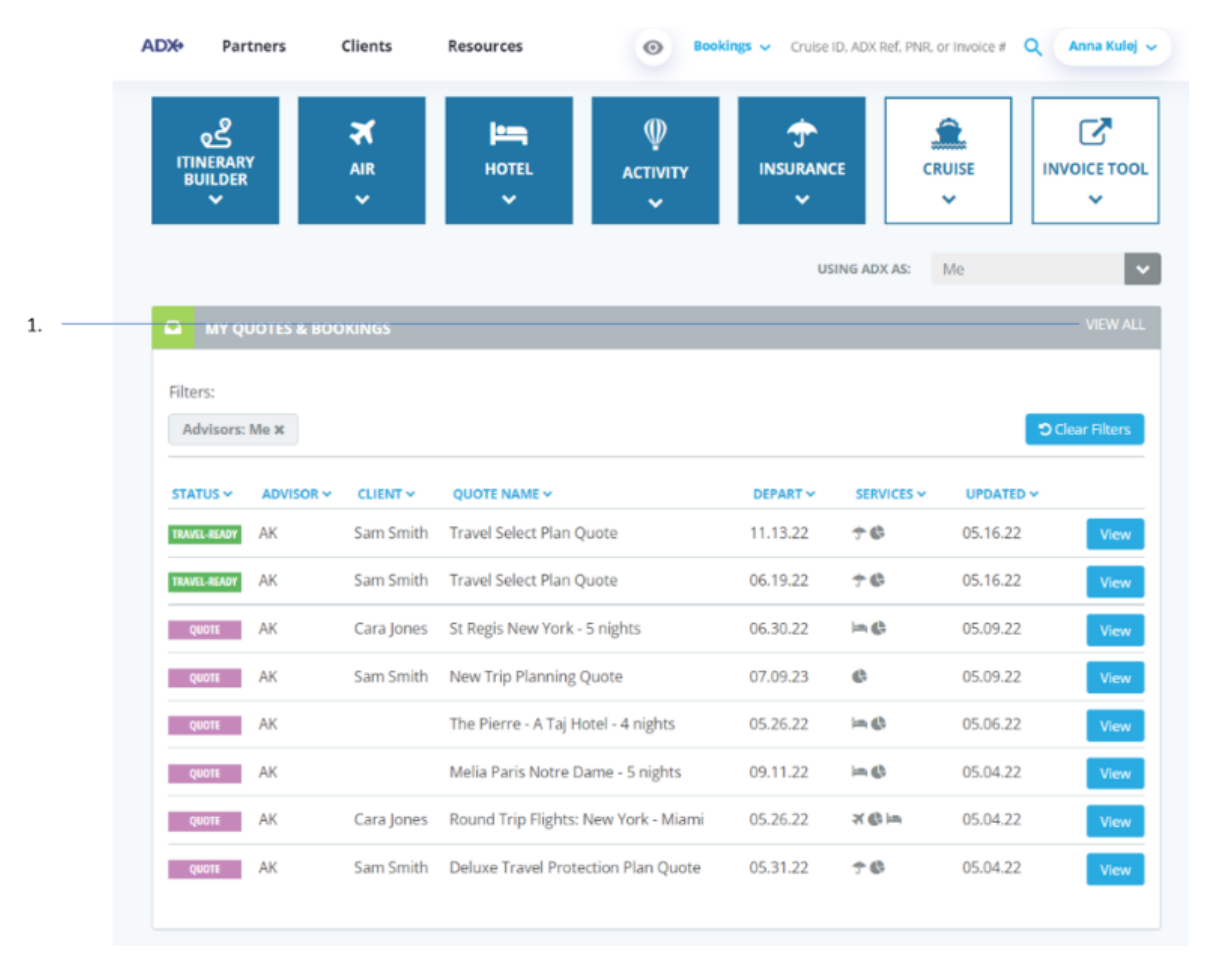

| <br>>>> | Steps          |   | Notes                             |
|---------|----------------|---|-----------------------------------|
| 1.      | Press VEIW ALL | • | Located in My Quotes and Bookings |

| My Quo       | tes & Bo     | okings  |              |                                      |          |            |             |             |
|--------------|--------------|---------|--------------|--------------------------------------|----------|------------|-------------|-------------|
| SHOW ARCHIVE | D QUOTES     |         |              | Results: 1 - 20 of 21                |          | 2 3 4 3    | 5 - 7 -     | 20 🛩        |
| Filters:     |              |         |              |                                      |          |            |             |             |
| Advisors: f  | w of         |         |              |                                      |          |            | <b>.</b> 90 | ear Filters |
| Archive      | STATUS ~     | ADVISOR | CLIENT ~     | QUOTE NAME ~                         | DEPART V | SERVICES ~ | UPDATED     |             |
| 0            | TRAVEL-READY | AK.     | Sam Smith    | Travel Select Plan Quote             | 11,13,22 | τø         | 05.16.22    | View        |
| 0            | TRAFE 46A01  | AK      | Sam Smith    | Travel Select Plan Quote             | 06.19.22 | 7.0        | 05.16.22    | View        |
| •            | gean         | AK      | Cara jones   | St Regis New York - 5 nights         | 06.30.22 | in Ø       | 05.09.22    | View        |
|              | 08078        | AK      | Sam Smith    | New Trip Planning Quote              | 07.09.23 | 0          | 05.09.22    | View        |
| 0            | QOUTE        | AK      |              | The Pierre - A Taj Hotel - 4 nights  | 05.26.22 | in Ø       | 05.06.22    | View        |
| 0            | QUUT         | AK      |              | Melia Paris Notre Dame - 5 nights    | 09.11.22 | in Ø       | 05.04.22    | View        |
| 0            | Qean         | AK      | Cara Jones   | Round Trip Flights: New York - Miami | 05.26.22 | ×¢in       | 05.04.22    | View        |
| 1441         | _            |         | and a second |                                      |          |            | 05.04.00    |             |

| ×<br>≡ | Steps                |   | Notes                                                                                    |
|--------|----------------------|---|------------------------------------------------------------------------------------------|
| 2.     | Select checkbox      | • |                                                                                          |
| 3.     | Press ARCHIVE button | • | tems will disappear from the list<br>tems will not appear in Quotes and Bookings section |

### 1.9.3 Accessing and Unarchiving Itineraries

You can review archived itineraries from the View All page on the main dashboard.

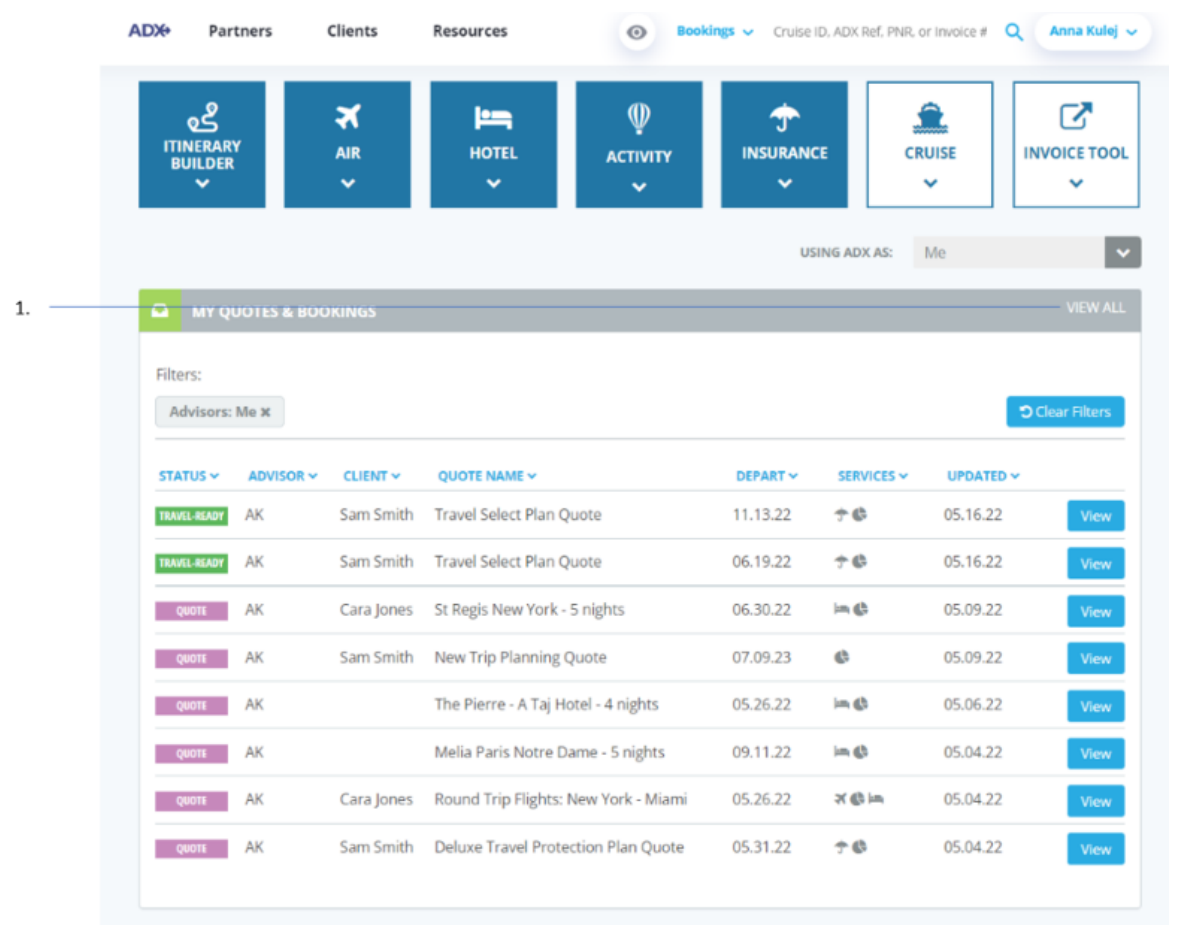

| **<br> | Steps          |   | Notes                             |
|--------|----------------|---|-----------------------------------|
| 4.     | Press VEIW ALL | • | Located in My Quotes and Bookings |

| ADX+ P        | artners      | Clients | Resource   | S O Bookings ~ Cri                            | uise ID, ADX Ref | , PNR, or Invoice | # Q Anna  | Kulej    |
|---------------|--------------|---------|------------|-----------------------------------------------|------------------|-------------------|-----------|----------|
| « BACK TO D/  | ASHBOARD     |         |            |                                               |                  |                   |           |          |
| My Quo        | tes & Bo     | okings  |            |                                               |                  |                   |           |          |
| SHOW ARCHIVED | QUOTES       |         |            | Results: 1 - 20 of 208                        | « < 1            | 2 3 4             | 5 > >     | 20       |
| Filters:      |              |         |            |                                               |                  |                   |           |          |
| Advisors: M   | le X         |         |            |                                               |                  |                   | ී Cle     | ar Filte |
| Archive       | STATUS 🗸     | ADVISOR | CLIENT ~   | QUOTE NAME ~                                  | DEPART 🗸         | SERVICES 🗸        | UPDATED ~ |          |
|               | TRAVEL-READY | AK      | Sam Smith  | Travel Select Plan Quote                      | 11.13.22         | 7 <b>6</b>        | 05.16.22  | View     |
|               | TRAVEL-READY | AK      | Sam Smith  | Travel Select Plan Quote                      | 06.19.22         | 7 G               | 05.16.22  | View     |
|               | QUOTE        | AK      |            | The Pierre - A Taj Hotel - 4 nights           | 05.26.22         | <b>=</b> ¢        | 05.06.22  | Viev     |
|               | QUOTE        | AK      |            | Melia Paris Notre Dame - 5 nights             | 09.11.22         | in G              | 05.04.22  | Viev     |
|               | QUOTE        | AK      | Cara Jones | Round Trip Flights: New York - Miami          | 05.26.22         | X 🕼 im            | 05.04.22  | View     |
|               | QUOTE        | AK      | Cara Jones | Round Trip Flights: New York - Los<br>Angeles | 05.25.22         | ×¢                | 05.03.22  | View     |
|               | ACTION-REQ   | AK      | Sam Smith  | Courtyard ATL Marietta I-75                   | 05.11.22         | ₿2                | 05.02.22  | View     |
|               |              |         |            |                                               |                  |                   |           |          |

| ¥≡ | Steps                      |     | Notes                                      |
|----|----------------------------|-----|--------------------------------------------|
| 2. | Press SHOW ARCHIVED QUOTES | • . | All files archived will appear in the list |

|     | ADX+ P        | artners    | Clients | Resources   |                                     | ruise ID, ADX Rel | f. PNR. or Invoice | a Q Ann   | a Kulej 🐱   |
|-----|---------------|------------|---------|-------------|-------------------------------------|-------------------|--------------------|-----------|-------------|
|     | « BACK TO D/  | ASHBOARD   |         |             |                                     |                   |                    |           |             |
|     | My Quo        | tes & Boo  | okings  |             |                                     |                   |                    |           |             |
|     | HIDE ARCHIVED | QUOTES     |         |             | Results                             | : 1 - 20 of 41    | e < 1              | 2 3 > *   | 20 🛩        |
|     | Filters:      |            |         |             |                                     |                   |                    |           |             |
|     | Advisors: N   | le x       |         |             |                                     |                   |                    | 90        | ear Filters |
|     | Archive       | STATUS 🛩   | ADVISOR |             | QUOTE NAME ~                        | DEPART ~          | SERVICES ~         | UPDATED ~ |             |
|     | •             | quott      | AK      | Sam Smith   | New Trip Planning Quote             | 07.09.23          | 0                  | 05.09.22  | View        |
| . – | - 8           | QUOTE      | AK      | Sam Smith   | Deluxe Travel Protection Plan Quote | 05.31.22          | 70                 | 05.04.22  | View        |
|     | a             | BOOKED N/S | AK      | Tom Haggins | Monarch Hotel                       | 01.28.22          | C.C.               | 01.06.22  | View        |
|     |               | quoti      | AK      | Tom Haggins | Hertz Rent a Car                    | 01,29.22          | ¢¢                 | 01.06.22  | View        |
|     | а             | quen       | AK      | Tom Haggins | Northwest Airlines v2               | 01.28.22          | 8.0                | 01.06.22  | View        |
|     | a             | QUOTE      | AK      | Tom Haggins | Northwest Airlines                  | 01.28.22          | 20                 | 01.06.22  | View        |
|     | a             | BOOKED N/S | AK      | Tom Haggins | Northwest Airlines                  | 01.27.22          | ₿¢                 | 01.06.22  | View        |
|     | Π             | TRAVELED   | AK      | Tom Haggins | Hertz Rent a Car                    | 01.29.22          | 20                 | 01.06.22  | View        |
|     | 8             | ACTION-REQ | AK      | Tom Haggins | Hertz Rent a Car                    | 01.06.22          | 60                 | 01.05.22  | View        |
|     | 8             | TRAVELED   | AK      | Tom Haggins | Hertz Rent a Car                    | 01.29.22          | 0.0                | 01.05.22  | View        |

| ¥≡ | Steps                     |   | Notes                                                                                                    |
|----|---------------------------|---|----------------------------------------------------------------------------------------------------|
| 3. | Press 🖬 icon next to file | • | This will remove the file from the archive list<br>Item will appear again in View All page<br>Item will appear again on main dashboard |

### 1.11. VISA REQUIREMENTS AND SHERPA

Ever changing travel requirements make add complexity to creating beautifully crafted trips for your clients. ADX has added quick links to the service blocks under the trip tab to external websites: **IATA Travel Center and Sherpa.** PLEASE NOTE: ADX is not responsible for accuracy of content found on these two websites. These are EXTERNAL sites to Travel Edge.

|      | Round Trip Flights: New York<br>Thursday, May 26, 2022 - Monday, May 30, 2022                                                                                                    |                                                                                                    | Cara jon<br>Advisor: Anna Ki                                                       |
|------|----------------------------------------------------------------------------------------------------|----------------------------------------------------------------------------------------------------|------------------------------------------------------------------------------------|
| 1. — | ADX Ref. 382TUL (Auchive) Copy Quilite) & Link Bookings                                                                                                    |                                                                                                    | 0000                                                                               |
|      | Trip Client & Travelers Payment Servi                                                                                                    | ice Fees Manage                                                                                                    | <b>O</b> Nefrech Qu                                                                |
|      | Trip Name                                                                                                    | Dates                                                                                                    |                                                                                    |
|      | Round Trip Flights: New York                                                                                                    | 05/26/2022                                                                                                    | Add details/holes M                                                                |
|      | All Services                                                                                                    |                                                                                                    | View by:                                                                           |
| 2    | Key West Tour     Annum                                                                                                    |                                                                                                    | eners of                                                                           |
|      | May 27, 2022                                                                                                    |                                                                                                    | ilook                                                                              |
|      | Actions: Modify                                                                                                    |                                                                                                    | B Remove                                                                           |
|      |                                                                                                    |                                                                                                    |                                                                                    |
|      | Company and the second second second                                                                                                    |                                                                                                    |                                                                                    |
|      | BERNEL DETAILS                                                                                                    |                                                                                                    |                                                                                    |
|      | Ticket: Tour<br>Activity Description                                                                                                    |                                                                                                    |                                                                                    |
|      | Ticket: Tour<br>Activity Description:<br>Let somebody else do the driving and sti back, relax a                                                                                                    | nd enjoy the scenic drive from mainland to island                                                                                                | , crossing the 42 bridges                                                          |
|      | Ticket: Tour<br>Activity Description:<br>Let somebody else do the driving and sit back, relax a<br>that connect the Fion                                                                                                    | nd enjoy the scienc drive from mainland to sland                                                                                                 | , crossing the 42 bridges                                                          |
|      | Ticket: Tour<br>Activity Description:<br>Let somebody else do the driving and sit back, relax a<br>that connect the Fion<br>Itead roore                                                                                                    | nd enjoy the scenic drive from mainland to sland                                                                                                 | , crossing the 42 bridges                                                          |
|      | Identit Details      Ticket: Tour      Activity Description:      Let somebody else do the driving and sit back, relax a     that connect the Fion      Read more      G <sup>ast</sup> Edit Activity Description                                                                                                    | nd enjoy the scenic drive from mainland to island                                                                                                | , crossing the 42 bridges                                                          |
|      | Indext: Details      Ticket: Tour      Activity Description:      Let somebody else do the driving and sit back, relax a that connect the Flor      Read more      Gf Edit Activity Description      Ticket Description:      Meeting parts: Pickum available from selected bottels                                                                                                    | nd enjoy the scenic drive from mainland to island                                                                                                | , crossing the 42 bridges                                                          |
|      | SERVICE DETAILS      Ticket: Tour      Activity Description:      Let sumebody else do the drixing and sit back, relax a     that connect the Fion      Read roore      GP Edit Activity Description      Ticket Description:      Meeting point: Pick-up available from selected hotels     call the supplier at le                                                                                                    | nd enjoy the scenic drive from mainland to island<br>in Sunny Isles Beach, Miami Beach, South Beach a                                            | . crossing the 42 bridges<br>and Downtown Miami. Please                            |
|      | SERVICE DECADES           Ticket: Tour           Activity Description:           Let somebody else do the drixing and sit back, relax a that connect the Flor           Read roore           GP Edit Activity Description           Ticket Description:           Meeting point: Pick-up available from selected hotels i call the supplier at le           Read more                                                                                                    | nd enjoy the scenic drive from mainland to island<br>in Sunny Isles Beach, Miami Beach, South Beach a                                            | , crossing the 42 bridges<br>and Downtown Miami, Please                            |
|      | Strictly Description:           Activity Description:           Let somebody else do the drixing and sit back, relax at that connect the Flor           Read more           GE Edit Activity Description           Ticket Description:           Meeting point: Pick-up available from selected hotels is call the supplier at le           Read more           EF Edit Tacket Description                                                                                                    | nd enjoy the scenic drive from mainland to island<br>in Sunny Isles Beach, Miami Beach, South Beach a                                            | , crossing the 42 bridges<br>and Downtown Miami Please                             |
|      | SERVICE DECAME           Ticket: Tour           Activity Description:           Let somebody else do the driving and sit back, relax a that connect the Flor           Read roore           Of Edit Activity Description           Ticket Description:           Meeting point: Pick-up available from selected hotels call the supplier at le           Read more           Of Edit Tacket Description           Meeting point: Pick-up available from selected hotels call the supplier at le           Read more           Description           Yeacher Remarks           Please print: this Intervery document and present it as your | nd enjoy the scenic drive from mainland to island<br>in Sunny Isles Beach, Miami Beach, South Beach a<br>r youther,                              | , crossing the 42 bridges<br>and Downtown Miams Please                             |
|      | Standard Defaults         Ticket: Tour         Activity Description:         Let somebody else do the drising and sit back, relax a that connect the Flor         Read roome         'E' Edit Activity Description         Ticket Description:         Meeting point: Pick-up available from selected hotels i call the supplier at le         Read more         E' Edit Tacket Description         Yousher Remarks         Please print this Innerary document and present it as your                                                                                                    | nd enjoy the scenic drive from mainland to island<br>in Sunny Isles Beach, Miami Beach, South Beach a<br>r veucher.                              | , crossing the 42 bridges<br>and Downtown Miams Please                             |
|      |                                                                                                    | nd enjoy the scenic drive from mainland to island<br>in Sunny Isles Beach, Miami Beach, South Beach a<br>r voucher.<br>COST & FEEE<br>Base Parie | , crossing the 42 bridges<br>and Downtown Miam. Please<br>USD 186,23               |
|      | SERVICE DECADES         Teleost: Tour         Activity Description:         Let somebody else do the drixing and sit back, relax a that connect the Flor         Read more         GF Edit Activity Description         Ticket Description:         Meeting point: Pick-up available from selected hotels is call the supplier at le         Read more         EF Edit Tacket Description         Voucher Remarks         Please print: this timerary document and present if as you         TAMYELES         No travelemt assigned.         F2         Astign Travelers                                                                   | nd enjoy the scenic drive from mainland to island<br>in Sunny Isles Beach, Miami Beach, South Beach a<br>r voucher.                              | , crossing the 42 bridges<br>and Downtown Miam. Please<br>USD 986-25               |
|      |                                                                                                    | nd enjoy the scenic drive from mainland to island<br>in Sunny Isles Beach, Miami Beach, South Beach a<br>r vesicher.                             | , crossing the 42 bridges<br>and Downtown Miami Please<br>USD 986.25<br>USD 986.25 |
| 3 —  | Strendsz DSCAME         Tickest: Tour         Activity Description:         Let somebody else do the drising and sit back, relax at that connect the Flor         Basic more         Efficience         Basic more         Efficience         Meeting point: Flok-up available from selected hotels         Read more         Efficience         Meeting point: Flok-up available from selected hotels         Read more         Efficience         Vescher Remarks         Please grant this itmenary document and present it as you         Interventers         Assign Travelers                                                        | nd enjoy the scenic drive from mainland to island<br>in Sunny Isles Beach, Miami Beach, South Beach a<br>r vesicher.                             | . crossing the 42 bridges<br>and Downtown Miam. Please<br>USD 186.25<br>USD 186.25 |
| 3. — | Standard Defaults         Ticket: Tour         Activity Description:         Let somebody else do the drising and sit back, relax at that connect the Flor         Baad more         Efficience         Description:         Ticket Description:         Meeting point: Pick-up available from selected hotels.         Call the supplier at le         Read more         Efficient Token Description         Vescher Remarks         Please grint this literary document and present it as your         Interces         Assign Travelers         Assign Travelers         Crisis VBA Regurements         Starpe                          | nd enjoy the scenic drive from mainland to island<br>in Sunny Isles Beach, Miami Beach, South Beach a<br>r veucher.                              | . crossing the 42 bridges<br>and Downtown Miam. Please<br>USD 186.25<br>USD 186.25 |

| ××==================================== | Steps               |                                                                                               | Notes                                                                        |  |  |
|----------------------------------------|---------------------|-----------------------------------------------------------------------------------------------|------------------------------------------------------------------------------|--|--|
| 1.                                     | Open ADX reference  | •                                                                                             |                                                                              |  |  |
| 2.                                     | Press v on Trip tab | <ul> <li>Expand details by pressing the v button</li> <li>Details will expand down</li> </ul> |                                                                              |  |  |
| 3.                                     | Click link          | •                                                                                             | Links located at bottom of each service tile<br>Webpage will open in new tab |  |  |

### 1.12. ITINERARY NOTES

The Advisor notes section is a private note block that is advisor facing only, these do NOT show on the client itinerary. Use this to make notes on the trip for future reference.

| 1    | Round Trip Flights: New York<br>Thursday, May 26, 2022 - Monday, May 30, 20 | 022                      | Cara Jones<br>Advisor: Anna Kulej                                                                                                    |
|------|-----------------------------------------------------------------------------|--------------------------|----------------------------------------------------------------------------------------------------|
| 1.   | Trip Client & Travelers Payn                                                | nent Service Fees Manage | Quote                                                                                                    |
| 2    | Trip Name                                                                   | Dates                    |                                                                                                    |
| 2. — | Round Trip Flights: New York                                                | 05/26/2022               | 022 🗂 Add details/notes 🗸                                                                                                    |
|      | Description                                                                 | 1300 characters max      | Upload Attachments 4MB max                                                                                                    |
|      |                                                                             | h                        | Upload Cover Image 4MB max                                                                                                    |
|      | Advisor Background                                                          | 1300 characters max      | Choose File No file chosen "The ideal image stor for the clean linearizy order is 12Mps height and 370 ps with: Placer size that all images will be lized in th entracing and then between harbonically ching images as does a patched as the story and story part is best utility place enages. |
|      |                                                                             | 4                        |                                                                                                    |
|      | Advisor-only Notes                                                          | 1                        | 1                                                                                                    |
| 3. — |                                                                             | 4                        | Cancel Save changes                                                                                                    |

| ¥.<br>E | Steps                           |                                                                                               | Notes                                               |  |  |
|---------|---------------------------------|-----------------------------------------------------------------------------------------------|-----------------------------------------------------|--|--|
| 1.      | Open ADX reference              | •                                                                                             |                                                     |  |  |
| 2.      | Press v on Add Details/Notes    | <ul> <li>Expand details by pressing the v button</li> <li>Details will expand down</li> </ul> |                                                     |  |  |
| 3.      | Add notes to Advisor-only Notes | •                                                                                             |                                                     |  |  |
| 4.      | Press SAVE CHANGES              | •                                                                                             | Notes will show every time you access the reference |  |  |

# 1.13. RESENDING EMAILS

Emails sent directly out of ADX are stored on the specific trip services page that the email is related to. You can view email history and resend these emails directly from the manage tab on the trip page.

|      | Jones New Yo<br>Monday, June 20, 2                             | 022 - Tuesday, June 21, 20                                          | 022                           |                                                   |                                                              | A                | dvisor: Anna Kulej |
|------|----------------------------------------------------------------|---------------------------------------------------------------------|-------------------------------|---------------------------------------------------|--------------------------------------------------------------|------------------|--------------------|
| ι. — | ADX Ref. 4ZQYTZ                                                | srchive  Copy Quote  🔗 L                                            | ink Bookings                  |                                                   |                                                              |                  | Quore              |
| 2. — | Trip Clien                                                     | t & Travelers Payn                                                  | nent Servi                    | ce Fees — Mana                                    | age                                                          |                  | C Refresh Quote    |
|      |                                                                |                                                                     |                               |                                                   |                                                              |                  |                    |
|      | Notifications                                                  |                                                                     |                               |                                                   | 4 Cre                                                        | ate Notification | a Include Hidden   |
|      | Notifications                                                  |                                                                     | There                         | are no notifications                              | ♠ Cre<br>to display.                                         | ate Notification | â Include Hidden   |
|      | Notifications<br>Sent Emails                                   |                                                                     | There                         | are no notifications                              | ♠ Cre                                                        | ate Notification | â Include Hidden   |
|      | Notifications Sent Emails Date Sent                            | Email Type                                                          | There                         | are no notifications<br>ents                      | <b>♦</b> Cre<br>to display.<br><b>Recipients</b>             | ate Notification | â Include Hidden   |
| 3. — | Notifications Sent Emails Date Sent May 9, 2022                | Email Type<br>Quote                                                 | There<br>Attachme             | are no notifications<br>ents                      | ♦ Cre<br>to display.<br>Recipients<br>sarah@smith.com        | ate Notification | a Include Hidden   |
| 3. — | Notifications Sent Emails Date Sent May 9, 2022 Bon Voyage & V | Email Type<br>Quote<br>Velcome Home Email                           | There<br>Attachme             | are no notifications<br>ents                      | <b>♦</b> Cre<br>to display.<br>Recipients<br>sarah@smith.com | ate Notification | A Include Hidden   |
| 3. — | Notifications Sent Emails Date Sent May 9, 2022 Bon Voyage & V | Email Type<br>Quote<br>/elcome Home Email<br>E AND WELCOME HOME EMA | There<br>Attachme<br>Messages | are no notifications<br>ents<br>SEND TO THE FOLLO | Cre<br>to display.<br>Recipients<br>sarah@smith.com          | ate Notification | The Include Hidden |

| $\cong \overset{\scriptstyle \leqslant }{=}$ | Steps                        |                                                             | Notes |  |  |  |
|----------------------------------------------|------------------------------|-------------------------------------------------------------|-------|--|--|--|
| 1.                                           | Open ADX reference           | •                                                           |       |  |  |  |
| 2.                                           | Press MANAGE tab             | Sent emails section will show all emails sent out of system |       |  |  |  |
| 3.                                           | Press icon to open file      | Open the attachment in new tab                              |       |  |  |  |
| 4.                                           | Press VIEW SENT EMAIL button | Opens information on email sent                             |       |  |  |  |

#### SENT QUOTE EMAIL - ONE WAY FLIGHT: LOS ANGELES TO NEW YORK

|    | FROM            | noreply@traveledge.com                                                                                                 | ~   |
|----|-----------------|----------------------------------------------------------------------------------------------------|-----|
| 5. | <br>то          | sarah@smith.com                                                                                                    |     |
|    | SUBJECT         | One Way Flight: Los Angeles to New York                                                                                |     |
| 6. | <br>BODY        | Open Existing Email Body in New Tab                                                                                    |     |
|    |                 | B I U I≡ ≔ Normal ≄ Default ≄ I <sub>x</sub>                                                                           |     |
|    |                 | Hello,<br>Please find attached the quote for your upcoming trip.                                                       | Î   |
|    |                 | If you have any questions please give me a call.                                                                       |     |
|    |                 | Best Regards,                                                                                                    | Ŧ   |
|    |                 | Edits here apply to this message only – please see your advisor profile to edit your default signature and email text. |     |
| 7. | <br>ATTACHMENTS | itinerary-1909463-4ZQYTZ-20220509022338.pdf                                                                            |     |
| 8. | <br>            | Resend Ema                                                                                                    | əil |

| ××= | Steps                         |                                                    | Notes |  |  |  |
|-----|-------------------------------|----------------------------------------------------|-------|--|--|--|
| 5.  | Review FROM/TO                | Will show email sent from and sent to              |       |  |  |  |
| 6.  | Review email body             | •                                                  |       |  |  |  |
| 7.  | Press attachment link to open | • View the PDF attachment that was previously sent |       |  |  |  |
| 8.  | Press RESNED EMAIL            | • This will re-send the original PDF attachment    |       |  |  |  |

### 1.14. CREATING NOTIFICATIONS

There is a lot to remember when crafting multi service trips for your clients. Set up reminders to get sent to you via email with important reminders and action items. You set the date to receive the email as well as the notification text to show in the email. Reminders can be set a:

- Generic reminders from the dashboard
- Specific trip reminders from the trip reference

| ⊠ | CREATE NOTIFICATI                                    | ON                   |   | ×             |
|---|------------------------------------------------------|----------------------|---|---------------|
|   | IOTIFICATION DATE<br>08/16/2022<br>IOTIFICATION TEXT | PRIORITY<br>Standard | ~ |               |
| 1 | REMINDER: Send out su                                | ummer emails!        | [ | Cancel Create |
|   |                                                      |                      |   |               |

| 4  | CREATE NOTIF        | CATION  |          |   |                 | × |
|----|---------------------|---------|----------|---|-----------------|---|
| NO | TIFICATION DATE     |         | PRIORITY |   |                 |   |
| 05 | /29/2022            |         | Standard | ~ | ADX Ref. 3E2TUL |   |
| NO | TIFICATION TEXT     |         |          |   |                 |   |
| Fo | llow up RE Cruise ( | deposit |          |   |                 |   |
|    |                     |         |          |   |                 | / |
|    |                     |         |          |   | Cancel Create   |   |

## 1.13.1 From the Dashboard

Notifications created from the dashboard are generic in nature and are not linked with an ADX reference. They will ONLY appear on the notice board dashboard and will not show on a trip reference page.

| (+                 | Partners         | Clients              | Resources                                       | Cruise ID.        | ADX Ref.                                 | PNR, or Inv                        | voice # Q            | Anna Kulej 🗸 |   |             |
|--------------------|------------------|----------------------|-------------------------------------------------|-------------------|------------------------------------------|------------------------------------|----------------------|--------------|---|-------------|
| Q<br>ITINE<br>BUIL | e<br>RARY<br>DER | <b>X</b><br>AIR<br>♥ | HOTEL ACTIVITY IN                               | Ĵ<br>SURANCE<br>♥ |                                          | CRUIS                              | e inv                |              |   |             |
|                    | IV OLIOTES & B   | OOKINGS              |                                                 | USIN              | 5 ADX AS                                 | Mu                                 | tiple Agents         | VEW ALL      |   | CREATE      |
| TATU               | ADVISOR -        | CLIENT ~             | QUOTE NAME ~                                    | DEPART            | ~ se                                     | WICES -                            | UPDATED V            |              |   |             |
| 6001               | DA               |                      | Multi-City Flight: Los Angeles - Frankfurt-am-M | 07.14.22          | 2 *                                      |                                    | 05.31.22             | View         |   | NOTIFICATIO |
| QUOT               | AK               | Julie Jones          | Park Hyatt New York - 1 nights                  | 05.31.22          | 2 im                                     | 0                                  | 05.31.22             | View         |   | 08/16/2022  |
| CU01               | DA               | Mike Jones II        | Four Seasons New York Downtown - 1 nights       | 05.31.22          | 2 100                                    | 6                                  | 05.31.22             | View         |   | NOTIFICATIO |
| 6407               | NR               |                      | Uber Boat by Thames Clippers - River Roamer Ca  | 06.01.22          | 2 94                                     | 6                                  | 05.30.22             | View         |   | REMINDER    |
|                    | ALD DV           | David Volman         | Riviera                                         | 08,17,22          | 2 2                                      | a †                                | 05.30.22             | Ver          |   |             |
| cuor               | NR               |                      | One Way Flight: Toronto to Xianyang             | 07.27.22          | 2 20                                     | 8                                  | 05.27.22             | View         |   |             |
| euor               | I AK             |                      | Round Trip Flights: Los Angeles - New York      | 09.18.22          | 2 36                                     | ßim                                | 05.27.22             | View         |   |             |
| CUD1               | AK               |                      | Multiple Hotel Services                         | 07.17.22          | 2 (m)                                    | 0                                  | 05.27.22             | View         |   |             |
|                    | LIENTS TRAVEL    | ING IN THE N         | XT 10 DAYS                                      |                   |                                          | DTICE BO                           | DARD                 | VEW ALL      |   |             |
|                    |                  | No clients t         | raveling in the next 10 days                    | -17               | • 0                                      | eate                               |                      |              |   |             |
|                    |                  |                      |                                                 |                   | Christo<br>ADX Ref<br>Instruct<br>May 26 | pner Sna<br>6NAC90<br>ions<br>2022 | erman<br>5 - Special | 0            | I |             |
|                    |                  |                      |                                                 |                   | David T<br>ADX Ref<br>Instruct<br>May 24 | horne<br>7H20W<br>ions<br>2022     | / - Special          | DT           |   |             |
|                    |                  |                      |                                                 |                   | David T                                  | home                               |                      | DT           |   |             |

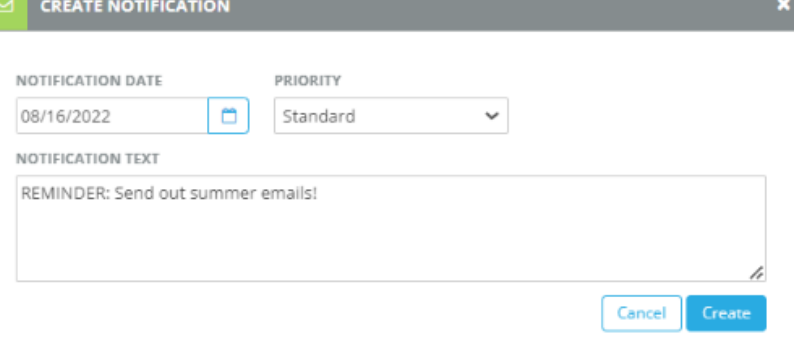

### 1.13.2 From the Trip Reference

Notifications created from a specific trip reference links the ADX ref to that notification. The create notification option is available from the MANAGE tab of each trip reference.

| Jones New York Business Trip                                  |                                                                                                  | Sarah Smith           |                             |            |                 |
|---------------------------------------------------------------|--------------------------------------------------------------------------------------------------|-----------------------|-----------------------------|------------|-----------------|
| ADX Ref. 4ZQYTZ Archive  Copy Quote  @Link Bookings           |                                                                                                  | arcop                 |                             | N          |                 |
| Trip Client & Travelers Payment Ser                           | Vice Fees Manage                                                                                 | C Refresh Quote       | NOTIFICATION DATE           | PRIORITY   |                 |
| Notifications                                                 | 40                                                                                               | reate Notification    | 05/29/2022                  | Standard 🗸 | ADX Ref. 3E2TUL |
| The                                                           | re are no notifications to display.                                                              |                       | NOTIFICATION TEXT           |            |                 |
| Sent Emails                                                   |                                                                                                  |                       | Follow up RE Cruise deposit |            |                 |
| Date Sent Email Type Attache                                  | nents Recipients                                                                                 |                       | forion op ne croise deposit |            |                 |
| May 9, 2022 Quote 🚺                                           | sarah@smith.com                                                                                  | View Sent Email       |                             |            | ,               |
| Bon Voyage & Welcome Home Email Messages                      |                                                                                                  |                       |                             |            |                 |
| SEND BON VOYAGE AND WELCOME HOME EMAILS                       | SEND TO THE FOLLOWING EMAIL ADDRESSES                                                            |                       |                             |            | Cancel Create   |
| (these are sent out on trip departure and return dates)       | sarah@smith.com                                                                                  |                       |                             |            |                 |
| To personalize the Bon Voyage and Welcon<br>You can update th | te Home greetings, please edit the message on o<br>e standard greetings on your My Profile page. | omposer on the right. |                             |            |                 |
| Preview                                                       | Bon Voyage Welcome Home                                                                          |                       |                             |            |                 |
|                                                               | EMAIL SUBJECT                                                                                    |                       |                             |            |                 |
| <b>BUN</b>                                                    | Bon Voyage!                                                                                      |                       |                             |            |                 |
|                                                               |                                                                                                  | t Default t Σ         |                             |            |                 |
|                                                               |                                                                                                  |                       |                             |            |                 |

### 1.15. MANAGING NOTIFICATIONS

Advisors will receive notifications from vendors relating to their air and hotel bookings. You can also create generic notifications to be sent as email reminders. Notifications will be emailed to the primary advisor on the file, any delegates set on the profile and will live in the ADX system. Notifications will appear in three places in ADX:

- o Dashboard Notice Board
- Trip Services Page Manage Tab
- Trip Services Page Manage Tab

Once a notification is actioned or viewed, you can HIDE it for it to no longer appear on the Notice Board or in the Manage tab for that trip. The notification will NOT be deleted, just hidden from view. Unactioned messages on the Trip Services reference will be reflected with a number in the corner of the manage tab. Once notifications are either accepted/rejected or hidden, the number will clear out.

| ADX+ Partners                                                                                                    | Clients        | Resources                | Bookings                   | Cruise ID, / | ADX Ref, PNR, or Ir                           | tvoice # Q     | Anna Kulej 🐱 | ADX9 Parts     | ers Client         | ls Resource                 | is (                                  | Bookings ~ Cr              | uise ID, ADK Ref, PNR, or Im           | olce # Q Anna Kulej                      | •    | ADX Partner                           | s Clients         | s Res              | ources             | Book         | ings 👻 Cruise ID, AD     | 4 Ref, PNR, or Invoice # | Anna Kulej 🗸        |
|----------------------------------------------------------------------------------------------------|----------------|--------------------------|----------------------------|--------------|-----------------------------------------------|----------------|--------------|----------------|--------------------|-----------------------------|---------------------------------------|----------------------------|----------------------------------------|------------------------------------------|------|---------------------------------------|-------------------|--------------------|--------------------|--------------|--------------------------|--------------------------|---------------------|
| .2                                                                                                    | ×              |                          | 0                          | -            | ê                                             |                | 5            | Client Inform  | ation              | CI                          | ient Information                      |                            |                                        | C# E                                     | Edit | Round Trip Flig                       | hts: Indiana      | polis - Au         | istin              |              |                          |                          | David Thorne        |
| ITINERARY                                                                                                    | AIR            | HOTEL                    | ACTIVITY                   | INSURANCE    | CRUE                                          | se i           | VOICE TOOL   | Companions     |                    | NA                          | ME I                                  | Miss Sarah Smith           | EMAIL                                  | sarah@smith.com                          |      | Wednesday, May 25,                    | 2022 - Friday, Ma | lay 27, 2022       |                    |              |                          | Ac                       | visor: David Thorne |
| ~                                                                                                    | ~              | <b>*</b>                 | ~                          | •            | ~                                             |                | ~            | Additional De  | tails and Preferen | ces ce                      | NDER I                                | 4 May 1981<br>Female       | INVOICE ADDRESS                        | 123 Sunny Drive<br>San Diego, California |      | ADX Ref. 7H20VV Arc                   | thive  🔗 Link Bo  | ookings            |                    |              |                          |                          | TRAVELED            |
|                                                                                                    |                |                          |                            |              |                                               |                | _            | Loyalty Progra | ims                | PH                          | ONE 4                                 | 116-444-4343<br>kona Kulei | BILLING ADDRESS                        | Same as Invoice Addre                    | ress |                                       |                   |                    |                    |              | _                        |                          |                     |
|                                                                                                    |                |                          |                            | USING        | ADX AS:                                       | altiple Agents | ×.           | Marketing Fie  | lds                | (PR                         | IMARY)                                |                            | UPCOMING TRIP                          | None<br>9 December 2021.                 |      | Trip Client 8                         | k Travelers       | Payment            | Service Fee        | s Mana       | 5<br>80                  |                          | C Refresh Quote     |
| MY QUOTES &                                                                                                    | BOOKINGS       |                          |                            |              |                                               |                | VIEW ALL     | Notes          |                    |                             |                                       |                            |                                        | 4Zo5o6                                   |      |                                       |                   |                    |                    |              |                          |                          |                     |
| STATUS - ADVISOR                                                                                                    | ✓ CLIENT ✓     | QUOTE NAME ~             |                            | DEPART       | ✓ SERVICES ✓                                  | UPDATED        | ~            |                |                    |                             |                                       |                            |                                        |                                          |      | Notifications                         |                   |                    |                    |              |                          | Create Notification      | a Include Hidden    |
| QUOIE DA                                                                                                    |                | Multi-City Flight: Los   | Angeles - Frankfurt-am-M   | n 07.14.22   | *                                             | 05.31.22       | View         | QUOTES         | E BOOKINGS FO      | OR MISS SARAH SM            | ITH                                   |                            |                                        |                                          |      |                                       | -                 |                    |                    |              |                          |                          |                     |
| oron: AK                                                                                                    | Julie Jones    | Park Hyatt New York      | c - 1 nights               | 05.31.22     | in Ø                                          | 05.31.22       | View         | All Trips      | Quotes Arcl        | hived                       |                                       |                            |                                        |                                          |      | RoundTrip IND - A                     | US Ma             | ite<br>iv 12. 2022 | Ticketing has been | completed fo | r this air travel servic |                          | Hide                |
| QUOIL DA                                                                                                    | Mike Jones II  | Four Seasons New Y       | ork Downtown - 1 nights    | 05.31.22     | in Ø                                          | 05.31.22       | View         | Archive        | Status 🧿 Advis     | or Client                   | Quote Name 😡                          |                            | Depart Services                        | Updated 📀                                |      | <ul> <li>RoundTrip IND - A</li> </ul> | us Ma             | av 24. 2022        | Please review the  | message from | the airline regarding    | your air travel service. | Review              |
| QUOTE NR                                                                                                    |                | Uber Boat by Thame       | es Clippers - River Roamer | Ca 05.01.22  | 90                                            | 05.30.22       | View         | 0              | QUUTE AK           | Sarah Smith                 | New Trip Planning C                   | luote                      | 02.07.23 🔇                             | 09.05.22 View                            |      | <ul> <li>RoundTrip IND - A</li> </ul> | .US Ma            | ay 24, 2022        | Please review the  | message from | the airline regarding    | your air travel service. | Review              |
| PART BOOKED DV                                                                                                    | David Volma    | in Riviera               |                            | 08.17.22     | (2° im 🕆                                      | 05.30.22       | View         | 0              | QUOTE AX           | Sarah Smith                 | ones New York Bus                     | iness Trip                 | 20.06.22 🛪 🕲 🛏                         | 06.05.22 View                            |      |                                       |                   |                    |                    | -            |                          |                          |                     |
| QUOTE NR                                                                                                    |                | One Way Flight: Tori     | onto to Xianyang           | 07.27.22     | ×¢                                            | 05.27.22       | View         | 0              | QUOTE AK           | Sarah Smith                 | One Way Flight: Los                   | Angeles to N               | 25.05.22 🛪 🕸                           | 06.05.22 View                            |      |                                       |                   |                    |                    |              |                          |                          |                     |
| QUOTE AK                                                                                                    |                | Round Trip Flights: L    | .os Angeles - New York     | 09.18.22     | Xem                                           | 05.27.22       | View         | 0              | QUOTE AK           | Sarah Smith                 | One Way Flight: Los                   | Angeles to N               | 24.05.22 🛪 🕲                           | 05.05.22 View                            |      |                                       |                   |                    |                    |              |                          |                          |                     |
| QION AK                                                                                                    |                | Multiple Hotel Servi     | ces                        | 07.17.22     | in ¢                                          | 05.27.22       | View         |                | QUOTE AX           | Sarah Smith                 | Multiple Air Services                 |                            | 16.10.22 🛪 🕲 🛏                         | 27.04.22 View                            |      |                                       |                   |                    |                    |              |                          |                          |                     |
|                                                                                                    |                |                          |                            |              |                                               |                |              | Results: 1 - 5 | of 992 🔍 <         | 1 2 3 4 5                   | ->> 5                                 | <b>v</b>                   |                                        |                                          |      |                                       |                   |                    |                    |              |                          |                          |                     |
|                                                                                                    | FLING IN THE N | FXT 10 DAVS              |                            |              |                                               | OAPD           | VIEW ALL     |                |                    |                             |                                       |                            |                                        |                                          |      |                                       |                   |                    |                    |              |                          |                          |                     |
| Contraction of the local division of the local division of the loc | No choose      | traveling in the next 1  | 0 days                     |              | Cianta                                        |                |              | Sent Emails (  | 40) Notificati     | ons (377)                   |                                       |                            |                                        |                                          |      |                                       |                   |                    |                    |              |                          |                          |                     |
|                                                                                                    | NU CIERLS      | conversing in the next i | o uays                     |              | Christopher Sh                                | erman          | 5            | SENT DATE      | EMAIL TYPE         | ADX REF EMAI                | L SUBJECT                             |                            | EMAIL ADDRESS                          |                                          |      |                                       |                   |                    |                    |              |                          |                          |                     |
|                                                                                                    |                |                          |                            |              | ADX Ref. 6NACS                                | RG - Special   |              | 9 May 2022     | Quote              | 4ZQYTZ One                  | Way Flight: Los Ang                   | eles to New York           | sarah@smith.com                        | View                                     |      |                                       |                   |                    |                    |              |                          |                          |                     |
|                                                                                                    |                |                          |                            |              | May 26 2022                                   |                | - 1          | 2 Feb 2022     | Quote              | 7H13PS Rour                 | nd Trip Flights: Toro                 | nto - Paris                | john.wippersteg@tri                    | p-arc.com View                           |      |                                       |                   |                    |                    |              |                          |                          |                     |
|                                                                                                    |                |                          |                            |              | David Thorne                                  |                | DT           | 16 Nov 2021    | Quote              | 7H0G67 Car F                | Rental Trip                           |                            | john.wippersteg@tri                    | p-arc.com View                           |      |                                       |                   |                    |                    |              |                          |                          |                     |
|                                                                                                    |                |                          |                            |              | Instructions<br>May 24 2022                   | v - special    |              | 16 Nov 2021    | Quote<br>Quote     | 7H0G67 Car F<br>4ZoNNO Rour | Rental Trip<br>nd Trip Flights: Los A | ingeles - Paris            | john.wippersteg@tri<br>sarah@smith.com | view                                     |      |                                       |                   |                    |                    |              |                          |                          |                     |
|                                                                                                    |                |                          |                            |              | ney 24 2022                                   |                | DT           | .,             |                    |                             |                                       |                            |                                        |                                          |      |                                       |                   |                    |                    |              |                          |                          |                     |
|                                                                                                    |                |                          |                            |              | ADX Ref. 7H20V<br>Instructions<br>May 24 2022 | V - Special    |              | Results: 1 - 5 | of 40 « <          | 1 2 3 4 5                   | - > > 5                               | v                          |                                        |                                          |      |                                       |                   |                    |                    |              |                          |                          |                     |

### 1.14.1 Notification Types

#### Notifications get lumped into 3 categories: Informational, Actionable, Generic Notice.

#### 1.14.1.1 INFORMATIONAL NOTIFICATIONS

Notifications that do not require any action from the client or advisor. Typically, these are communications that are sent from the vendor to confirm they have received a re quest and are communicating the action they took. These notifications can be hidden once they are reviewed, no extra action is required through ADX. Some examples of informational notifications include:

- Air seat selection confirmations
- Air Meal selection confirmations
- Air Frequent Flyer numbers acknowledgement
- Air ticketing completion notification
- Air ticketing deadline has passed
- Air special instruction messages from airline queues<sup>1</sup>
- Insurance modification request has been completed

| ADX REF. 100DNE - SPECIAL                                                                                                    | L INSTRUCTIONS                                          | ×          | ADX REF. 100DNE - SPECI                                     | AL INSTRUCTIONS                                           | ×                 |                                                                                                    | ADX REF. 3E2SZB - SPECIA                        | L INSTRUCTIONS                                                  |                 | 1      |
|----------------------------------------------------------------------------------------------------|---------------------------------------------------------|------------|-------------------------------------------------------------|-----------------------------------------------------------|-------------------|----------------------------------------------------------------------------------------------------|-------------------------------------------------|-----------------------------------------------------------------|-----------------|--------|
| <b>sam smith</b><br>Email:<br>Phone: 416-898-9633                                                                                   | <b>PNR :</b> AIHJEP<br>May 23, 2022<br>OneWay LAX - LHR | View       | sam smith<br>Email:<br>Phone: 416-898-9633                  | PNR : AIHJEP<br>May 23, 2022<br>OneWay LAX - LHR          | View              |                                                                                                    | <b>Sam Smith</b><br>Email:<br>Phone: 5554445555 | <b>PNR :</b> AXLIAS<br>December 02, 2021<br>RoundTrip LAX - JFK |                 | View   |
|                                                                                                    | Old New                                                 |            |                                                             | Old New                                                   |                   |                                                                                                    |                                                 |                                                                 |                 |        |
| Frequent Flyer Numbers                                                                                                    |                                                         |            | Frequent Flyer Numbers                                      |                                                           |                   |                                                                                                    |                                                 | Old                                                             | New             |        |
| Traveler: sam smith                                                                                                    | UA 45645154 Removed                                     |            | Traveler: sam smith                                         | UA 45645154 Removed                                       |                   |                                                                                                    | Seat Selection                                  |                                                                 |                 |        |
| Other Information                                                                                                    |                                                         |            | Other Information                                           |                                                           |                   |                                                                                                    | Traveler: Sam Smith<br>Flight No: AA 307        | No assignment                                                   | 19F - Confirmed |        |
| 15 KK1.TKT UASEGS BY 26MA<br>15 KK1.TICKETING MAY BE RE                                                                             | Y22 TO AVOID AUTO CXL /EARLIER<br>QUIRED BY FARE RULE   |            | 15 KK1.TKT UASEGS BY 26N<br>15 KK1.TICKETING MAY BE I       | /AY22 TO AVOID AUTO CXL /EARLIER<br>REQUIRED BY FARE RULE |                   |                                                                                                    |                                                 |                                                                 |                 |        |
| Please review the special instructions from the airline. If you need assistance please<br>contact the Air Support team for details. |                                                         |            | Please review the special in<br>contact the Air Support tea | structions from the airline. If you need a m for details. | issistance please | Please review the special instructions from the airline. If you need assistance pl<br>contact the Air Support team for details. |                                                 |                                                                 |                 |        |
|                                                                                                    |                                                         | Close Hide |                                                             |                                                           | Close Hide        |                                                                                                    |                                                 |                                                                 | Close           | e Hide |

<sup>&</sup>lt;sup>1</sup> Any messages airlines put on to the record and queue it for ADX to pick up. These messages may show airline jargon. If unsure of what the message means please reach out to the air support team for clarifications.

#### 1.14.1.2 ACTIONABLE NOTIFICATIONS

Actionable notifications are ones where the advisor **MUST** respond through the notification in order to confirm a change. Airline schedule changes will come through the notifications as actionable and will require the advisor to either accept or reject the schedule change. Unactioned schedule changes will result in out-of-date itineraries and may result in fees from the air support team.

| ADX REF. 4                       | ZQ23C - SCHEDULE                                   | CHANGES                               |                                                                                  | × |                                |
|----------------------------------|----------------------------------------------------|---------------------------------------|----------------------------------------------------------------------------------|---|--------------------------------|
|                                  |                                                    |                                       |                                                                                  |   |                                |
| Kenneth I<br>Email:<br>Phone: 33 | Haderer<br>641455181                               | PNR : ZCV<br>May 23, 2<br>OneWay      | VDML<br>022 View<br>USH - FTE                                                    |   | - View the                     |
|                                  | Original Schee                                     | lule                                  | Revised Schedule                                                                 |   |                                |
| City Pair 1                      |                                                    |                                       |                                                                                  |   |                                |
| Flights                          | AR1863S USH-FI<br>November 06, 2<br>November 06, 2 | TE<br>022 11:35am<br>022 12:55pm      | AR1863 S USH-FTE<br>November 06, 2022 11:15am ()<br>November 06, 2022 12:35pm () |   | - Revised                      |
| Duration                         | 01:20:00                                           |                                       | 01:20:00                                                                         |   |                                |
| Warnings                         |                                                    |                                       |                                                                                  |   |                                |
| ACCEPT/RE<br>COMMENT             | Please tell s                                      | us why you are n                      | ejecting or accepting the changes here.                                          |   | Commen<br>Support t<br>changes |
| Note: If you<br>The Air Sup      | u do not action this r<br>oport Team does no       | notification a fee<br>ot take respons | will apply as per the fee schedule.<br>ibility for missed schedule changes.      | _ | -                              |
|                                  |                                                    |                                       | Close Reject Accept                                                              |   | Accept o                       |

schedule

#### 1.14.1.3 GENERIC NOTIFICATIONS

Generic notifications are one's advisors set either from the main dashboard or from the specific trip services page manage tab. These notifications can be used as reminders and are sent to the primary advisor's email on the date specified, with messaging specified.

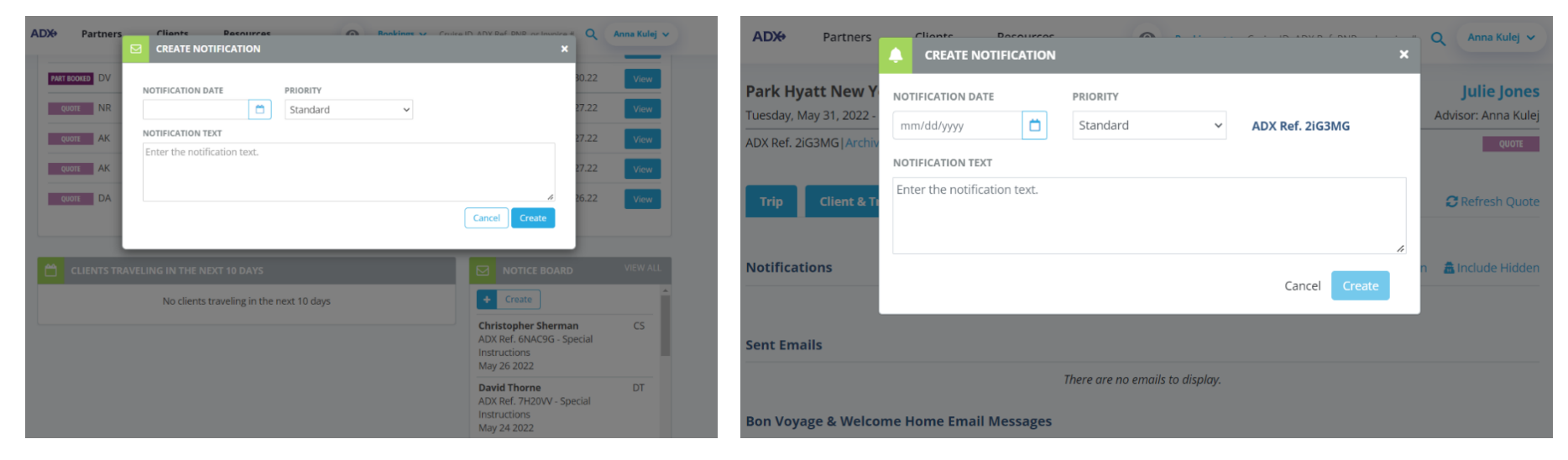

Notice Board on the Dashboard

Manage tab on the Trip Services page

### 1.14.2 Hiding Notifications

Notifications can be hidden once reviewed, to avoid clutter on the notice board and trip services pages. Hidden notifications can always be reviewed, they do not get deleted from the system. The notifications can be hidden directly from the notice board on the dashboard or from the Trip Services manage tab.

| I HANTE RASOUTOR                                            | deb Hookings                                            | V Truice II's Ally Pat DMP or In | ninina.# |
|-------------------------------------------------------------|---------------------------------------------------------|----------------------------------|----------|
| ADX REF. 100DNE - SPEC                                      | IAL INSTRUCTIONS                                        |                                  | ×        |
|                                                             |                                                         |                                  | 31       |
| <b>sam smith</b><br>Email:<br>Phone: 416-898-9633           | <b>PNR :</b> AIHJEP<br>May 23, 2022<br>OneWay LAX - LHR | View                             | 30       |
|                                                             | Old                                                     | New                              | 27       |
| Frequent Flyer Numbers                                      |                                                         |                                  |          |
| Traveler: sam smith                                         | UA 45645154 Removed                                     |                                  | 27       |
| Other Information                                           |                                                         |                                  |          |
| 1S KK1.TKT UASEGS BY 26<br>1S KK1.TICKETING MAY BE          | MAY22 TO AVOID AUTO CXL /EAR<br>REQUIRED BY FARE RULE   | LIER                             | 26       |
| Please review the special in<br>contact the Air Support tea | nstructions from the airline. If yo<br>am for details.  | u need assistance please         | 4        |
|                                                             |                                                         | Close                            | le       |

### 1.14.2.1 NOTICE BOARD

Notifications can be hidden directly from the notice board on the dashboard by opening each individual message.

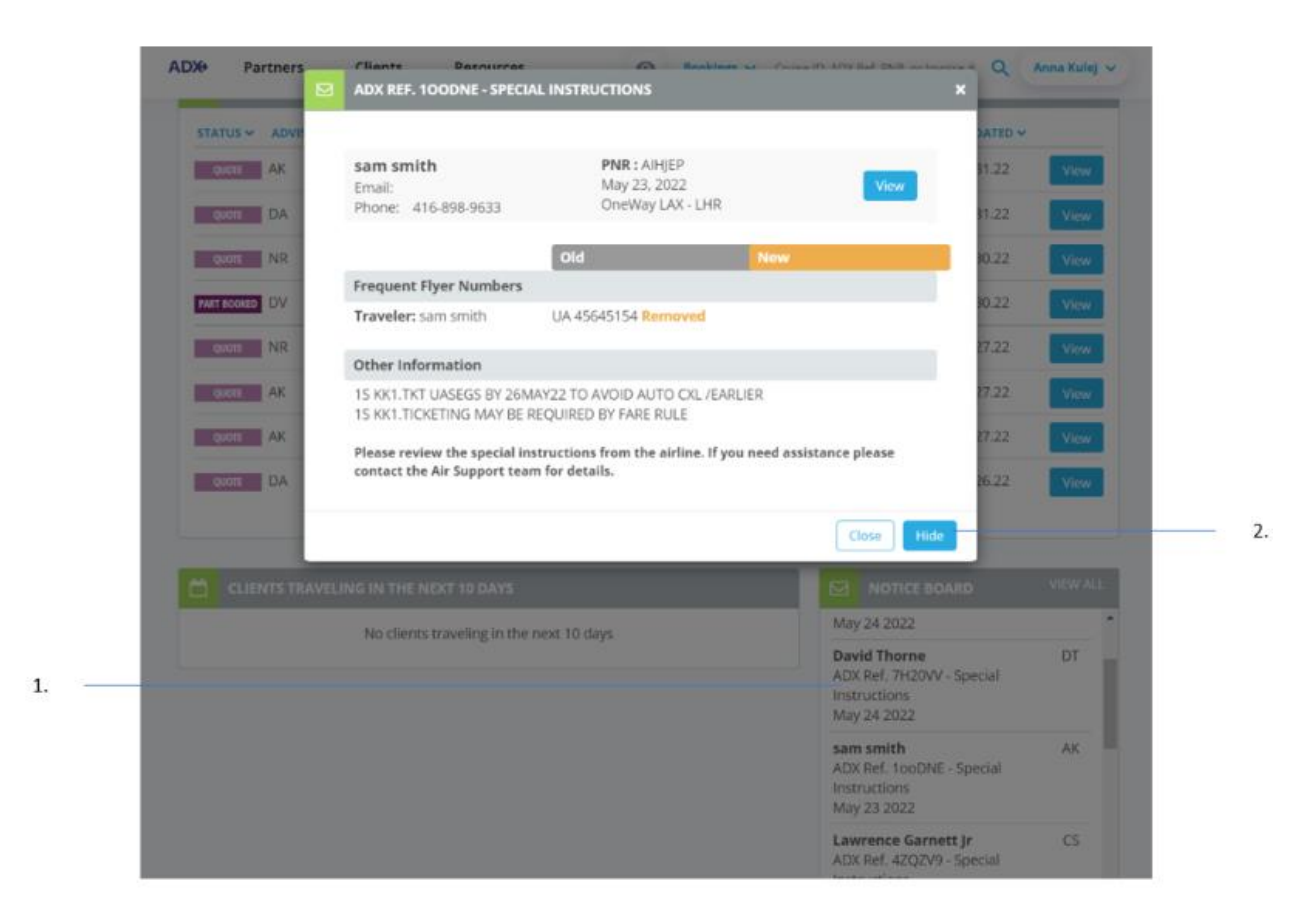

| )<br> <br> <br> | Steps           |   | Notes                                                            |
|-----------------|-----------------|---|------------------------------------------------------------------|
| 1.              | Click on notice | • | Find notice in list by scrolling and click on the one to open it |
| 2.              | Press HIDE      | • | Message will disappear from notice board                         |

#### 1.14.2.2 TRIP SERVICES PAGE

5. –

The notifications related to a trip will show on the manage tab of the Trip Services reference. The manage tab will show a red number on the top right corner of the number of notifications that require attention – either to be actioned (accepted/rejected) or acknowledged and hidden.

|   | Round Trip Flights: Indianapolis - Austin         Wednesday, May 25, 2022 - Friday, May 27, 2022         Area      |                                      |                                                           |        |                                        |                |  |  |  |  |  |  |
|---|----------------------------------------------------------------------------------------------------|--------------------------------------|-----------------------------------------------------------|--------|----------------------------------------|----------------|--|--|--|--|--|--|
| 1 | ADX Ref. 7H20VV   Archive                                                                                          | Link Bookings                        |                                                           |        |                                        | TRAVELED       |  |  |  |  |  |  |
|   |                                                                                                    |                                      |                                                           |        |                                        |                |  |  |  |  |  |  |
|   | Trip Client & Travel                                                                                               | ers Paymen                           | t Service Fees                                            | Manage |                                        | C Refresh Quot |  |  |  |  |  |  |
|   | Trip Client & Travel                                                                                               | ers Paymen                           | st Service Fees                                           | Manage | Create Notification                    | C Refresh Quot |  |  |  |  |  |  |
|   | Trip Client & Travek                                                                                               | ers Paymen<br>Date                   | Notification                                              | Manage | Create Notification                    | C Refresh Quot |  |  |  |  |  |  |
|   | Trip     Client & Travel       Notifications     Service       • RoundTrip IND - AUS                               | Date<br>May 12, 2022                 | Notification                                              | Manage | Create Notification                    | C Refresh Quot |  |  |  |  |  |  |
|   | Trip     Client & Travel       Notifications       Service       • RoundTrip IND - AUS       • RoundTrip IND - AUS | Date<br>May 12, 2022<br>May 24, 2022 | Notification<br>Ticketing has been<br>Please review the m | Manage | Create Notification<br>travel service. | C Refresh Quot |  |  |  |  |  |  |

| sam smith<br>Email:<br>Phone: 416-898-9633              | PNR : AIHJEP<br>May 23, 2022<br>OneWay LAX - LHR        | View                      |
|---------------------------------------------------------|---------------------------------------------------------|---------------------------|
|                                                         | Old                                                     | New                       |
| Frequent Flyer Number                                   | 5                                                       |                           |
| Traveler: sam smith                                     | UA 45645154 Removed                                     |                           |
| Other Information                                       |                                                         |                           |
| 15 KK1.TKT UASEGS BY 26<br>15 KK1.TICKETING MAY B       | 5MAY22 TO AVOID AUTO CXL /EA<br>E REQUIRED BY FARE RULE | RLIER                     |
| Please review the special<br>contact the Air Support to | instructions from the airline. If y<br>eam for details. | ou need assistance please |
|                                                         |                                                         |                           |

| ××==================================== | Steps                      |            | Notes                                                                                              |
|----------------------------------------|----------------------------|------------|----------------------------------------------------------------------------------------------------|
| 1.                                     | Open ADX reference         | ٠          |                                                                                                    |
| 2.                                     | Click MANAGE tab           | • L<br>• R | ast one in the list<br>Red number in corner indicates new notifications                            |
| 3.                                     | Press HIDE – as applicable | •          | <i>Messages showing task completion will show HIDE<br/>outton without need to open the message</i> |
| 4.                                     | Press REVIEW               | • R        | Review to open the notification                                                                    |
| 5.                                     | Press HIDE                 | • ^        | Aessage will disappear from list                                                                   |

## 1.14.3 Viewing Hidden Notifications

1.

2.

3.

Hidden notifications can be viewed directly on the Trip Services page manage tab. Press the INCLUDE HIDDEN button to show all notifications, including ones that have either been actioned or have been hidden.

| Multiple Air Services<br>Sunday, November 15, 2020 - Friday, November 20, 2020                                                                                                    |                                                                                                    | Sarah Smith<br>Advisor: Anna Kule |
|----------------------------------------------------------------------------------------------------|----------------------------------------------------------------------------------------------------|-----------------------------------|
| ADX Ref. 3C4L72 [Archive] & Link Bookings                                                                                                    |                                                                                                    | CLOSED                            |
| Trip Client & Travelers Payment Ser                                                                                                    | rvice Fees Manage                                                                                                    | C Refresh Quote                   |
| Notifications                                                                                                    | A Create Notificatio                                                                                                    | n 🔒 Include Hidder                |
| Sent Emails                                                                                                    |                                                                                                    |                                   |
|                                                                                                    |                                                                                                    |                                   |
| Bon Voyage & Welcome Home Email Messages                                                                                                    | There are no emails to display.                                                                                                    |                                   |
| Bon Voyage & Welcome Home Email Messages                                                                                                    | There are no emails to display.<br>SEND TO THE FOLLOWING EMAIL ADDRESSES                                                                                                    |                                   |
| Bon Voyage & Welcome Home Email Messages                                                                                                    | There are no emails to display.<br>SEND TO THE FOLLOWING EMAIL ADDRESSES<br>sarah@smith.com                                                                                                    |                                   |
| Bon Voyage & Welcome Home Email Messages  send Bon Voyage And Welcome Home Emails (these are sent out on trip departure and return dates)  To personalize the Bon Voyage and Welcor You can update th         | There are no emails to display.<br>SEND TO THE FOLLOWING EMAIL ADDRESSES<br>sarah@smith.com<br>me Home greetings, please edit the message on composer on the<br>he standard greetings on your My Profile page.                                                                          | right.                            |
| Bon Voyage & Welcome Home Email Messages  SEND BON VOYAGE AND WELCOME HOME EMAILS (these are sent out on trip departure and return dates)  To personalize the Bon Voyage and Welcor You can update th Preview | There are no emails to display.          SEND TO THE POLLOWING EMAIL ADDRESSES         sarah@smith.com         me Home greetings, please edit the message on composer on the he standard greetings on your My Profile page.         Bon Voyage       Welcome Home                       | right.                            |
| Bon Voyage & Welcome Home Email Messages  SEND BON VOYAGE AND WELCOME HOME EMAILS (these are sent out on trip departure and return dates)  To personalize the Bon Voyage and Welcor You can update th Preview | There are no emails to display.          SEND TO THE FOLLOWING EMAIL ADDRESSES         sarah@smith.com         me Home greetings, please edit the message on composer on the he standard greetings on your My Profile page.         Bon Voyage       Welcome Home         EMAIL SUBJECT | right.                            |

| <br>>>> | Steps                |   | Notes                                                        |
|---------|----------------------|---|--------------------------------------------------------------|
| 1.      | Open ADX reference   | • |                                                              |
| 2.      | Click MANAGE tab     | • | Last one in the list                                         |
| 3.      | Click INCLUDE HIDDEN | • | List will show ALL notifications received for this reference |

## 1.14.4 Viewing ALL Notifications

Unread notifications can be viewed in list form from the Notice Board dashboard. You can review the notifications as well as search for them by ADX reference.

| TICE BOARD                                | VIEW ALL |                             |         |                    |                                                                                     |             |                              |          |
|-------------------------------------------|----------|-----------------------------|---------|--------------------|-------------------------------------------------------------------------------------|-------------|------------------------------|----------|
| ate                                       | A        | ADX+ P                      | SHBOARD | Clients Res        | ources O Booking                                                                    | gs 🗸 Cruise | ID, ADX Ref, PNR, or Invoice | # Q Anni |
| <b>pher Sherman</b><br>. 6NAC9G - Special | CS       | My Notif<br>Results: 1 - 20 | ication | S<br>« < 1 2 3 4 5 | · > » 20 v                                                                          |             | Enter ADX Ref.               | or PNR Q |
| ons                                       |          | ADX Ref 🙆                   | Agent   | Date 🕢             | Notification 🔕                                                                      | Priority 🐼  | Туре 🕢                       | Status 📀 |
| 022                                       |          | 100DNE                      | AK      | May 23, 2022       | Please review the message from<br>the airline regarding your air travel<br>service. | Standard    | Special Instructions         | Unread   |
| rne                                       | DT       | 4ZP78S                      | AK      | April 11, 2022     | Send Bon Voyage email                                                               | Standard    | Agent Notification           | Unread   |
| 20vv - Special                            |          | 10N9ET                      | AK      | January 14, 2022   | f                                                                                   | Standard    | Generic Notice               | Unread   |
| 1                                         |          | 1oMR5C                      | AK      | November 11, 2021  | Please review the message from the airline regarding your air travel service.       | Standard    | Special Instructions         | Unread   |
| ne                                        | DT       | 2iednx                      | AK      | November 03, 2021  | Reminder                                                                            | Standard    | Agent Notification           | Unread   |
| 20VV - Special                            | 21       | 2iEDN2                      | AK      | November 03, 2021  | reminder                                                                            | Standard    | Agent Notification           | Unread   |
| 2                                         |          | 4ZP9N8                      | AK      | October 26, 2021   | sfs                                                                                 | Standard    | Agent Notification           | Unread   |
| ith                                       | AK       |                             |         |                    |                                                                                     |             |                              |          |

ADX Ref. 100DNE - Special Instructions May 23 2022

### 1.14.5 Advisor Email Notification Format

All notifications issued through ADX will be emailed to the primary advisor on the file. Email notifications will contain the ADX reference, the details of the notifications as well as a button to access the itinerary related to the notification. Email notifications ONLY come to the advisor, not the client, and will come from <a href="mailto:adx.norprely@traveledge.com">adx.noreply@adxtravel.com</a> for affiliate agencies. Do not reply to these emails as the email box is not monitored.

|                                          | Notification Alert:                                                                     | ADX Ref 7H25RF - Last Ticketing Dat                                                                                                    | e Passed                                                             |                                                              |     |  |  |  |  |
|------------------------------------------|-----------------------------------------------------------------------------------------|----------------------------------------------------------------------------------------------------|----------------------------------------------------------------------|--------------------------------------------------------------|-----|--|--|--|--|
| Primary Advisor —<br>Delegated Advisor — | adx.noreply@to<br>To @Anna Kulej<br>Cc ONorah Raha<br>(i) If there are problems with ho | raveledge.com<br>amim<br>ow this message is displayed, click here to view it in a web bro<br>ravelidge<br>ADX REF. 7H25RF - PRIMARY ADVIS | → Forward<br>Sat 6/4                                                 | <b>1</b> /2022 5                                             | ••• |  |  |  |  |
| Reference information                    |                                                                                         | Sarah Smith<br>Email: sarah@smith.com<br>Phone: 416-444-4343                                                                              | ADX Reference<br>Event Date: Jun<br>Record Locator<br>Service: OneWa | <b>:e: 7H25RF</b><br>ne 04, 2022<br>: KYULIB<br>ay LAX - JFK |     |  |  |  |  |
| Notification information                 |                                                                                         | Other Information                                                                                                    |                                                                      |                                                              |     |  |  |  |  |
|                                          | 1                                                                                       | The air travel service has been cancelled be<br>(TICKETING DEADLINE: J                                                                    |                                                                      |                                                              |     |  |  |  |  |
|                                          |                                                                                         | Please note that replies to this email are not being monitored. Create a support ticket within ADX if you need assistance.                |                                                                      |                                                              |     |  |  |  |  |
| Open ADX reference                       |                                                                                         |                                                                                                    |                                                                      |                                                              |     |  |  |  |  |

## 1.16. SERVICE FEES

Services fees can be added to any ADX reference and charged to your client at any point in your quote to book process. Service fees are visible to your client on their credit card statement as well as on the client document as a line item on the itinerary. Fees can be set up through the advisor profile to default how they are used - always added vs. setting suggested fees. Fees can also be set up on the fly, on each individual itinerary. Adding and managing fees can be done through the Service Fees tab on the trip reference page<sup>2</sup>.

| 10130dy, Mdy 20, 2022 * Mu                           | lew York<br>inday, May 30, 2022 | 2                    |                     |              |                   | Cara Jone<br>Advisor: Anna Kule |
|------------------------------------------------------|---------------------------------|----------------------|---------------------|--------------|-------------------|---------------------------------|
| DX Ref. 3E2TUL   Archive   C                         | opy Quote  🔗 Link               | Bookings             |                     |              |                   | QUOTE                           |
| Trip Client & Trave                                  | elers Paymer                    | nt Service Fe        | es Manage           | 1            |                   | C Refresh Quo                   |
| ADD A PLANNING                                       | FEE                             |                      |                     |              | FEE TYPES         |                                 |
| Planning Fee<br>You have added Ticketing             | Fee to a single itin            | nerary in the        | Active              | Plar<br>1 ad | ded               | Selected                        |
| amount of USD \$100.00.<br>You do great work for you | r clients. Put a value          | e on that work - cre | ate an up-front pla | Cha          | nge Fee           | Select                          |
| FEE NAME                                             | CURRENCY                        | FLAT RATE*           | PERCEN              | 24/7<br>1 ad | ' Support Fee     | Select                          |
| Ticketing Fee                                        | USD 🛩                           | 100                  | or                  | Cus          | tom Fee           | Select                          |
| Ope time licketing for                               | VILL PROVIDE                    |                      |                     | 85           | END PLANNING FEE  | AGREEMENT                       |
| one time ackeding ree                                |                                 |                      |                     | R VI         | EW TE SUGGESTED I | EES                             |
|                                                      | applicable taxes wil            | l be calculated.     | Cancel              | ve Fee       |                   |                                 |
| *Based on client location.                           | ee                              |                      |                     |              |                   |                                 |
| *Based on client location.                           | ee                              |                      |                     |              |                   |                                 |
| *Based on client location.                           | ee                              |                      |                     |              |                   |                                 |
| *Based on client location.                           | ee                              |                      |                     |              |                   |                                 |
| *Based on client location.                           | ee                              |                      |                     |              |                   |                                 |
| *Based on client location.                           | ee                              |                      |                     |              |                   |                                 |
| *Based on client location.                           | ee                              |                      |                     |              |                   |                                 |

<sup>&</sup>lt;sup>2</sup> Fees are subject to commission split and 3.5% merchant fee

# 1.15.1Customize Fee Defaults

Service fee defaults can be created through the profile and accessed on the trip service page. Fees can be created as:

- Planning fees
- Change fees
- Custom Fees

| Welcome Anna? Use the following tiles to up                                                                                                    | state any aspect of your ADK profile.                                                                                                    | t Reports                                                                                   |  |  |  |
|----------------------------------------------------------------------------------------------------|----------------------------------------------------------------------------------------------------|---------------------------------------------------------------------------------------------|--|--|--|
| Communication<br>Profile<br>Control the appressance<br>and contents of emails<br>and documents.                                                                                                    | Access<br>Sharing<br>re access to your<br>yours. Commence attenuit<br>values for certain finite<br>values for certain finite<br>wathur ADX. | Change<br>Password<br>Ounge your pactored<br>at anytome to ensure<br>your account it secure |  |  |  |
| Set Preferences                                                                                                    |                                                                                                    |                                                                                             |  |  |  |
| Customize your default values for certain field                                                                                                    | ids within AOX                                                                                                    |                                                                                             |  |  |  |
| Air Search Inventory (GDS) Preference                                                                                                    | All                                                                                                    | ~                                                                                           |  |  |  |
| Commission Display                                                                                                    | On                                                                                                    | *                                                                                           |  |  |  |
| Files to show upon login ("Using ADX As" field)                                                                                                    | Mine-Only                                                                                                    | *                                                                                           |  |  |  |
| Default Client Pay selection (when available)                                                                                                    | On                                                                                                    | *                                                                                           |  |  |  |
| Default Currency                                                                                                    | USD                                                                                                    | *                                                                                           |  |  |  |
| <b>Client Itinerary View Quote Preference</b>                                                                                                    |                                                                                                    | ÷                                                                                           |  |  |  |
| <b>Client Itinerary Canceled Services Visibility</b>                                                                                                    | Show by Default                                                                                                    | ~                                                                                           |  |  |  |
| Air Search Filters                                                                                                    | No Filter Applied                                                                                                    | *                                                                                           |  |  |  |
| Hide Agent Profile in Client Hinorary                                                                                                    | No                                                                                                    | ~                                                                                           |  |  |  |
| Save Freinences                                                                                                    |                                                                                                    |                                                                                             |  |  |  |
| Committe your service fee defaults                                                                                                    |                                                                                                    |                                                                                             |  |  |  |
| You can set-up default service free that will appear in all new itineraries you will create. These settings will only apply to new itineraries and it does not apply to exitting itineraries, especially itineraries that have already been sent or paid by your clients. |                                                                                                    |                                                                                             |  |  |  |
| Service Transaction Fees                                                                                                    |                                                                                                    |                                                                                             |  |  |  |
| Flanning Fee You have added Planning fee test to all it                                                                                                    | ineraries in the amount of \$100 USD                                                                                                    | 1                                                                                           |  |  |  |
| Create a New Platning Fee                                                                                                    |                                                                                                    |                                                                                             |  |  |  |
|                                                                                                    |                                                                                                    |                                                                                             |  |  |  |

| ĭ  | Steps                                                      | Notes                         |
|----|------------------------------------------------------------|-------------------------------|
| 1. | Click v next to name                                       | Name located top right corner |
| 2. | Press MY PROFILE                                           | •                             |
| 3. | Press SET PREFERENCES                                      | •                             |
| 4. | Scroll down to Customize your Service Fee Defaults section | •                             |

|                  | Air Search Filters                                                                                                    | No Filter Applied                                                                                            |                                                    |                            |                             |
|------------------|----------------------------------------------------------------------------------------------------|----------------------------------------------------------------------------------------------------|----------------------------------------------------|----------------------------|-----------------------------|
|                  | Hide Agent Profile in Client Itinerary                                                                                                    | No                                                                                                    | ,                                                  |                            |                             |
|                  | Save Preferences                                                                                                    |                                                                                                    |                                                    |                            |                             |
|                  | Customize your service fee defaults                                                                                                    |                                                                                                    |                                                    |                            |                             |
|                  | You can set up default service fees that will ap                                                                                                    | pear in all new itineraries you                                                                              | will create. These settings will                   | only apply to ne           | w itineraries and           |
|                  | does not apply to existing itineraries, especially                                                                                                    | y itsneraries that have already                                                                              | obeen sent or paid by your clie                    | nts.                       |                             |
|                  | Service Transaction Fees                                                                                                    |                                                                                                    |                                                    |                            |                             |
|                  | Planning Fee                                                                                                    |                                                                                                    |                                                    |                            |                             |
| 5                | You do great work for your clients. Put                                                                                                    | a value on that work - create                                                                                | an up-front planning fee to rec                    | cover the cost of          | your                        |
|                  | and a second second s |                                                                                                    |                                                    |                            |                             |
|                  |                                                                                                    |                                                                                                    |                                                    |                            |                             |
|                  | Change Fee                                                                                                    |                                                                                                    |                                                    |                            |                             |
|                  | Change Fee<br>You do provide post booking service to<br>booked flight or to add room in aiready                                                                                                    | your client. Add a value for t<br>y booked hotel.                                                            | his work - charge a change fee                     | to change travel           | dates of                    |
| 6                | You do provide post booking service to<br>booked flight or to add room in already<br>Your agency suggested fee is USD \$25.                                                                                                    | your client. Add a value for t<br>y booked hotel.<br>00 View TE suggested fees                               | his work - charge a change fee                     | to change travel           | dates of                    |
| 6                | Change Fee<br>You do provide post booking service to<br>booked flight or to add room in already<br>Your agency suggested fee is USD \$25.0<br>Fee name                                                                                                    | your client. Add a value for t<br>y booked hotel.<br>00 View TE suggested fees<br>Currency                   | his work - charge a change fee<br>Flat Rate*       | to change travel           | dates of stage* <b>O</b>    |
| 6                | Change Fee<br>You do provide post booking service to<br>booked flight or to add room in already<br>Your agency suggested fee is USD \$25.0<br>Fee name<br>Name                                                                                                    | your client. Add a value for t<br>y booked hotel.<br>00 View TE suggested fees<br>Currency<br>\$USD ~        | his work - charge a change fee<br>Flat Rate*<br>\$ | to change travel<br>Percer | dates of<br>stage* <b>O</b> |
| 6<br>7           | Change Fee<br>You do provide post booking service to<br>booked flight or to add room in already<br>Your agency suggested fee is USD \$25.0<br>Fee name<br>Name<br>Describe the Service you will provide                                                                                                    | your client. Add a value for t<br>y booked hotel.<br>00 View TE suggested fees<br>Currency<br>SUSD ~         | his work - charge a change fee<br>Flat Rate*<br>\$ | to change travel Percer or | dates of<br>stage* <b>O</b> |
| 6<br>7<br>8      | Change Fee You do provide post booking service to booked flight or to add room in already Your agency suggested fee is USD \$25.0 Fee name Name Describe the Service you will provide Service description                                                                                                    | your client. Add a value for t<br>y booked hotel.<br>00 View TE suggested fees<br>Currency<br>SUSD ~         | his work - charge a change fee<br>Flat Rate*       | to change travel           | dates of<br>stage* <b>O</b> |
| 6<br>7<br>8<br>9 | Change Fee You do provide post booking service to booked flight or to add room in already Your agency suggested fee is USD \$25.0 Fee name Name Describe the Service you will provide Service description How to use this fee                                                                                                    | your client. Add a value for t<br>y booked hotel.<br>00 View TE suggested fees<br>Currency<br>SUSD ~         | his work - charge a change fee<br>Flat Rate*       | to change travel<br>Percer | dates of<br>ntage* <b>O</b> |
| 6<br>7<br>8<br>9 | Change Fee<br>You do provide post booking service to<br>booked flight or to add room in already<br>Your agency suggested fee is USD \$25.0<br>Fee name<br>Name<br>Describe the Service you will provide<br>Service description<br>How to use this fee                                                                                                    | your client. Add a value for t<br>y booked hotel.<br>00 View TE suggested fees<br>Currency<br>\$USD ~<br>8   | his work - charge a change fee<br>Flat Rate*       | to change travel           | dates of<br>stage* <b>O</b> |
| 6<br>7<br>8<br>9 | Change Fee You do provide post booking service to booked flight or to add room in already Your agency suggested fee is USD \$25.4 Fee name Name Describe the Service you will provide Service description How to use this fee I'd like this fee to be added to all itime                                                                                                    | e your client. Add a value for t<br>y booked hotel.<br>00 View TE suggested fees<br>Currency<br>\$USD ~<br>a | his work - charge a change fee<br>Flat Rate*       | to change travel Percer or | dates of<br>htage* <b>O</b> |

| )<br>=<br>= | Steps                                 | Notes                                                                                                    |
|-------------|---------------------------------------|----------------------------------------------------------------------------------------------------|
| 5.          | Open fee type by clicking > button    | <ul> <li>Select from         <ul> <li>Planning fee</li> <li>Change fee</li> <li>Custom fee – name it what you like</li> </ul> </li> </ul>                                                                                                    |
| 6.          | Review the TE suggested fee structure | • A suggested fee may be set by your office manager                                                                                                    |
| 7.          | Fill in the fee details               | <ul> <li>Fee name – Will show up on the client document</li> <li>Currency – US, CAD, BMD<sup>3</sup></li> <li>Flat rate OR Percentage – Charge a flat fee or % of the entire trip and all the services added to one reference</li> <li>Describe the service – Notes that will show up with the fee name</li> </ul>           |
| 8.          | Add fee description                   | <ul> <li>Optional</li> <li>Will appear on the client itinerary</li> </ul>                                                                                                    |
| 9.          | Select how to use the fee             | <ul> <li>Added to all itineraries automatically – the fee<br/>will default to ON and will show on client<br/>documents and payment page automatically</li> <li>As Suggested – the fee will default to OFF and<br/>will not appear on client documents or payment<br/>page until you turn it ON to make it visible</li> </ul> |
| 10.         | Press SAVE                            | Repeat the steps to create multiple fees                                                                                                    |

<sup>&</sup>lt;sup>3</sup> Advisors located in the US will ONLY have access to USD currency. Advisors located in Canada will have USD and CAD access to currency. Advisors located in Bermuda will have access to USD and BMD currency.
# 1.15.2 Managing Fees on Trip Reference

Fees can be managed directly on each trip reference under the service fees tab.

- Fees that are defaulted to always be added will show automatically as active.
- Fees defaulted to suggested will show and have the option of being added to the reference
- Create new fees to be added ONLY to a specific reference

|                                | ADX Partners Clients Resources    Bookings   Cruise ID  Cruise ID                                       | , ADX Ref, PNR, or Invoice # 🝳 Anna Kulej 🗸 |                                               |
|--------------------------------|----------------------------------------------------------------------------------------------------|---------------------------------------------|-----------------------------------------------|
|                                | One Way Flight: Los Angeles to London<br>Sunday, July 17, 2022 - Monday, July 18, 2022                  | Advisor: Anna Kulej                         |                                               |
|                                | ADX Ref. 100DNE Archive  Copy Quote  PLink Bookings                                                     | QUOTE                                       |                                               |
| Service fee tab                | Trip Client & Travelers Payment Service Fees Manage                                                     | C Refresh Quote                             |                                               |
| Suggested default fees will    | 🖉 ADD A PLANNING FEE                                                                                    | G FEE TYPES                                 | <ul> <li>Fee Type Menu</li> </ul>             |
| have the option of being       | Planning Fee                                                                                            | Planning Fee Selected                       |                                               |
| ADDED                          | You have added Suggested Planning Fee to all itineraries Add as suggested in the amount of USD \$50.00. | Change See                                  | <ul> <li># of fees set as default</li> </ul>  |
| Auto added fees can be         | Planning Fee                                                                                            | Select                                      | Expand to manage defaults                     |
| removed by setting to inactive | You have added Automatically Added fee to all Active  Itineraries in the amount of USD \$100.00.        | 24/7 Support Fee Select<br>1 added          |                                               |
|                                | Create a new Planning Fee                                                                               | Custom Fee Select                           |                                               |
|                                |                                                                                                    | NIEW TE SUGGESTED FEES                      | <ul> <li>Travel Edge suggested fee</li> </ul> |
|                                |                                                                                                    |                                             | structure                                     |
|                                |                                                                                                    |                                             |                                               |
|                                |                                                                                                    |                                             |                                               |
|                                |                                                                                                    |                                             |                                               |
|                                |                                                                                                    |                                             |                                               |
|                                |                                                                                                    |                                             |                                               |
|                                |                                                                                                    |                                             |                                               |
|                                |                                                                                                    |                                             |                                               |
|                                |                                                                                                    |                                             |                                               |
|                                | Add ADX Service - Add non-ADX Service -                                                                 | Send Itinerary                              |                                               |

# 1.15.3 Processing Fees

Fees can be processed at any point in the quote, book, pay flow. Once a client is added to the profile, the payment tab will show a PAYMENT button next to the active fees on the service tab. Fees not set to active can also be added through the payment tab. Fees can be processed on their own OR with other services.

| One Way Flight: Los Angele<br>Sunday, July 17, 2022 - Monday, July<br> | es to London<br>18. 2022<br>ote] & Link Bookings |                           |              |                              | sam smitl<br>Advisor: Anna Kule<br>Quoli |
|------------------------------------------------------------------------|--------------------------------------------------|---------------------------|--------------|------------------------------|------------------------------------------|
| Trip Client & Travelers                                                | Payment Se                                       | nvice Fees Man            | age          |                              | C Refresh Quot                           |
| COST SUMMARY                                                           |                                                  |                           |              |                              |                                          |
| Travel Service                                                         |                                                  | Est. Commission           | Taxes        | Cost                         |                                          |
| One-way Los Angeles to London                                          | See Details                                      | USD \$0.00                | USD \$234.30 | USD \$872.30<br>UPDATE PRICE | Book                                     |
| <br>Suggested Planning Fee                                             |                                                  |                           | USD \$0.00   | USD \$50.00                  | Add                                      |
| 24/7 Support                                                           |                                                  |                           | USD \$0.00   | USD \$60.00                  | Payment                                  |
| <br>Automatically Added fee                                            |                                                  |                           | USD \$0.00   | USD \$100.00                 | Payment                                  |
| Total                                                                  |                                                  | USD \$210.00              | USD \$234.30 | USD \$1,082.30               |                                          |
| PAYMENT SUMMARY                                                        |                                                  |                           |              |                              |                                          |
| Service                                                                |                                                  | FOPs Type                 | ,            | Due                          | Amount                                   |
| 24/7 Support                                                           |                                                  | Balar                     | nce          |                              | USD \$60.00                              |
| Automatically Added fee                                                |                                                  | Balar                     | nce          |                              | USD \$100.00                             |
| Total Owing                                                            |                                                  |                           |              |                              | USD \$160.00                             |
|                                                                        |                                                  |                           |              |                              |                                          |
|                                                                        |                                                  | No invoices present at ti | his time.    |                              |                                          |

| <br>>>> | Steps                                     |                                             | Notes                                                                                                    |
|---------|-------------------------------------------|---------------------------------------------|----------------------------------------------------------------------------------------------------|
| 1.      | Add client and travelers                  | • A<br>T<br>• C<br>p                        | Add client and traveler info on Client and<br>Travelers tab<br>Client MUST be added before you can process<br>Dayment for fees |
| 2.      | Press PAYMENT tab                         | •                                           |                                                                                                    |
| 3.      | Press ADD button to suggested – as needed | <ul> <li>F</li> <li>F</li> <li>a</li> </ul> | ees suggested not added to itinerary<br>ees that do not show PAYMNET button are not<br>added on itinerary                      |
| 4.      | Press PAYMENT button                      | •                                           | Proceed to payment page to process payment                                                                                     |

# 1.15.4 Adding Fees on Payment Page

If you forget to build out your fee on the trip page before starting the payment process, do not worry... you can add the fee on the payment page! The fee will be added to the payment process as well as saved on the service fee tab once it's paid.

| ADX+                                                                                                    | Partners         | Clients      | Resource  | 25           | 0      | Bookings 🐱 | Cruise II | D, ADX Ref, PNR, or Invoice #  | ٩ | Anna Kulej 🗸  |
|----------------------------------------------------------------------------------------------------|------------------|--------------|-----------|--------------|--------|------------|-----------|--------------------------------|---|---------------|
| One Way Flight: Los Angeles to Paris Sam Smith Sunday, August 14, 2022 - Monday, August 15, 2022 Advisor: Anna Kulej |                  |              |           |              |        |            |           |                                |   |               |
| ADX Ref. 7i                                                                                                    | X73F Archive  💰  | Link Booking | S         |              |        |            |           |                                |   | QUOTE         |
| Trip                                                                                                    | Client & Trav    | elers Pa     | yment     | Service Fees | 1      | Manage     |           |                                | ۵ | Refresh Quote |
| <b>o</b> co                                                                                                    | ST SUMMARY       |              |           |              |        |            |           |                                |   |               |
| Travel Se                                                                                                    | ervice           |              |           | Est. Comm    | ission |            | Taxes     | Cost                           |   |               |
| One-way                                                                                                    | Los Angeles to P | aris Se      | e Details | USC          | \$0.00 | USD \$;    | 229.80    | USD \$1.014.80<br>UPDATE PRICE |   | Book          |
| 24/7 Sup                                                                                                    | port Fee         |              |           |              |        | USD        | \$0.00    | USD \$60.00                    |   | Payment       |
| Ticekting                                                                                                    | fee              |              |           |              |        |            |           | USD \$100.00                   |   | CANCELLED     |
| Ticketing                                                                                                    | fee              |              |           |              |        | USD        | \$0.00    | USD \$100.00                   |   | Payment       |
| Total                                                                                                    |                  |              |           | USD \$       | 160.00 | USD \$2    | 229.80    | USD \$1,174.80                 |   |               |

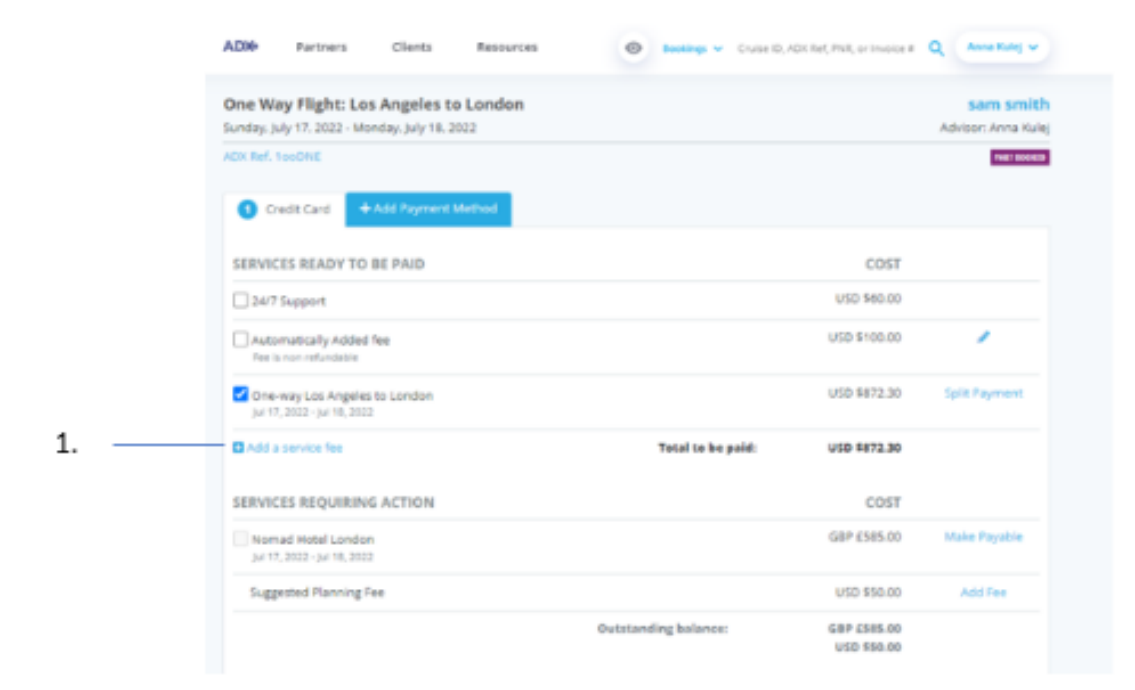

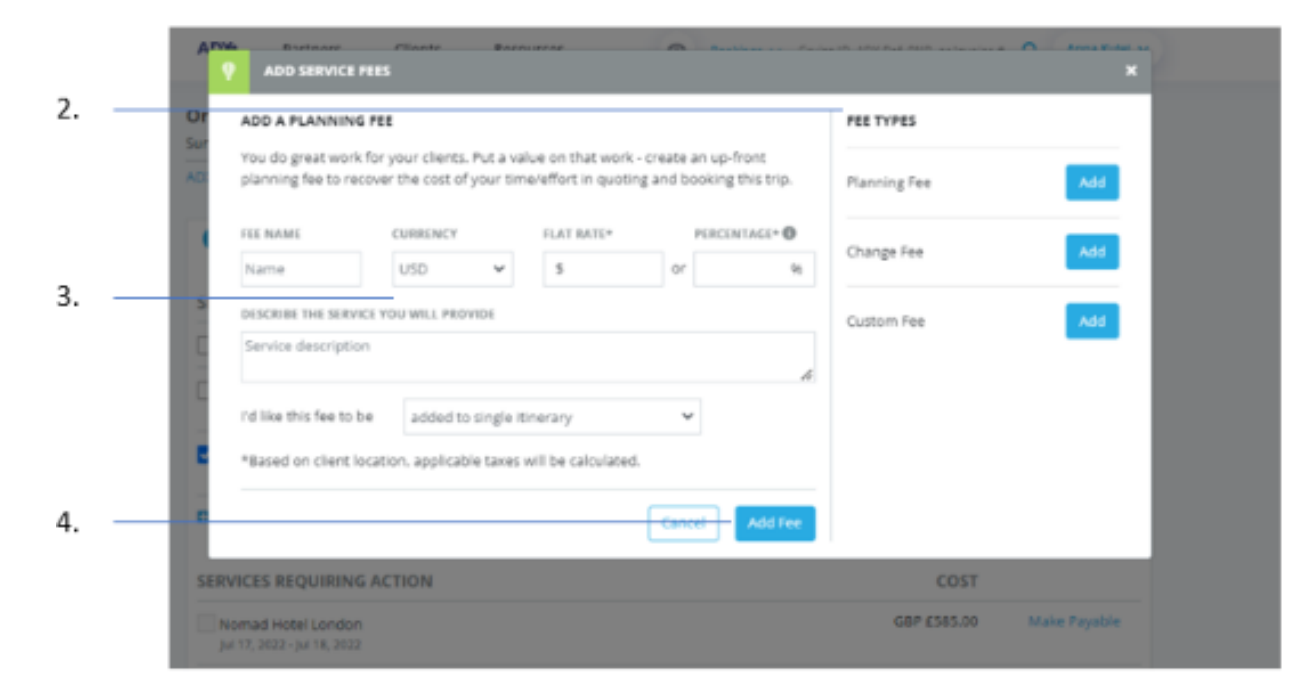

| ¥≡ | Steps                          |     | Notes                                                                                  |
|----|--------------------------------|-----|----------------------------------------------------------------------------------------|
| 1. | Press ADD A SERVICE FEE button | • 1 | Located in Services Ready to be Paid section                                           |
| 2. | Press ADD on fee type          | •   | Select fee type to be added                                                            |
| 3. | Enter fee details              | •   |                                                                                        |
| 4. | Press ADD FEE                  | •   | Fee will be added to services ready to be paid<br>Fee will be added to payment process |

# 1.15.5 Cancelling a Service Fee

In the event a service fee has been paid and needs to be cancelled, the cancellation request must be done from the ADX system on the payment page. Please note if you cancel all other services on the itinerary, the fee charge will NOT automatically be cancelled along with the services. Fee reversal requests will ALWAYS be submitted independent of any other service. The cancellation request will be submitted to the finance team who will process the refund. Questions around timelines of refund please contact the finance team directly.

|       | Purchers Coents                                                                                 | Resources                                                                         | 0                                                                       | county V Charles                                                   | , ADX RH, PNR, OT INYO                       | can of summer a                                                                                                    |
|-------|-------------------------------------------------------------------------------------------------|-----------------------------------------------------------------------------------|-------------------------------------------------------------------------|--------------------------------------------------------------------|----------------------------------------------|----------------------------------------------------------------------------------------------------|
|       | One Way Flight: Los Angele<br>Sunday, August 14, 2022 - Monday, A                               | s to Paris<br>ugust 15, 2022                                                      |                                                                         |                                                                    |                                              | Sam Smith<br>Advisor: Anna Kule                                                                                                    |
| 1     | ADX Ref. 7073F (Archive) & Link Boo                                                             | okings                                                                            |                                                                         |                                                                    |                                              | QUUT                                                                                                    |
| 2. —  | Trip Client & Travelers                                                                         | -Payment Ser                                                                      | ice Fees Ma                                                             | nage                                                               |                                              | C Refresh Quote                                                                                                    |
|       | COST SUMMARY                                                                                    |                                                                                   |                                                                         |                                                                    |                                              |                                                                                                    |
|       | Travel Service                                                                                  | E                                                                                 | st. Commission                                                          | Taxes                                                              | Cost                                         |                                                                                                    |
|       | One-way Los Angeles to Paris                                                                    | See Details                                                                       | USD \$0.00                                                              | USD \$229.80                                                       | USD \$1,014.80<br>UPDATE PRICE               | Rook                                                                                                    |
|       | 24/7 Support Fee                                                                                |                                                                                   |                                                                         | USD \$0.00                                                         | USD \$60.00                                  | Payment                                                                                                    |
| 3. —  | Ticekting fee                                                                                   | CANCEL                                                                            |                                                                         | USD \$0.00                                                         | USD \$100.00                                 | PAID                                                                                                    |
|       | Ticketing fee                                                                                   |                                                                                   |                                                                         | USD \$0.00                                                         | USD \$100.00                                 | Payment                                                                                                    |
|       | Total                                                                                           |                                                                                   | USD \$260.00                                                            | USD \$229.80                                                       | USD \$1.274.80                               |                                                                                                    |
|       | AD9 Partners O                                                                                  | CANCEL TICEK                                                                      |                                                                         |                                                                    | an an a succession of the Posterior of State | Q Anna Kaing w                                                                                                    |
|       | One Way Flight: Los Ang<br>Sunday, August 14, 2022 - Monda<br>ADK Ref. 20/327   Artrive 1 @ Los | Flease add remarks v<br>request will be proce<br>complete, you will se<br>REWARKS | With the reason for car<br>sed by the Finance Te<br>a message in your n | cellation below. Your<br>am. Once the proces<br>otifications list. | s is                                         | Sam Smith<br>Advisor: Anna Kulej                                                                                                    |
| 4. —  | Trip Ginnt & Travelers                                                                          | Please cancel this fe                                                             | . Client not traveling.                                                 |                                                                    |                                              | O Refrecti Quate                                                                                                    |
| 5. —  | COST SUMMARY<br>Travel Service                                                                  |                                                                                   |                                                                         | Carriel Con                                                        | tinua ast                                    |                                                                                                    |
| 05,69 | One-way Los Angeles to Paris                                                                    | See Details                                                                       | USD \$0.00                                                              | USD-\$229.80 U                                                     | 50 51 014 80                                 | and the second second s |

| žΞ | Steps                                     | Notes                                                                                                    |
|----|-------------------------------------------|----------------------------------------------------------------------------------------------------|
| 1. | Open ADX reference                        | •                                                                                                    |
| 2. | Press PAYMENT tab                         | •                                                                                                    |
| 3. | Press CANCEL button                       | <ul> <li>Located in Cost Summary section on PAID fees</li> <li>A ticket form will open</li> </ul>                                                                       |
| 4. | Add cancellation details for finance team | •                                                                                                    |
| 5. | Press CONTINUE                            | <ul> <li>Will submit request to finance</li> <li>The fee will show CANCELLED</li> <li>Invoice section will show a REFUND invoice for amount of fee cancelled</li> </ul> |

# 1.17. 24/7 SUPPORT FEE

Travel Edge offers a **24/7 VIP Support Plan** that can be sold to your clients to offer a piece of mind. Earn commission when charging your client OR opt to pay for the plan out of your commission... it is up to you!

The VIP support service applies to ONLY the associated ADX reference for which the service was applied and is limited to services booked in ADX. Coverage is valid from the date of the client's departure to the date of return. Service is applicable only to one continuous excursion with a maximum of nine passengers. 247 support fees are nonrefundable.

| ρ | ate a New Planning Fee                                |                                             |                                         |                                  |                          |                                   |                                                    |          |   |
|---|-------------------------------------------------------|---------------------------------------------|-----------------------------------------|----------------------------------|--------------------------|-----------------------------------|----------------------------------------------------|----------|---|
|   | ate a New Flathing Fee                                |                                             |                                         |                                  |                          |                                   |                                                    |          |   |
|   | Change Fee                                            |                                             |                                         |                                  |                          |                                   |                                                    |          |   |
|   | You do provide post boo<br>booked flight or to add i  | oking service to you<br>room in already bo  | ir client. Add a val<br>oked hotel.     | lue for this wo                  | rk - charge              | a change fee to                   | change travel dates of                             |          | ~ |
|   | 24/7 Support Fee                                      |                                             |                                         |                                  |                          |                                   |                                                    |          |   |
|   | The 24/7 VIP Support Se<br>arise before and during    | ervice is designed t                        | o give yourself ar<br>esolved by a high | nd your clients                  | the peace<br>n of suppo  | of mind that al                   | I their issues that may<br>ervice can be used by   |          |   |
|   | your clients directly or b                            | y yourself on beha                          | If of your clients                      | once the servi                   | ce has bee               | n purchased. Th                   | is service is valid from                           |          |   |
|   | day of travel to day of r<br>services booked directly | eturn. The 24/7 VIP<br>in ADX, this service | Support Service<br>will not support     | applies to onl<br>travel service | y the asso<br>s booked t | iated ADX Refe<br>hrough the exte | rence and is limited to<br>rnal service portal and | <u>a</u> |   |
|   | cruise, including Merchi                              | ant of Record servi                         | ices. This service                      | is only valid f                  | or one cor               | tinuous trip on                   | a single itinerary, any                            |          |   |
|   | 24/7 Support Services M                               | lanager.                                    | us trip will be res                     | solved in cons                   |                          | in your kelauon                   | ship Manager and the                               |          |   |
|   |                                                       |                                             |                                         |                                  |                          |                                   |                                                    |          |   |
|   |                                                       |                                             | Peco                                    |                                  |                          |                                   |                                                    |          |   |
|   | 24/7                                                  | support p                                   | lan Inne                                |                                  |                          | On de                             | mand                                               |          |   |
|   |                                                       | out bour b                                  | 0                                       | lea l                            |                          | on ac                             |                                                    |          |   |
|   | 🐼 Cost                                                |                                             | 48                                      |                                  | ⟨ <b>3</b> €₀            | ost                               | Per request                                        |          |   |
|   | 🖑 Reque                                               | sts                                         | Unlimited                               |                                  | 🦪 R                      | equests                           | Unlimited                                          |          |   |
|   | Payment                                               | preference                                  |                                         |                                  | Paym                     | ent prefere                       | ence                                               |          |   |
|   | Client                                                | Pays \$60  🕀                                | l earn \$12                             |                                  | ∩ F                      | inal invoice wi                   | ill be sent to you                                 |          |   |
|   | L'm co                                                | voring the cos                              | t for my                                |                                  | a                        | fter the end tr                   | rip date.                                          |          |   |
|   | client                                                | vering the cos                              | t for my                                |                                  |                          |                                   |                                                    |          |   |
|   |                                                       |                                             |                                         |                                  |                          |                                   |                                                    |          |   |
|   |                                                       |                                             |                                         |                                  |                          |                                   |                                                    |          |   |
|   | No cover                                              | age                                         |                                         |                                  |                          |                                   |                                                    |          |   |
|   |                                                       |                                             | ((                                      |                                  |                          |                                   |                                                    |          |   |
|   | No than                                               | iks, I won t be                             | offering 24/7                           | support s                        | ervice to                | my client                         |                                                    |          |   |
|   |                                                       |                                             |                                         |                                  |                          |                                   |                                                    |          |   |

# 1.16.1247 Plan Options

The plan settings can be configured to add your selection automatically to every itinerary. You will have options for coverage and payment preferences as follows:

### Opt into 24/7 support and client pays for the fee – This is the default on your account!

- $\circ$  A fee charge of \$60<sup>4</sup> will be added to the trip under the payment tab.
- The itinerary will show the cost breakdown including the fee amount.
- $\circ$  The advisor will receive \$12 commission from the sale  $^{\scriptscriptstyle 5}$

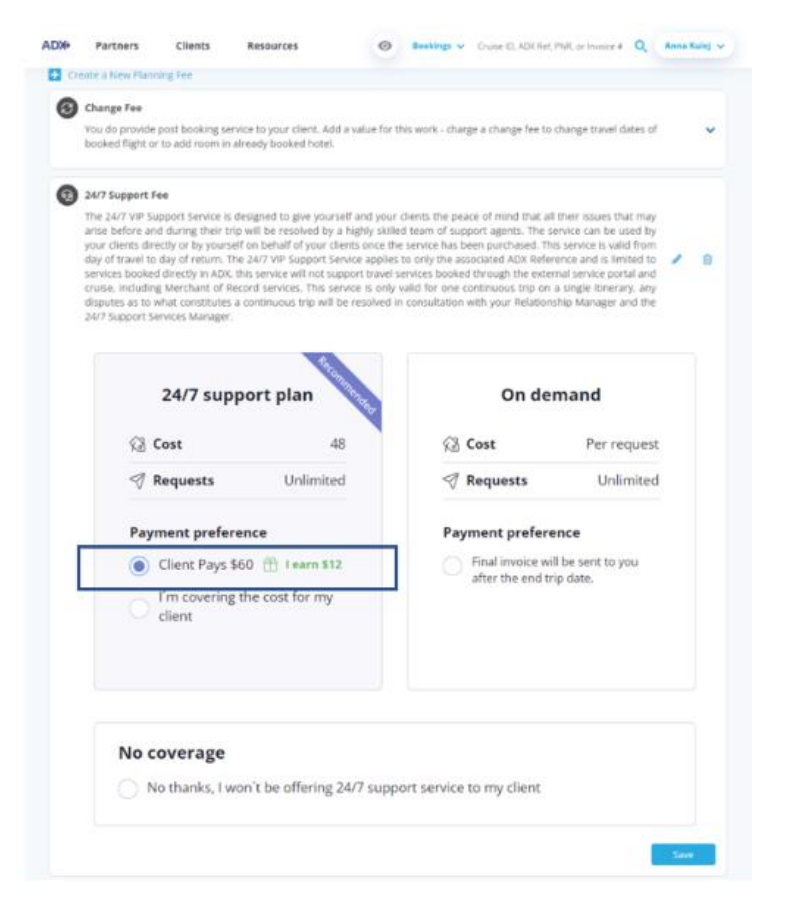

<sup>&</sup>lt;sup>4</sup> Canadian advisors will have a currency option of CAD or US

<sup>&</sup>lt;sup>5</sup> Amount shown is subject to advisor split and 3.5% merchant fee

### Opt in to 24/7 support and Advisor covers the cost

- No extra payment is collected from the client.
- The fee of \$48 will get deducted from the advisor commission by finance.
- Itinerary will not show the cost amount.

| hange Fee                                                                                                    | BLee                                                                                                    |                                                                                                    |                                                                                                    |                                                                                                    |                                                                                                    |                                                                                                    |                                                                                                    |                                                                                                    |  |  |
|----------------------------------------------------------------------------------------------------|----------------------------------------------------------------------------------------------------|----------------------------------------------------------------------------------------------------|----------------------------------------------------------------------------------------------------|----------------------------------------------------------------------------------------------------|----------------------------------------------------------------------------------------------------|----------------------------------------------------------------------------------------------------|----------------------------------------------------------------------------------------------------|----------------------------------------------------------------------------------------------------|--|--|
| hange Fee                                                                                                    |                                                                                                    |                                                                                                    |                                                                                                    |                                                                                                    |                                                                                                    |                                                                                                    |                                                                                                    |                                                                                                    |  |  |
|                                                                                                    |                                                                                                    |                                                                                                    |                                                                                                    |                                                                                                    |                                                                                                    |                                                                                                    |                                                                                                    |                                                                                                    |  |  |
| ou do provide po<br>ooked flight or t                                                                                                    | ost booking serv<br>o add room in a                                                                                                    | vice to your client<br>iready booked ho                                                                                                    | . Add a value for<br>stel.                                                                                                    | this work - cha                                                                                                    | irge a change fee to                                                                                                    | change travel dates of                                                                                                    |                                                                                                    | >                                                                                                    |  |  |
| 1/7 Support Fee                                                                                                    |                                                                                                    |                                                                                                    |                                                                                                    |                                                                                                    |                                                                                                    |                                                                                                    |                                                                                                    |                                                                                                    |  |  |
| te 24/7 VIP Supplise before and<br>our clients direct<br>and fravel to di<br>invices booked o<br>uise, including<br>sputes as to wh<br>V7 Support Serv | port Service is o<br>during their tri<br>tly or by yourse<br>ay of return. Th<br>Sirectly in ADX. 1<br>Merchant of Re<br>nat constitutes a<br>vices Manager.                                                                                                    | designed to give y<br>p will be resolved<br>if on behalf of you<br>e 24/7 VIP Suppo<br>this service will no<br>cord services. The<br>s continuous trip                                                                                                    | rourself and you<br>t by a highly skill<br>ur clients once the<br>rt Service applie<br>at support travel<br>is service is only<br>will be resolved                                                                                                    | r clients the pe<br>ed team of su<br>te service has<br>s to only the a<br>services books<br>valid for one<br>in consultation                                                                                                    | sace of mind that al<br>pport agents. The s<br>been purchased. The<br>ssociated ADX Refe<br>ed through the exter<br>comtinuous trip on<br>h with your Relation | I their issues that may<br>ervice can be used by<br>is service is valid from<br>rence and is limited to<br>mal service portal and<br>a single itinerary, any<br>ship Manager and the                                                                                                    |                                                                                                    | ß                                                                                                    |  |  |
| :                                                                                                    | 24/7 supj                                                                                                    | port plan                                                                                                    | Contraction of the second                                                                                                    |                                                                                                    | On de                                                                                                    | mand                                                                                                    |                                                                                                    |                                                                                                    |  |  |
| 63 Cd                                                                                                    | ost                                                                                                    |                                                                                                    | 48                                                                                                    | 13                                                                                                    | Cost                                                                                                    | Per request                                                                                                    |                                                                                                    |                                                                                                    |  |  |
| 🦪 Re                                                                                                    | equests                                                                                                    | Unlim                                                                                                    | nited                                                                                                    | 9                                                                                                    | I Requests Unlimited                                                                                                    |                                                                                                    |                                                                                                    |                                                                                                    |  |  |
| Paym                                                                                                    | ent prefer                                                                                                    | ence                                                                                                    |                                                                                                    | Pa                                                                                                    |                                                                                                    |                                                                                                    |                                                                                                    |                                                                                                    |  |  |
| 00                                                                                                    | lient Pays \$                                                                                                    | 60 👚 Learn                                                                                                    | \$12                                                                                                    |                                                                                                    | Final invoice wi                                                                                                    | ll be sent to you                                                                                                    |                                                                                                    |                                                                                                    |  |  |
| • r                                                                                                    | m covering<br>lient                                                                                                    | the cost for r                                                                                                    | ny                                                                                                    |                                                                                                    | after the end t                                                                                                    | ip date.                                                                                                    |                                                                                                    |                                                                                                    |  |  |
| No co                                                                                                    | verage                                                                                                    | on't be offeri                                                                                                    | ng 24/7 supp                                                                                                    | port service                                                                                                    | to my client                                                                                                    |                                                                                                    |                                                                                                    |                                                                                                    |  |  |
|                                                                                                    | V7 Support Fee<br>e 24/7 VIP Sup<br>se before and<br>ur dients direc<br>y of travel to d<br>notes booked (<br>alse, including<br>putes as to wit<br>/7 Support Sen<br>@ Co<br>@ Re<br>Paym<br>@ C<br>@ C<br>@ C<br>@ C<br>@ C<br>@ C<br>@ C<br>@ C<br>@ C<br>@ C | Ary Support Fee e 24/7 VIP Support Service is o ne before and during their try or dients directly or by yours y of travel to day of return. Th rules booked directly in ADX - 1 aise. including Merchant of Re 24/7 Support Services Manager.  24/7 Support Services Manager.  24/7 Support Services Manager.  Client Pays S  Client Pays S  No coverage No coverage No thanks, I w | Ary Support Fee e 24/7 VIP Support Service is designed to give y are before and during their trip will be resolved ir clients directly or by yourself on behalf of yo y of travel to day of return. The 24/7 VIP Support is booked directly in ADX, this service will in use. including Merchant of Record services. Th putter as to what constitutes a continuous trip /7 Support Services Manager.  24/7 Requests Unlin Payment preference Client Pays \$60 👚 Learn Client I'm covering the cost for r client No coverage No thanks, I won't be offeri | Are support fee<br>e 24/7 VIP Support Service is designed to give yourself and your<br>ne before and during their trip will be resolved by a highly skill<br>in dients directly or by yourself on behalf of your dients once the<br>y of travel to day of return. The 24/7 VIP Support Service applie<br>nates booked directly in ADX, this service will not support travel<br>use, including Merchant of Record services. This service is only<br>puters as to what constitutes a continuous trip will be resolved<br>/7 Support Services Manager.<br>24/7 support plan<br>Requests Unlimited<br>Payment preference<br>Client Pays \$60 👚 Learn \$12<br>The covering the cost for my<br>client<br>No coverage<br>No thanks, I won't be offering 24/7 supp | Avec hight or to add room in aneady booked notes.                                                                                                    | Avg support Service is designed to give yourself and your clients the peace of mind that all are before and during their trip will be resolved by a highly skilled team of support gents. The survice is designed to give yourself and your clients once the service has been purchased. The survice is booked directly or by yourself on behalf of your clients once the service has been purchased. The survice has been purchased. The survice has been purchased. The survice has been purchased. The survice has been purchased. The support service applies to only the associated ADX here index including Merchant of Record services. This service is only wald for one continuous trip on purches as to walt constitutes a contanuous trip will be resolved in consultation with your Relation /7 support Services Manager. <ul> <li></li></ul> | Ary Support Fee         a 247 VP Support Service is designed to give yourself and your clients the peace of mind that all their issues that may no be before and during their trip will be resolved by a highly skilled team of support agents. The service is valid from y or dients directly or by yourself on behalf of your clients once the service has been purchased. This service is valid from y of the associated ADX Reference and is limited to invice booked directly in ADX. It is service will not support travel services booked through the external service portal and use. including Merchant of Record services. This service is only valid for one continuous trip on a single thinerary, any purces so to what constitutes a continuous trip will be resolved in consultation with your Relationship Manager and the 7 support Services Manager. <ul> <li><b>24/7 support plan</b></li> <li><b>3 Cost</b></li> <li><b>4 Requests</b></li> <li><b>Unlimited</b></li> <li><b>Client Pays \$50</b></li> <li><b>1 earn \$12</b></li> <li><b>Client Pays \$50</b></li> <li><b>1 earn \$12</b></li> <li><b>Client Pays \$50</b></li> <li><b>1 earn \$12</b></li> <li><b>Client Pays \$50</b></li> <li><b>1 earn \$12</b></li> <li><b>Client Pays \$50</b></li> <li><b>1 earn \$12</b></li> <li><b>Client Pays \$20</b></li> <li><b>1 earn \$12</b></li> <li><b>1 earn \$12</b></li> <li></li></ul> | Ary support Service is designed to give yourself and your clients the peace of mind that all their issues that may be before and during their throw the setvice is a while from your dients directly or by yourself on behalf of your dients once the service has been purchased. This service is while from your of travel to day of return. The JAV7 VP Support Service apport service apport service apport service apport the external service portal and your dients one continuous trip on a single kinerary, any of travel to day of return. The JAV7 VP Support Service apport the external service portal and your dients the consultation with your field to the external service portal and your dients the consultation with your field to one continuous trip on a single kinerary, any discuss to portal services. This service is only wall for one continuous trip on a single kinerary, any discuss to portal services. Manager and the 'Support Services Manager's end to the consultation with your field to one continuous trip on a single kinerary, any discuss to portal services to be additioned by the setternal service portal and your dients the consultation with your field to the portal and the 'Support Service apport apport a |  |  |

### Opt out of 24/7 support and provide on demand cost

- Client is not charged for a cost upfront
- Advisor will be charged per call to the 24/7 support team
- On demand fee schedule will appear on the client itinerary

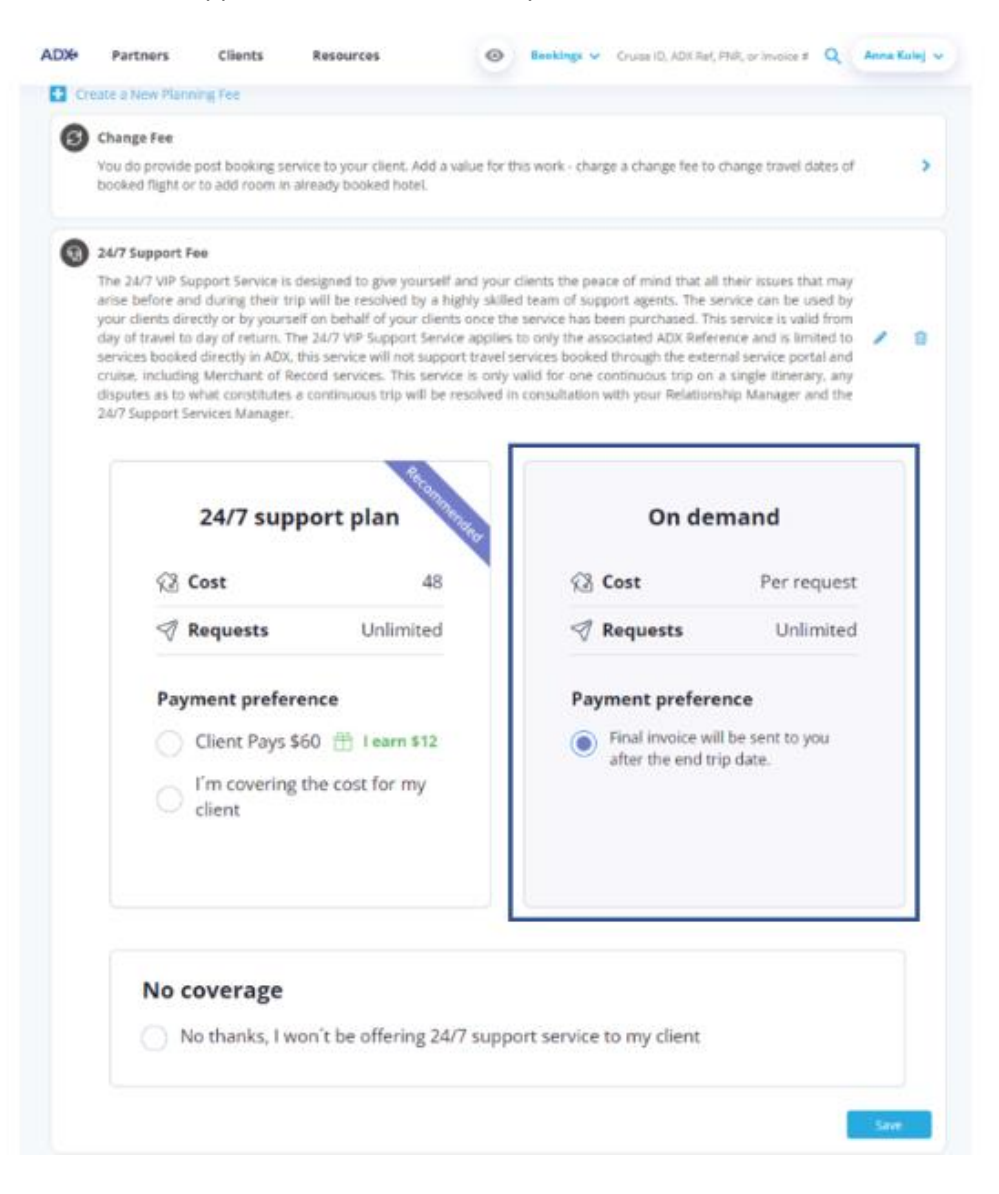

### No Coverage

- Client is not charged for service
- $\circ$   $\;$  Advisor can add their own phone number to add as a contact  $\;$
- o 24/7 number will NOT show on the client itinerary
- IF client does call 24/7 support the On Demand fee structure will apply

| Pa                                                                          | rtners                                                                                                    | Clients                                                                                                    | Resources                                                                                                    | 0                                                                                                    | Bookings N                                                                                                    | Cruise ID, ADX Re                                                                                                    | f, PNR, or Invoice # 🔍                                                                                                    | Anna Kulej |  |
|-----------------------------------------------------------------------------|----------------------------------------------------------------------------------------------------|----------------------------------------------------------------------------------------------------|----------------------------------------------------------------------------------------------------|----------------------------------------------------------------------------------------------------|----------------------------------------------------------------------------------------------------|----------------------------------------------------------------------------------------------------|----------------------------------------------------------------------------------------------------|------------|--|
| book                                                                        | ed flight or t                                                                                                    | o add room in                                                                                                    | already booked h                                                                                                    | otel.                                                                                                    |                                                                                                    |                                                                                                    |                                                                                                    |            |  |
| 24/7<br>The 2<br>arise<br>your<br>day o<br>servi<br>cruise<br>dispu<br>24/7 | Support Fee<br>M/7 VIP Supp<br>before and i<br>dients direct<br>of travel to di<br>ces booked d<br>e, including 1<br>rites as to wh<br>Support Serv | port Service is<br>during their tr<br>dy or by yours<br>ay of return. T<br>lirectly in ADX<br>Merchant of R<br>at constitutes<br>icers Manager. | designed to give ;<br>rip will be resolved<br>elf on behalf of yo<br>the 24/7 VIP Suppo<br>, this service will n<br>tecord services. Th<br>a continuous trip | yourself and your<br>d by a highly skill<br>our clients once th<br>ort Service applies<br>ot support travel<br>his service is only<br>will be resolved i | clients the pe<br>ed team of su<br>e service has<br>is to only the a<br>services books<br>valid for one<br>in consultation | ace of mind that a<br>pport agents. The<br>been purchased. The<br>ssociated ADX Refe<br>d through the exit<br>continuous trip or<br>with your Relation | If their issues that may<br>service can be used by<br>his service is valid from<br>erence and is limited to<br>ernal service portal and<br>n a single linerary, any<br>nship Manager and the | / 8        |  |
|                                                                             | :                                                                                                    | 24/7 sup                                                                                                    | oport plan                                                                                                    | Constant of the second                                                                                                    |                                                                                                    | On de                                                                                                    | emand                                                                                                    |            |  |
|                                                                             | ്ഷ് 😋                                                                                                    | 🖓 Cost                                                                                                    |                                                                                                    | 48                                                                                                    | ¢3                                                                                                    | Cost                                                                                                    | Per request                                                                                                    |            |  |
|                                                                             | 🔊 Re                                                                                                    | quests                                                                                                    | Unlin                                                                                                    | nited                                                                                                    | 9                                                                                                    | Requests                                                                                                    | Unlimited                                                                                                    |            |  |
|                                                                             | Payment preference                                                                                                    |                                                                                                    |                                                                                                    |                                                                                                    | Payment preference                                                                                                    |                                                                                                    |                                                                                                    |            |  |
|                                                                             |                                                                                                    | lient Pays<br>m covering<br>lient                                                                                                    | \$60 👚 I earr                                                                                                    | n \$12<br>my                                                                                                    |                                                                                                    | Final invoice w<br>after the end t                                                                                                    | rill be sent to you<br>rip date.                                                                                                    |            |  |
|                                                                             | Νο co                                                                                                    | verage                                                                                                    |                                                                                                    |                                                                                                    |                                                                                                    |                                                                                                    |                                                                                                    |            |  |
|                                                                             | No                                                                                                    | thanks, I v                                                                                                    | von't be offeri                                                                                                    | ing 24/7 supp                                                                                                    | ort service                                                                                                    | to my client                                                                                                    |                                                                                                    |            |  |
|                                                                             | Clie                                                                                                    | ents can r                                                                                                    | each me at t                                                                                                    | his phone nu                                                                                                    | umber                                                                                                    |                                                                                                    |                                                                                                    |            |  |
|                                                                             | ¢                                                                                                    |                                                                                                    |                                                                                                    |                                                                                                    |                                                                                                    |                                                                                                    |                                                                                                    |            |  |
|                                                                             |                                                                                                    |                                                                                                    |                                                                                                    |                                                                                                    |                                                                                                    |                                                                                                    |                                                                                                    |            |  |

# 1.16.2 Setting Plan Defaults

Set the default payment preference in your Advisor Profile to add to every itinerary automatically. You can manually edit your default on the trip service page of a specific trip. The default is automatically set to Client Pays.

| <br>Communication<br>Profile<br>Control the appearance She<br>and contents of emails<br>and contents of emails                                       | Access<br>Sharing<br>Profess<br>resected to your<br>mp with other Addr<br>waters | ens Change Password<br>Change Password<br>Change State Password<br>Change your possword<br>at anythme to ensure                | Rep<br>Offi<br>Log | orts<br>ce Mg<br>out |
|----------------------------------------------------------------------------------------------------|----------------------------------------------------------------------------------|----------------------------------------------------------------------------------------------------|--------------------|----------------------|
| Set Preferences                                                                                                    |                                                                                  |                                                                                                    |                    |                      |
| Customics your default values for contain field                                                                                                    | di within ADX                                                                    |                                                                                                    | _                  |                      |
| Air Search Inventory (GDS) Preference                                                                                                    | All                                                                              |                                                                                                    |                    |                      |
| Commission Display                                                                                                    | On                                                                               | ~                                                                                                    |                    |                      |
| Files to show upon lugin ("Using ADX As" field)                                                                                                    | Mine Only                                                                        | ÷                                                                                                    |                    |                      |
| Default Client Pay selection (when available)                                                                                                    | Off                                                                              | ÷                                                                                                    |                    |                      |
| Default Currency                                                                                                    | usp                                                                              | ~                                                                                                    |                    |                      |
| Client Rinerary View Quase Preference                                                                                                    | By Date                                                                          | ~                                                                                                    |                    |                      |
| <b>Client Itinerary Canceled Services Visibility</b>                                                                                                 | Show by Default                                                                  | ¥                                                                                                    |                    |                      |
| Air Search Filters                                                                                                    | No Fitter Applied                                                                | ~                                                                                                    |                    |                      |
| Hide Agent Profile in Client Itinerary                                                                                                    | No                                                                               | ~                                                                                                    |                    |                      |
| Sive Preferences                                                                                                    |                                                                                  |                                                                                                    |                    |                      |
| Customere your service les defaults                                                                                                    |                                                                                  |                                                                                                    |                    |                      |
| You can set up default service fees that will appear in                                                                                              | n all new itineraries you will cheate. Th                                        | ese settings will only apply to new tine                                                                                       | raries an          | dit                  |
| does not apply to existing oneranes, especially three                                                                                                | ranes that have already been sent or p                                           | sea by your orents.                                                                                                    |                    |                      |
| Service Transaction Fees                                                                                                    |                                                                                  |                                                                                                    |                    |                      |
| Planning Fee                                                                                                    |                                                                                  |                                                                                                    |                    | 1                    |
| You have added Planning Fee to all Itinen                                                                                                    | ories as suggested in the amount of I                                            | 150 USD                                                                                                    | 1                  |                      |
| Create a New Planning Fee                                                                                                    |                                                                                  |                                                                                                    |                    |                      |
| Change Fee                                                                                                    |                                                                                  |                                                                                                    |                    |                      |
| You do provide post booking service to your<br>booked flight or to add noom in already book                                                          | client. Add a value for this work - shar<br>and hotef.                           | ge a change fee to change travel dates.                                                                                        | 4                  | >                    |
| 34/7 Support Fee                                                                                                    |                                                                                  |                                                                                                    |                    |                      |
| The 24/7 VIP Support Service is designed to<br>arrow during their trip will be resolved by a<br>closer to on be uncestall no tube all of uncertaints | give yourself and your clients the pea<br>highly skilled team of support agents. | ce of mind that all their looses that ma<br>The service can be used by your client<br>of This service is used from the off mo- | ny<br>ta           |                      |
|                                                                                                    | Its OTHER STREET, MELLINES, DEELINGS, DIRECTORS                                  | co. Hito scryte is total manifold or allow                                                                                     | E2                 |                      |

| žΞ | Steps                                |                 | Notes                                                                                         |
|----|--------------------------------------|-----------------|-----------------------------------------------------------------------------------------------|
| 1. | Press v button                       | • ^             | lext to name on top right corner                                                              |
| 2. | Press MY PROFILE                     | •               |                                                                                               |
| 3. | Press SET PREFERENCES tab            | • 7             | hird box in the row                                                                           |
| 4. | Press icon 🗹 within 24/7 support box | • L<br>s<br>• E | ocate 24/7 fee section within the Service Fee Default<br>ection of the page<br>xpands details |

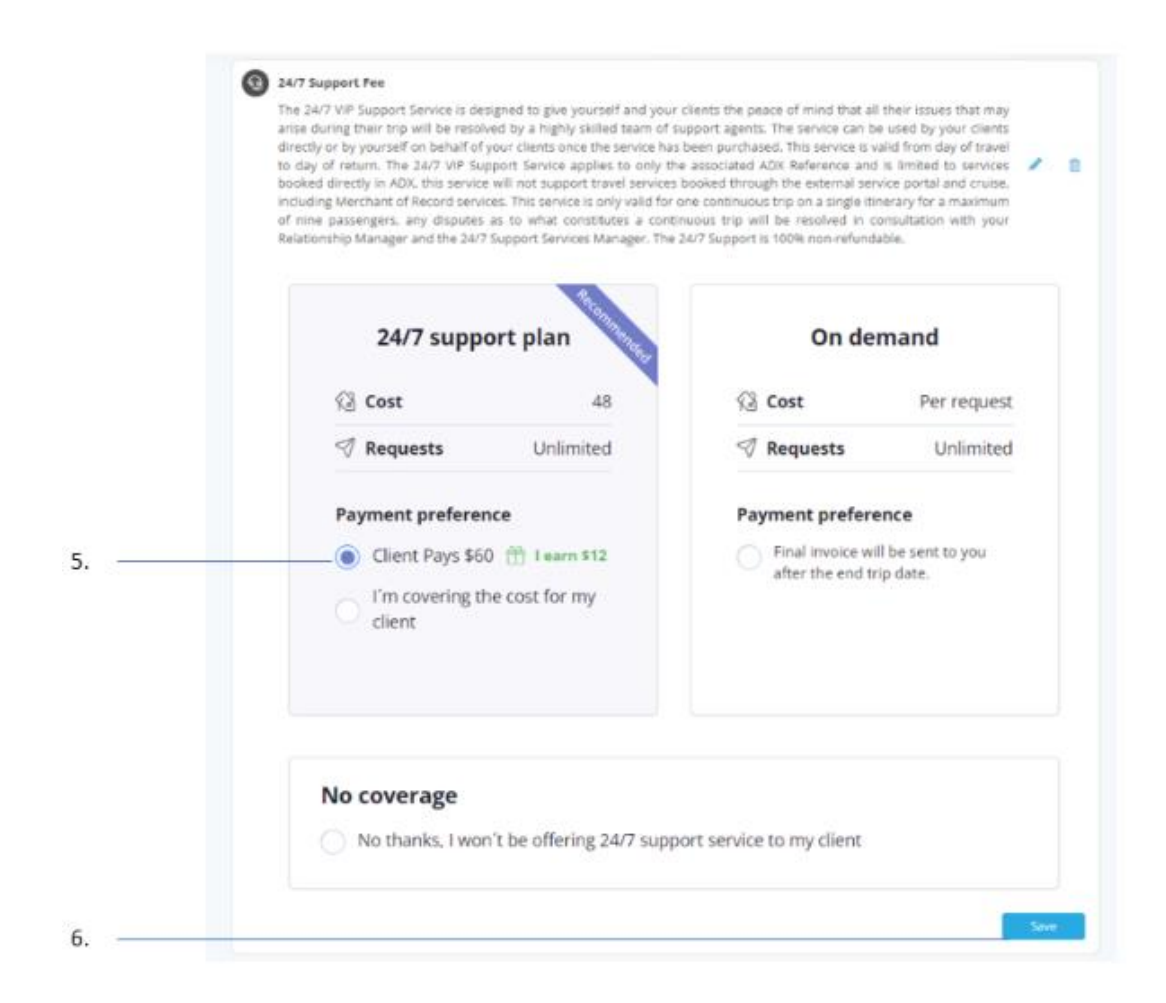

| žΞ | Steps                           |                                                         | Notes                                                                                                    |
|----|---------------------------------|---------------------------------------------------------|----------------------------------------------------------------------------------------------------|
| 5. | Click radio button next to plan | <ul> <li>S</li> <li>it</li> <li>D</li> <li>F</li> </ul> | Select the plan you want to default to for ALL<br>tineraries<br>Default set to CLIENT PAYS<br>Radio button will be purple on selected option |
| 6. | Press SAVE                      | •                                                       |                                                                                                    |

# 1.16.3 Managing 24/7 Fee on Trip Reference

Defaults can be changed for each individual itinerary directly from the trip reference. The Service Fees tab will house the 24/7 fee information. To change the default, select the 24/7 support fee type and select the desired plan option by clicking on the radio button. This will update the plan type, payment as well as client itinerary.

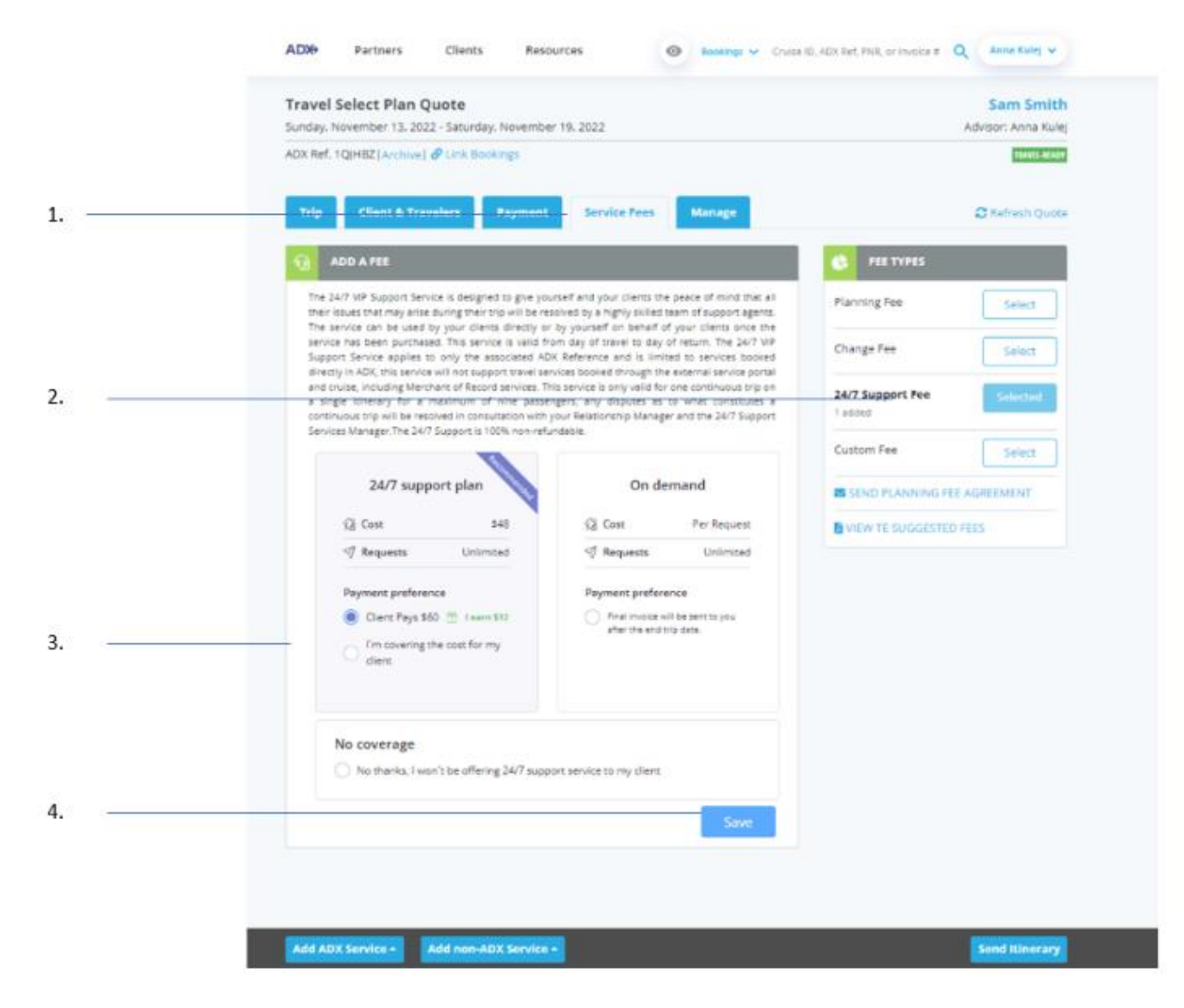

| žΞ | Steps                           |     | Notes                                                   |
|----|---------------------------------|-----|---------------------------------------------------------|
| 1. | Press Service Fee tab           | •   |                                                         |
| 2. | Press SELECT on 24/7 fee type   | •   | This will expand the details of defaulted fee selection |
| 3. | Click radio button next to plan | • 1 | Button will turn purple when selected                   |
| 4. | Press SAVE                      | • / | Plan will update                                        |

# 1.16.4Confirming 24/7 Plan

When opting in to 24/7 plan, depending on who is paying for the cost, you will either process payment on client's credit card or press the book button when advisor pays. Both actions will be done from the PAYMENT tab of each individual trip.

| ADX+ P                      | artners                        | Clients                            | Resources         | O Bookings ∨                 | Cruise ID, ADX Ref, PNR, o | or Invoice # 🔍                         | Anna Kulej 🗸                  |
|-----------------------------|--------------------------------|------------------------------------|-------------------|------------------------------|----------------------------|----------------------------------------|-------------------------------|
| Travel Sele<br>Sunday, Nove | <b>ect Plan</b><br>mber 13, 20 | <b>Quote</b><br>022 - Saturday, No | vember 19, 2022   |                              |                            | Adv                                    | Sam Smith<br>visor: Anna Kule |
| DX Ref. 1QJH                | IBZ   Archive                  | el 🔗 Link Booking                  | s                 |                              |                            |                                        | TRAVEL-READY                  |
| Trip                        | Client & Tr                    | avelers Pay                        | yment Service     | e Fees Manage                |                            | 6                                      | Refresh Quote                 |
| COST                        | SUMMARY                        | 1                                  |                   | Est. Commission              | Taxes                      | Cos                                    | t                             |
| Travel Selec                | t Plan                         | See Deta                           | ails              | USD \$11.70                  |                            | USD \$45.0                             | 0 PAID                        |
| 24/7 Suppor                 | rt                             |                                    |                   |                              | USD \$0.00                 | USD \$48.0                             | 0 PAID                        |
| Total                       |                                |                                    |                   | USD \$59.70                  | USD \$0.00                 | USD \$93.0                             | 0                             |
| D PAYN                      | IENT SUM                       | MARY                               |                   |                              |                            |                                        |                               |
|                             |                                |                                    | No pa             | yments present at this time. |                            |                                        |                               |
| INVO                        | ICES                           |                                    |                   |                              | G                          | ENERATE CLIENT                         | STATEMENT                     |
| Number                      | Туре                           | Issued                             | Service           |                              | Paymen                     | nt Method                              | Amount                        |
| 29031765*                   | Sale                           | May 16, 2022                       | Travel Select Pla | n                            | XXXXXXX<br>CreditCar       | 00000000000000000000000000000000000000 | USD \$45.00                   |
| Total Invoid                | ced                            |                                    |                   |                              |                            |                                        | USD \$45.00                   |

### 1.16.4.1 CLIENT PAYS – PROCESS PAYMENT

When the client is paying for the 24/7 service, a payment button will be available on the Payment tab. You can process payment with other services or on its own. Once the fee is paid, the cost summary section will show PAID and a payment invoice will be generated. The amount cost will be included in the trip totals for the client.

| iunday, June 1 | <b>ct Plan</b><br>9, 2022 - 5 | Quote<br>aturday, June 25, 2 | 622                |                            |                      | Ad              | Sam Smit<br>visor: Anna Kul |
|----------------|-------------------------------|------------------------------|--------------------|----------------------------|----------------------|-----------------|-----------------------------|
| DX Ref. 3E2TT  | QIArchive                     | / P Link Bookings            |                    |                            |                      |                 | TRACE ALS                   |
| Trip C         | lient & Tr                    | evelers Pay                  | ment Service Fe    | es Manage                  |                      | 4               | C Refresh Quo               |
| COST :         | SUMMARY                       | 1                            |                    |                            |                      |                 |                             |
| Travel Servi   | ce                            |                              |                    | Est. Commission            | Taxes                | Co              | it                          |
| Travel Select  | Plan                          | See Deta                     | k.                 | USD \$9.36                 |                      | USD \$36.0      | 0 PAID                      |
| 24/7 Support   | Fee                           |                              |                    |                            | USD \$0.00           | USD \$60.0      | 0 PAID                      |
| Total          |                               |                              |                    | USD \$69.36                | USD \$0.00           | USD \$96.0      | 0                           |
| раум           | ENT SUM                       | MARY                         |                    |                            |                      |                 |                             |
|                |                               |                              | No роутн           | ents present at this time. |                      |                 |                             |
|                | CES                           |                              |                    |                            |                      | ENERATE CLIENT  | STATEMENT                   |
| Number         | Туре                          | Issued                       | Service            |                            | Paymer               | t Method        | Amount                      |
| 29031764*      | Sale                          | May 16, 2022                 | Travel Select Plan |                            | X000000<br>CreditCar | 00000(1111<br>d | USD \$36.00                 |
| Pending*       | Sale                          | May 23, 2022                 | 24/7 Support Fee   |                            |                      |                 | USD \$60.00                 |
|                |                               |                              |                    |                            |                      |                 |                             |

| Travel Select Plan Quote<br>Sunday, June 19, 2022 - Saturday, June 25, | 2022                   |             | Ω.                              | Sam Smith<br>Idvisor: Anna Kule |
|------------------------------------------------------------------------|------------------------|-------------|---------------------------------|---------------------------------|
| ADX Ref. 3E2TTQ (Archive) @ Link Bookin                                | e.                     |             |                                 | TEAC RAP                        |
| <br>Trip Client & Travelers 2                                          | ayment Service Fees Ma | anage       |                                 | C Finitesh Quet                 |
| COST SUMMARY                                                           |                        |             |                                 |                                 |
| Travel Service                                                         | Est. Commission        | Taxes       | Cost                            |                                 |
| Travel Select Plan See Detail                                          | usp \$9.36             |             | USD \$36.00                     | PAID                            |
| <br>24/2 Support Fee                                                   |                        | LISD \$0.00 | USD \$50.00                     | Payment                         |
| Total                                                                  | USD \$69.36            | USD \$0.00  | USD \$96.00                     |                                 |
| PAYMENT SUMMARY                                                        |                        |             |                                 |                                 |
| Service                                                                | FOPs Type              | Due         |                                 | Amount                          |
| 24/7 Support Fee                                                       | Balance                |             |                                 | USD \$60.00                     |
| Total Owing                                                            |                        |             |                                 | USD \$60.00                     |
|                                                                        |                        |             | GENERATE CLIE                   | NTSTATEMENT                     |
| Number Type Issued                                                     | Service                |             | Payment Method                  | Amount                          |
| 29031764* Sale May 16, 2022                                            | Travel Select Plan     |             | 2000000000001111<br>CreditCanit | USD \$36.00                     |
|                                                                        |                        |             |                                 |                                 |

| **<br> | Steps                |   | Notes                                           |
|--------|----------------------|---|-------------------------------------------------|
| 1.     | Press PAYMENT tab    | • |                                                 |
| 2.     | Press PAYMENT button | • | Payment button available when select Client Pay |

### 1.16.4.2 ADVISOR PAYS – CONFIRM SERVICE

When payment plan is selected to Advisor Pays, no payment is processed through ADX. This option allows the advisor to pay for the service on behalf of the client and the payment will be deducted by finance from the advisor statement. To confirm the payment selection, press the BOOK button on the Payment tab. Once confirmed, the Cost Summary section will reflect a PAID service but no invoice will be generated in the invoice section.

| ADX Pa                              | artners                         | Clients                            | Resources          | Bookings      ✓             | Cruise ID, ADX Ref, PNR, o | r Invoice # 🔍                          | Anna Kulej 🗸                    |
|-------------------------------------|---------------------------------|------------------------------------|--------------------|-----------------------------|----------------------------|----------------------------------------|---------------------------------|
| <b>Fravel Sele</b><br>Sunday, Noven | e <b>ct Plan</b><br>mber 13, 20 | <b>Quote</b><br>)22 - Saturday, No | vember 19, 2022    |                             |                            | Ad                                     | Sam Smith<br>Ivisor: Anna Kulej |
| DX Ref. 1QJH                        | BZ   Archive                    | l 🔗 Link Booking                   | 5                  |                             |                            |                                        | TRAVEL-READY                    |
| Trip C                              | Client & Tr                     | avelers Pay                        | ment Service       | Fees Manage                 |                            |                                        | CRefresh Quote                  |
| COST                                | SUMMARY                         | 1                                  |                    |                             |                            |                                        |                                 |
| Travel Servi                        | ice                             |                                    |                    | Est. Commission             | Taxes                      | Co                                     | st                              |
| Travel Select                       | t Plan                          | See Deta                           | ils                | USD \$11.70                 |                            | USD \$45.                              | 00 PAID                         |
| 24/7 Support                        | t                               |                                    |                    |                             | USD \$0.00                 | USD \$48.                              | 00 PAID                         |
| Total                               |                                 |                                    |                    | USD \$59.70                 | USD \$0.00                 | USD \$93.                              | 00                              |
| PAYM                                |                                 | MARY                               |                    |                             |                            |                                        |                                 |
|                                     |                                 |                                    | No pay             | ments present at this time. |                            |                                        |                                 |
| INVOI                               | ICES                            |                                    |                    |                             | G                          | ENERATE CLIEN                          | T STATEMENT                     |
| Number                              | Туре                            | Issued                             | Service            |                             | Paymen                     | t Method                               | Amount                          |
| 29031765*                           | Sale                            | May 16, 2022                       | Travel Select Plan |                             | XXXXXXX<br>CreditCar       | 20000000000000000000000000000000000000 | USD \$45.00                     |
|                                     |                                 |                                    |                    |                             |                            |                                        |                                 |

|      | Travel Sele   | ect Plan Quote                                                                                   | November 10, 2022                       |                                                                                                    |                                        |                                                     | Sam Smit                   |
|------|---------------|--------------------------------------------------------------------------------------------------|-----------------------------------------|----------------------------------------------------------------------------------------------------|----------------------------------------|-----------------------------------------------------|----------------------------|
|      | ADX Ref. 1QJH | IBZ   Archive   P Link Book                                                                      | ings                                    |                                                                                                    |                                        |                                                     | navisor. Anna Ku           |
| í    | Trip          | Client & Travelers                                                                               | Payment Service                         | Fees Manag                                                                                                    | e                                      |                                                     | C Refresh Que              |
|      | cost          | SUMMARY                                                                                          |                                         |                                                                                                    |                                        |                                                     |                            |
|      | Travel Serv   | lice                                                                                             | Est                                     | Commission                                                                                                    | Taxes                                  | Cost                                                |                            |
|      | Travel Selec  | t Plan See Det                                                                                   | ails                                    | USD \$11.70                                                                                                    |                                        | USD \$45.00                                         | PAID                       |
| 2. — | 24/7 Suppor   | rt                                                                                               |                                         |                                                                                                    | USD \$0.00                             | USD \$48.00                                         | Book                       |
|      | Total         |                                                                                                  |                                         | USD \$59.70                                                                                                    | USD \$0.00                             | USD \$93.00                                         |                            |
|      |               | Trip Client & Trave                                                                              | Alter Paymant Ser                       | dze Fors Manage                                                                                                    | 1                                      | C Rufrish Q                                         | Name                       |
|      |               | DD COST SUMMARY                                                                                  |                                         | _                                                                                                    |                                        |                                                     |                            |
|      |               |                                                                                                  |                                         |                                                                                                    |                                        |                                                     |                            |
|      |               | Travel Service                                                                                   |                                         | Est, Commission                                                                                                    | Taxes                                  | Cost                                                |                            |
|      |               | Travel Service                                                                                   |                                         | Est, Commission                                                                                                    | Taxes                                  | Cost                                                | ND                         |
|      |               | Travel Service<br>Travel Selve<br>24/7 Suppo                                                     |                                         | Est. Commission                                                                                                    | Taxes                                  | Cost                                                | MD                         |
|      |               | Travel Service<br>Travel Service<br>24/7 Support<br>Total                                        | hat confirming this choice wil          | Ext. Commission                                                                                                    | Takes                                  | Cest 27                                             |                            |
| 3. — |               | Travel Service<br>Travel Selve<br>24/7 Support<br>Total<br>Review note 1<br>Family Review Note 1 | hat continuing this choice wil          | Exe. Commission<br>Confirm Booking<br>I add a charge to your a<br>can not be revented<br>We Yes                        | Taxes                                  | Cest                                                |                            |
| 3. — |               | Travel Service Travel Service 24/7 Supp Total Removement Service 24/7 Support                    | hat confirming this choice wit<br>FOPs  | Exe. Commission  Confirm Booking  Confirm Booking  I add a charge to your a  can not be revened  Nu Ves  Type  Balance | Taxes<br>gent statement for the<br>Due | Cest<br>Docking, this process<br>Arroya             | ND<br>MD<br>MD             |
| 3. — |               | Travel Service Travel Service Total Four Point Service 24/7 Support Total Total Total            | hat confirming this choice will<br>FOPe | Exe. Commission                                                                                                    | Taxes<br>gent statement for the<br>Due | Cest<br>bodding, this process<br>USO 548<br>USO 548 | N/D<br>with<br>with<br>100 |

| ₹  | Steps                |     | Notes                                 |
|----|----------------------|-----|---------------------------------------|
| 3. | Press PAYMENT tab    | •   |                                       |
| 4. | Press BOOK button    | • L | ocated next to 24/7 fee line          |
| 5. | Press YES to confirm | • P | ress NO to go back without confirming |

# 1.16.5 Plan Options and Client Itinerary

The information that shows on the client itinerary will depend on the type of plan you have selected and confirmed.

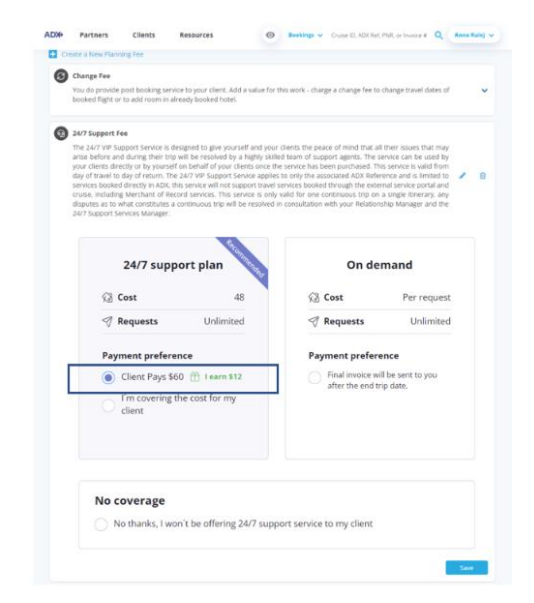

### **Client Pays Opted In**

### Round Trip Flights: New York - Miami

Itinerary Status QUOTE

#### Thursday, May 26, 2022 - Monday, May 30, 2022

For Mrs. Cara Jones

| DATE      | TIME                 |   | EVENT                                                          | DESCRIPTION                |
|-----------|----------------------|---|----------------------------------------------------------------|----------------------------|
| MAY<br>26 | 07:00 AM<br>10:05 AM | 效 | Departure: New York (JFK) , Terminal 4<br>Arrival: Miami (MIA) | DELTA AIR LINES (DL) 2219, |
| MAY<br>30 | 07:50 AM<br>10:47 AM | 义 | Departure: Miami (MIA)<br>Arrival: New York (JFK) , Terminal 4 | DELTA AIR LINES (DL) 2767, |

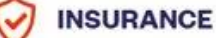

Speak to your advisor about the benefits of purchasing travel insurance today

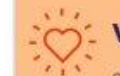

### **VIP SUPPORT**

24/7 Access Toll-Free (North America): 1 (888) 481-2064 Global: 1-(647) 288-3059

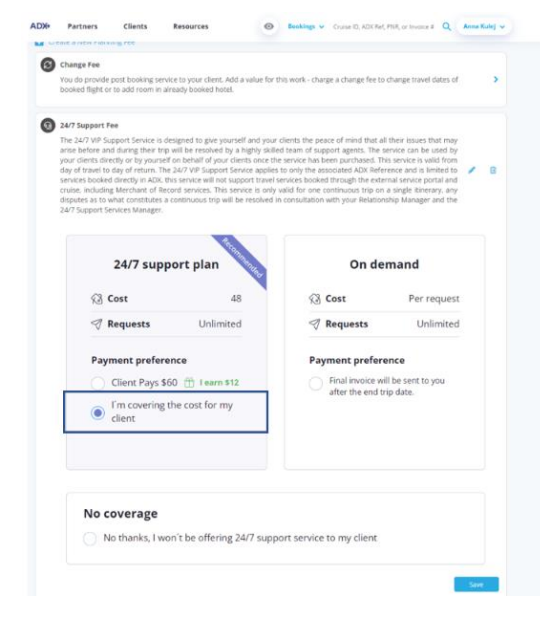

### **Advisor Pays Opted In**

## Round Trip Flights: New York - Miami

#### Thursday, May 26, 2022 - Monday, May 30, 2022

For Mrs. Cara Jones

INSURANCE

~

| DATE      | TIME                 |   | EVENT                                                                        | DESCRIPTION                |
|-----------|----------------------|---|------------------------------------------------------------------------------|----------------------------|
| MAY<br>26 | 07:00 AM<br>10:05 AM | 2 | Departure: New York (JFK) , Terminal 4<br>Arrival: Miami (MIA)               | DELTA AIR LINES (DL) 2219, |
| мау<br>30 | 07:50 AM<br>10:47 AM | 义 | <b>Departure:</b> Miami (MIA)<br><b>Arrival:</b> New York (JFK) , Terminal 4 | DELTA AIR LINES (DL) 2767, |

Speak to your advisor about the benefits of purchasing travel insurance today

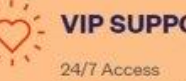

**VIP SUPPORT** 

Toll-Free (North America): 1 (888) 481-2064 Global: 1-(647) 288-3059

Itinerary Status QUOTE

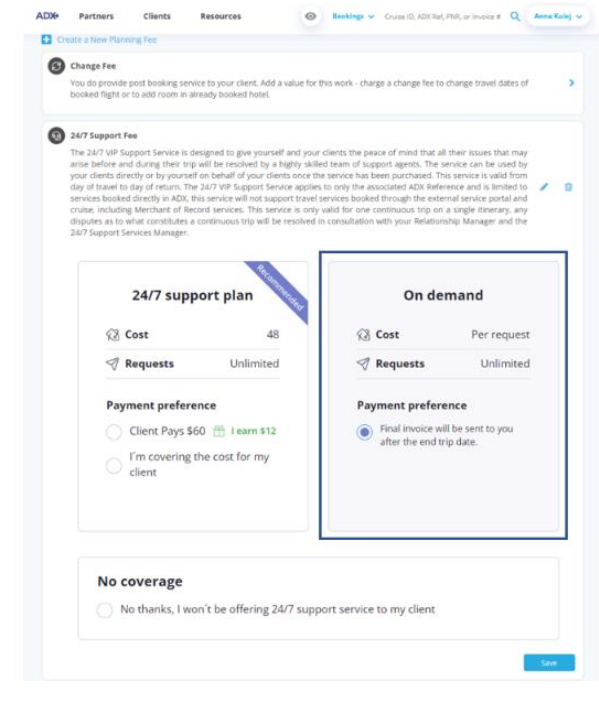

### **On Demand**

### Hotel 50 Bowery - 3 nights

Itinerary Status QUOTE

#### Wednesday, June 15, 2022 - Saturday, June 18, 2022

No assigned travelers.

| DATE      | TIME |      | EVENT                      | DESCRIPTION                            |
|-----------|------|------|----------------------------|----------------------------------------|
| лин<br>15 |      | n    | Check-in: Hotel 50 Bowery  | Address: 50 Bowery 10013 United States |
| JUN<br>18 |      | ۵    | Check-out: Hotel 50 Bowery | Address: 50 Bowery 10013 United States |
| 9         | IN   | SUR/ | ANCE                       | ng travel insurance today              |

#### Notes

For 24/7 Support, please call 1-(888) 481-2064 if you are in North America and 1-(647) 288-3059 if you are located anywhere else. Please be aware that there is a \$35 dollar fee per call.

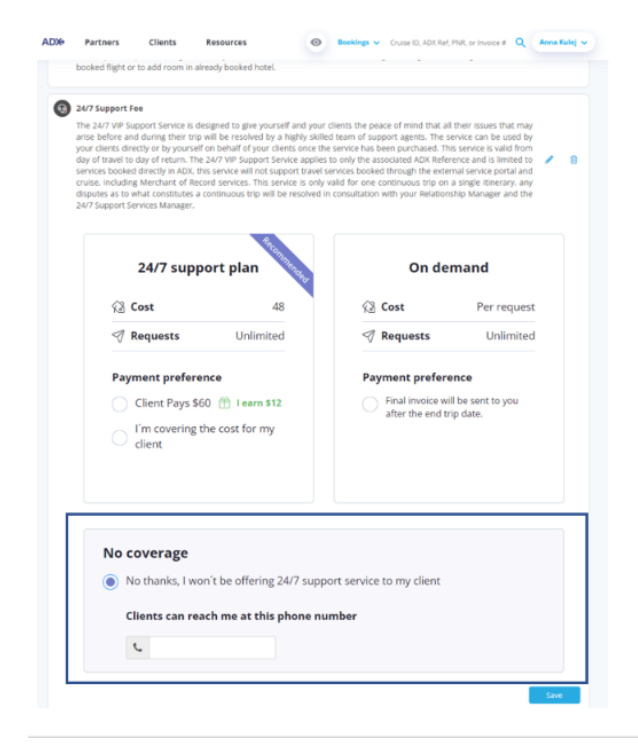

### **Opted Out Advisor Number**

### One Way Flight: Los Angeles to New York

Itinerary Status QUOTE

#### Sunday, June 12, 2022

No assigned travelers.

| DATE                                 | TIME                 |      | EVENT                                                                                           | DESCRIPTION                         |
|--------------------------------------|----------------------|------|-------------------------------------------------------------------------------------------------|-------------------------------------|
| JUN<br>12                            | 06:25 AM<br>08:40 PM | 2    | Departure: Los Angeles (LAX) , Terminal 0<br>Arrival: New York (JFK) , Terminal 8<br>Via: Miami | AMERICAN AIRLINES (AA) 529, Economy |
| $\overline{\boldsymbol{\heartsuit}}$ | <b>IN</b><br>Sp      | SURA | NCE<br>ur advisor about the benefits of purchasing travel                                       | insurance today                     |

#### Notes

Please feel free to reach out to me any time during your trip at 555-555-5555 for any issues you may encounter as I want to ensure you have the best trip possible.

# 1.18. SPLITTING PAYMENT

Split payment can be applied when there are multiple services on a reference or when you are ticketing an air service with multiple tickets. Both scenarios will utilize the checkbox functionality to select and unselect what services are being paid for on what card. You will need to enter the credit card information once on each card tab in order to process the payments. Payments will process independently, and a payment invoice will be generated for each service.

| Sunday, September 11, 2022 - Friday, September 16, 2022 |                                             | Advisor: Anna Kulej |
|---------------------------------------------------------|---------------------------------------------|---------------------|
| ADX Ref. 1QJH98                                         |                                             | QUOTE               |
| 1 Credit Card + Add Payment Method                      |                                             |                     |
| SERVICES READY TO BE PAID                               | COST                                        |                     |
| De Notre Dame, Paris<br>Sep 11, 2022 - Sep 16, 2022     | USD \$1,221.99<br>Payment required in full. |                     |
| 24/7 Support Fee                                        | USD \$60.00                                 |                     |
| Add a service fee                                       | Total to be paid: USD \$1,221.99            |                     |

| ¥≡ | Steps                                             |                   | Notes                                                                                                    |
|----|---------------------------------------------------|-------------------|----------------------------------------------------------------------------------------------------|
| 1. | Verify Credit Card 1 tab                          | • <i>L</i>        | Default                                                                                                    |
| 2. | Check box next to service to add to credit card 1 | • C<br>• T<br>• E | Theck and uncheck boxes to add and remove<br>Total to process will reflect boxes checked<br>Thter CC information for Credit Card 1 |
| 3. | Click Add Payment Method                          | • 4               | dd method to add Credit Card 2                                                                                                    |

| Melia    | Paris Notre                                                 | Dame - 5 nig       | hts       |             |           |                 |                                                   |       | Sam Smith      |
|----------|-------------------------------------------------------------|--------------------|-----------|-------------|-----------|-----------------|---------------------------------------------------|-------|----------------|
| Sunday,  | September 11, 2                                             | 022 - Friday, Sept | tember 10 | 6, 2022     |           |                 |                                                   | Advis | sor: Anna Kule |
| ADX Ref. | f. 1QjH98                                                   |                    |           |             |           |                 |                                                   |       | QUOTE          |
| 1        | Credit Card 🗙                                               | 2 Credit Car       | rd ×      | + Add Payme | nt Method |                 |                                                   |       |                |
| 65.03.0  |                                                             | REPAID             |           |             |           |                 | COST                                              |       |                |
| SERVI    | ICES READY TO                                               | DETAID             |           |             |           |                 | 0001                                              |       |                |
| De       | Notre Dame, Par                                             | ris                |           |             |           | U               | SD \$1,221.99                                     |       |                |
| De Sep   | Notre Dame, Par<br>o 11, 2022 - Sep 16, 2                   | ris<br>2022        |           |             |           | U:<br>Payment r | 5D \$1,221.99<br>required in full.                |       |                |
| SERVI    | Notre Dame, Par<br>o 11, 2022 - Sep 16, 2<br>77 Support Fee | ris<br>2022        |           |             |           | U!<br>Payment r | 5D \$1,221.99<br>required in full.<br>USD \$60.00 |       |                |

| ¥≡ | Steps                                             |   | Notes                                                                                                    |
|----|---------------------------------------------------|---|----------------------------------------------------------------------------------------------------|
| 4. | Verify Credit Card 2 tab                          | • | Will show once you press ADD PAYMENT METHOD                                                                                                  |
| 5. | Check box next to service to add to credit card 2 | • | Services already added to credit card will grey out<br>Total to process will reflect boxes checked<br>Enter CC information for Credit Card 2 |

# 1.19. CLIENT PAY

ADX gives your client the freedom to process their own transactions by sending them **a secure client payment link** on the client itinerary document for all bookings and fees<sup>6</sup>. ADX will send notifications of any action taken by the client and update the status of the service accordingly. The client payment link can be defaulted on or off through the advisor profile, can be set for a period of time with an expiry window, and will be added to the client document for ease of use.

The client pay link is available for the following modules:

The client pay link is available for the following modules:

- Air
- Hotel
- Activities
- Insurance
- Merchant of Record invoicing
- Service Fees
- 247 VIP Support Plan

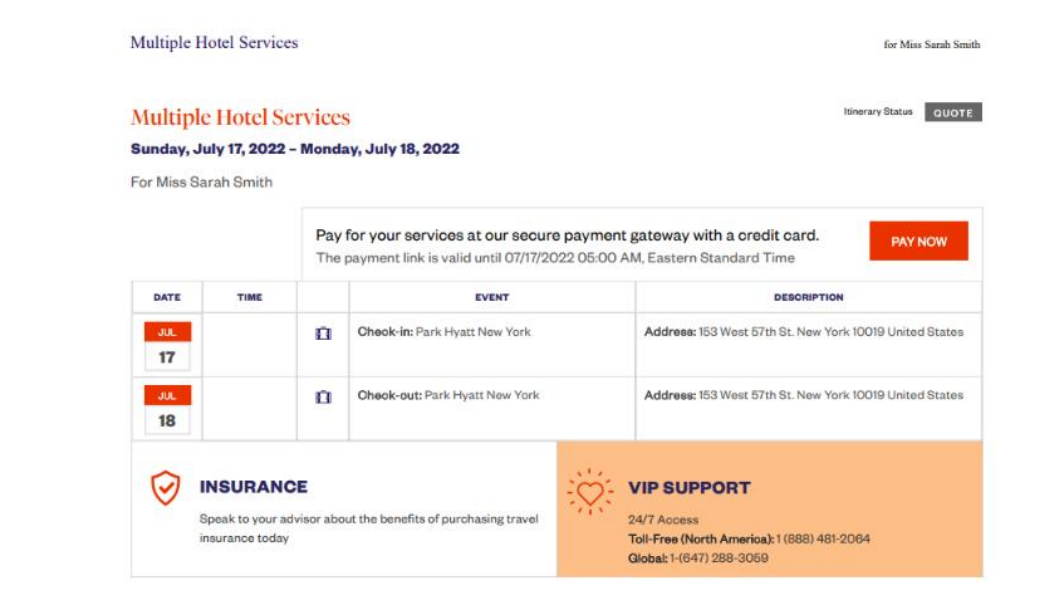

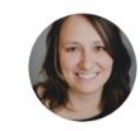

#### Anna Kulej

Anna's Travel Anna.Kulej@worldviewtravel.com 555-444-5666

<sup>&</sup>lt;sup>6</sup> Services must be in payable status and qualify for client pay link

## 1.18.1 Applicable Services

The client pay option will be available through the client itinerary on applicable services and PAYABLE services meaning they qualify for payment and confirmation. Each service type differs on how to achieve the payable status, but all must have a client and traveler assigned to the service.

### 10.18.1.1 AIR SERVICE

Air must be in a BOOKED status meaning inventory must be held and next step is to apply payment. You cannot apply the Client Pay Link on quoted air options.

- Requirements
  - ✓ Client and traveler assigned
  - ✓ BOOKED status
  - No client/traveler assigned
  - Quoted service

| ADX Ref. 7                | /H25RF Archive                        | Section 2017 Link Bookings          |                                           |                               |                              | воок              |
|---------------------------|---------------------------------------|-------------------------------------|-------------------------------------------|-------------------------------|------------------------------|-------------------|
| Trip                      | Client & Trave                        | elers Payment                       | Service Fees                              | Manage                        |                              | 😂 Refresh (       |
| Trip Na                   | ime                                   |                                     | Dates                                     |                               |                              |                   |
| One W                     | /ay Flight: Los Ang                   | eles to New York                    | 11/20/202                                 | 22 📋 11/21/20                 | 22 📋                         | Add details/notes |
| All Servic                | es                                    |                                     |                                           |                               |                              | View by:          |
| ✤ One<br>Nov              | -way Los Angeles<br>20, 2022 - Nov 21 | <b>to New York</b> 🖉 Rena<br>, 2022 | me                                        |                               |                              | BOOKED            |
| Acti                      | ons: Change Flig                      | nts • Cancel Flights • Ask          | Air Support + Open P                      | NR View + Seat Plan + F       | are Rules                    |                   |
|                           |                                       |                                     |                                           |                               |                              |                   |
| Actions                   | Reorder Servic                        | es                                  |                                           |                               |                              |                   |
| Actions                   | Estimated Quote                       | es<br>D                             | USD \$47.00                               | Client Docum                  | nents:                       |                   |
| Actions<br><b>Actions</b> | E Reorder Service                     | )<br>)<br>)                         | USD <b>\$</b> 47.00<br><i>USD \$12.00</i> | Client Docur<br>Insurance off | nents:<br>ered and declined. |                   |
| Actions                   | Reorder Servic                        | es                                  | LISD \$47.00                              | Client Docum                  | nents:                       |                   |

### 10.18.1.2 HOTEL SERVICE

Hotel, both EDGE and standard, must be in a QUOTED status with client and traveler added. You cannot apply the Client Pay Link before a client and traveler is added to the service.

- Requirements
  - ✓ Client and traveler assigned
  - ✓ QUOTED status
  - No client/traveler assigned

| ADX+                        | Partners                                   | Clients                                 | Resources        | Bookings | <ul> <li>Cruise ID, ADX Ref, PNR</li> </ul> | R, or Invoice # Q Anna Kulej V     |
|-----------------------------|--------------------------------------------|-----------------------------------------|------------------|----------|---------------------------------------------|------------------------------------|
| <b>Park Hy</b><br>Sunday, O | <b>/att New Yor</b><br>ectober 9, 2022 - S | <b>k - 6 nights</b><br>aturday, October | 15, 2022         |          |                                             | Sarah Smith<br>Advisor: Anna Kulej |
| ADX Ref. 3                  | C7SK2 Archive                              | Copy Quote   🔗 Li                       | nk Bookings      |          |                                             | QUOTE                              |
| Trip                        | Client & Trav                              | elers Paym                              | ent Service Fees | Manage   |                                             | C Refresh Quote                    |
| Trip Na                     | ime                                        |                                         | Dates            |          |                                             |                                    |
| Park H                      | łyatt New York - 6                         | nights                                  | 10/09/           | 2022 📋   | 10/15/2022                                  | Add details/notes 🗸                |
| All Servic                  | es                                         |                                         |                  |          |                                             | View by: 📋 👱                       |
| 🛤 Parl                      | k Hyatt New Yor                            | k 🕜 Rename                              |                  |          |                                             | PAYABLE                            |
| Oct                         | 9, 2022 - Oct 15, 2                        | .022                                    |                  |          |                                             | Book                               |
| Acti                        | ions: Modify                               |                                         |                  |          |                                             | 🗓 Remove                           |
| Actions                     | Reorder Servio                             | es                                      |                  |          |                                             |                                    |
| ۰                           | stimated Quote                             | •                                       | USD \$571.00     | 🧄 c      | lient Documents:                            |                                    |
| F                           | Potential Commissi                         | on                                      | USD \$148.00     | Ir       | isurance offered                            |                                    |
|                             | Add Insurance                              |                                         |                  |          | Update                                      |                                    |
|                             |                                            |                                         |                  |          |                                             |                                    |
|                             |                                            |                                         |                  |          |                                             |                                    |
|                             |                                            |                                         |                  |          |                                             |                                    |
| Add AD                      | (Service -                                 | dd non-ADX Ser                          | vice -           |          |                                             | Send Itinerary                     |

### 10.18.1.3 ACTIVITITY SERVICE

Activities must be in a QUOTED status with client and traveler added. You cannot apply the Client Pay Link before a client and traveler is added to the service.

- Requirements
  - ✓ Client and traveler assigned
  - ✓ QUOTED status
  - No client/traveler assigned

|                                                     |                           |                                             | Sarah Smit                       |
|-----------------------------------------------------|---------------------------|---------------------------------------------|----------------------------------|
| nday, September 11                                  | , 2022 - Sunday, Septembe | er 11, 2022                                 | Advisor: Anna Kul                |
| X Ref. 7H25SP Arch                                  | ive  Copy Quote  🔗 Link I | 3ookings                                    | QUOTE                            |
|                                                     |                           |                                             |                                  |
| Trip Client &                                       | Travelers Payment         | Service Fees Manage                         | C Refresh Quot                   |
| Trip Name                                           |                           | Dates                                       |                                  |
| Brooklyn Bridge - V                                 | Walking Tour              | 09/11/2022 📋 09                             | //11/2022 📋 Add details/notes 🗸  |
|                                                     |                           |                                             |                                  |
| Services                                            |                           |                                             | View hv: 🛱                       |
|                                                     |                           |                                             |                                  |
| Actions: Modify                                     | 1                         |                                             | Book<br>Remove                   |
|                                                     |                           |                                             |                                  |
|                                                     | Services                  |                                             |                                  |
| Actions: Reorder                                    |                           |                                             |                                  |
| Actions: Reorder                                    | ote 🕜                     | USD \$47.00 🔿 Client                        | Documents:                       |
| Actions: Reorder S                                  | iote 🝞<br>mission         | USD \$47.00<br>USD \$12.00                  | Documents:<br>nce offered        |
| Actions: Reorder :<br>Estimated Qu<br>Potential Com | iote 🕑<br>mission<br>Ince | USD \$47.00<br>USD \$12.00 Client<br>Insura | Documents:<br>nce offered<br>ate |
| Actions: Reorder 1                                  | ote ?<br>mission<br>Ince  | USD \$47.00<br>USD \$12.00<br>Upd           | Documents:<br>nce offered<br>ate |
| Actions: Reorder ?                                  | note 7<br>mission<br>Ince | USD \$47.00<br>USD \$12.00                  | Documents:<br>nce offered<br>ate |
| Actions: Reorder 3                                  | iote 🕑<br>mission<br>Ince | USD \$47.00<br>USD \$12.00 Client<br>Insura | Documents:<br>nce offered<br>ate |

### 10.18.1.4 INSURANCE SERVICE

Insurance must be in a QUOTED status with client and traveler. You cannot apply the Client Pay Link before a client and traveler is added to the service.

Resources

Clients

**ADX** 

Partners

- Requirements
  - ✓ Client and traveler assigned
  - ✓ QUOTED status
  - No client/traveler assigned

| <b>'ravel Select Plan Quote</b><br>unday, August 21, 2022 - Saturday, August 23 | 7, 2022                 | Sarah Smith<br>Advisor: Anna Kulej |
|---------------------------------------------------------------------------------|-------------------------|------------------------------------|
| DX Ref. 3C7SK8 Archive  Copy Quote  🔗 Lir                                       | nk Bookings             | QUOTE                              |
|                                                                                 |                         | <b>6</b> 0 ( ) ( ) (               |
| Trip Client & Travelers Paym                                                    | ent Service Fees Manage | C Refresh Quote                    |
| Trip Name                                                                       | Dates                   |                                    |
| Travel Select Plan Quote                                                        | 08/21/2022 📋 08/27/2    | 2022 📋 Add details/notes 🗸         |
|                                                                                 |                         |                                    |
| l Services                                                                      |                         | View by: 📋 峑                       |
|                                                                                 |                         |                                    |
| 🕈 Travel Select Plan 📝 Rename                                                   |                         | PAYABLE                            |
| Aug 21, 2022 - Aug 27, 2022                                                     |                         | Book                               |
| Actions: Modify                                                                 |                         | â Remove                           |
|                                                                                 |                         |                                    |
| Actions: Reorder Services                                                       |                         |                                    |
|                                                                                 |                         |                                    |
| Client Documents:                                                               |                         |                                    |
|                                                                                 |                         |                                    |
| Update                                                                          |                         |                                    |
|                                                                                 |                         |                                    |
|                                                                                 |                         |                                    |
|                                                                                 |                         |                                    |
|                                                                                 |                         |                                    |
|                                                                                 |                         |                                    |

O Bookings ✓ Cruise ID, ADX Ref, PNR, or Invoice # Q Anna Kulej ✓

### 10.18.1.5 MERCHANT OF RECORD (MOR) INVOICING SERVICE

Merchant of Record invoicing service must be in a BOOKED status with payment process set to TE Processes. You cannot apply the Client Pay Link to a Vendor Processes type of invoice.

- Requirements
  - ✓ Client and traveler assigned
  - ✓ TE Processes payment
  - ✓ BOOKED status
  - No client/traveler assigned
  - Vendor Processes type
  - Quote

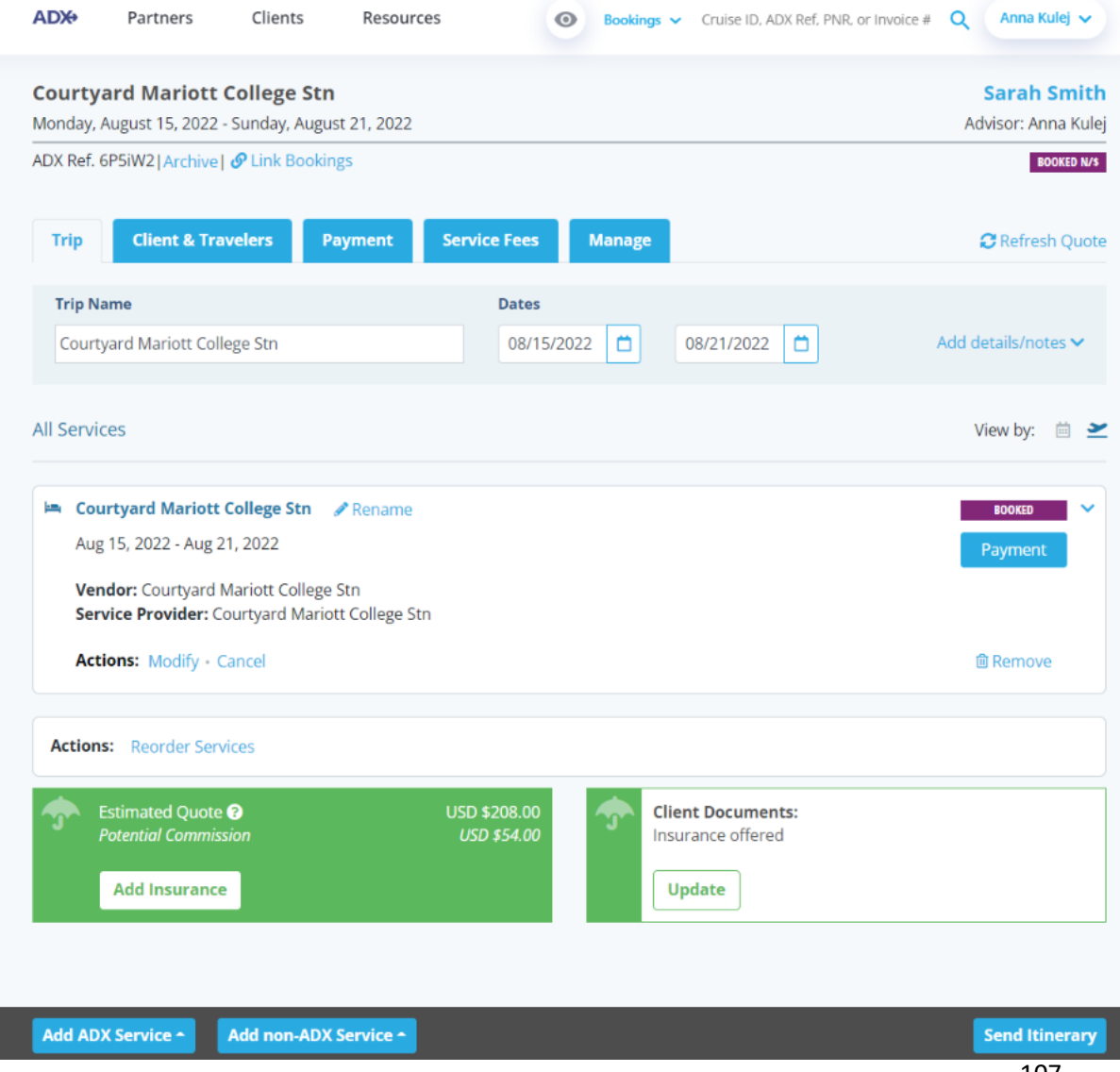

### 10.18.1.6 EXTRA FEES – 247 FEE AND SERVICE FEES

Fees have a client assigned to the reference in order for it to be payable. You cannot apply the Client Pay Link when there is no client selected.

- Requirements
  - ✓ Client and traveler assigned
  - ✓ Processed alone
  - ✓ Processed with other services
  - No client/traveler assigned

| Tarti                                                          | ners Cl                        | lients      | Resource               | es                      | O Boo                     | okings 🗸 Cruise                                                      | ID, ADX Ref, PNR, or Inv                             | oice # 🔍 | Anna Kulej 🗸                  |
|----------------------------------------------------------------|--------------------------------|-------------|------------------------|-------------------------|---------------------------|----------------------------------------------------------------------|------------------------------------------------------|----------|-------------------------------|
| ourtyard M                                                     | ariott Colle                   | ege Stn     |                        |                         |                           |                                                                      |                                                      |          | Sarah Smith                   |
| londay, August 1                                               | 15, 2022 - Sunc                | day, August | t 21, 2022             |                         |                           |                                                                      |                                                      | Ad       | visor: Anna Kule              |
| DX Ref. 6P5iW2                                                 | Archive   🔗 Lii                | nk Booking  | <u>is</u>              |                         |                           |                                                                      |                                                      |          | BOOKED N/\$                   |
|                                                                |                                |             |                        |                         |                           | _                                                                    |                                                      |          |                               |
| Trip Clie                                                      | ent & Traveler                 | s Pa        | yment                  | Service Fees            | Man                       | age                                                                  |                                                      | -        | C Refresh Quote               |
|                                                                |                                |             |                        |                         |                           |                                                                      |                                                      |          | 2                             |
| COST SU                                                        | MMARY                          |             |                        |                         |                           |                                                                      |                                                      |          |                               |
| Travel Service                                                 | MMARY                          |             |                        | Est. Comm               | ission                    | Taxes                                                                | Cost                                                 |          |                               |
| Travel Service                                                 | MMARY                          | ı E         | TERNAL                 | <b>Est. Comm</b><br>USD | <b>iission</b><br>\$42.80 | Taxes<br>USD \$0.00                                                  | <b>Cost</b><br>USD \$4,680.00                        |          | Payment                       |
| COST SU Travel Service Courtyard Marie                         | MMARY<br>ott College Stn       | i D<br>Se   | KTERNAL<br>ee Details  | Est. Comm               | <b>iission</b><br>\$42.80 | Taxes<br>USD \$0.00                                                  | <b>Cost</b><br>USD \$4,680.00                        |          | Payment                       |
| COST SU     Travel Service     Courtyard Maria 24/7 Support Fe | MMARY<br>ott College Stn<br>ee | ı D<br>Se   | KTERNAL<br>ee Details  | Est. Comm               | <b>iission</b><br>\$42.80 | Taxes           USD \$0.00           USD \$0.00                      | Cost<br>USD \$4,680.00<br>USD \$60.00                |          | Payment<br>Payment            |
| Courtyard Marie<br>24/7 Support Fe                             | MMARY<br>ott College Stn<br>ee | e D<br>Se   | KTERNAL<br>See Details | Est. Comm               | <b>iission</b><br>\$42.80 | Taxes           USD \$0.00           USD \$0.00           USD \$0.00 | Cost<br>USD \$4,680.00<br>USD \$60.00<br>USD \$50.00 |          | Payment<br>Payment<br>Payment |
### 1.18.2 Default on Profile

Default your account to always add the client payment link when applicable on the client itinerary. **Defaulting it ON** will always have the checkbox checked on the client itinerary so that you don't forget to add it for your clients.

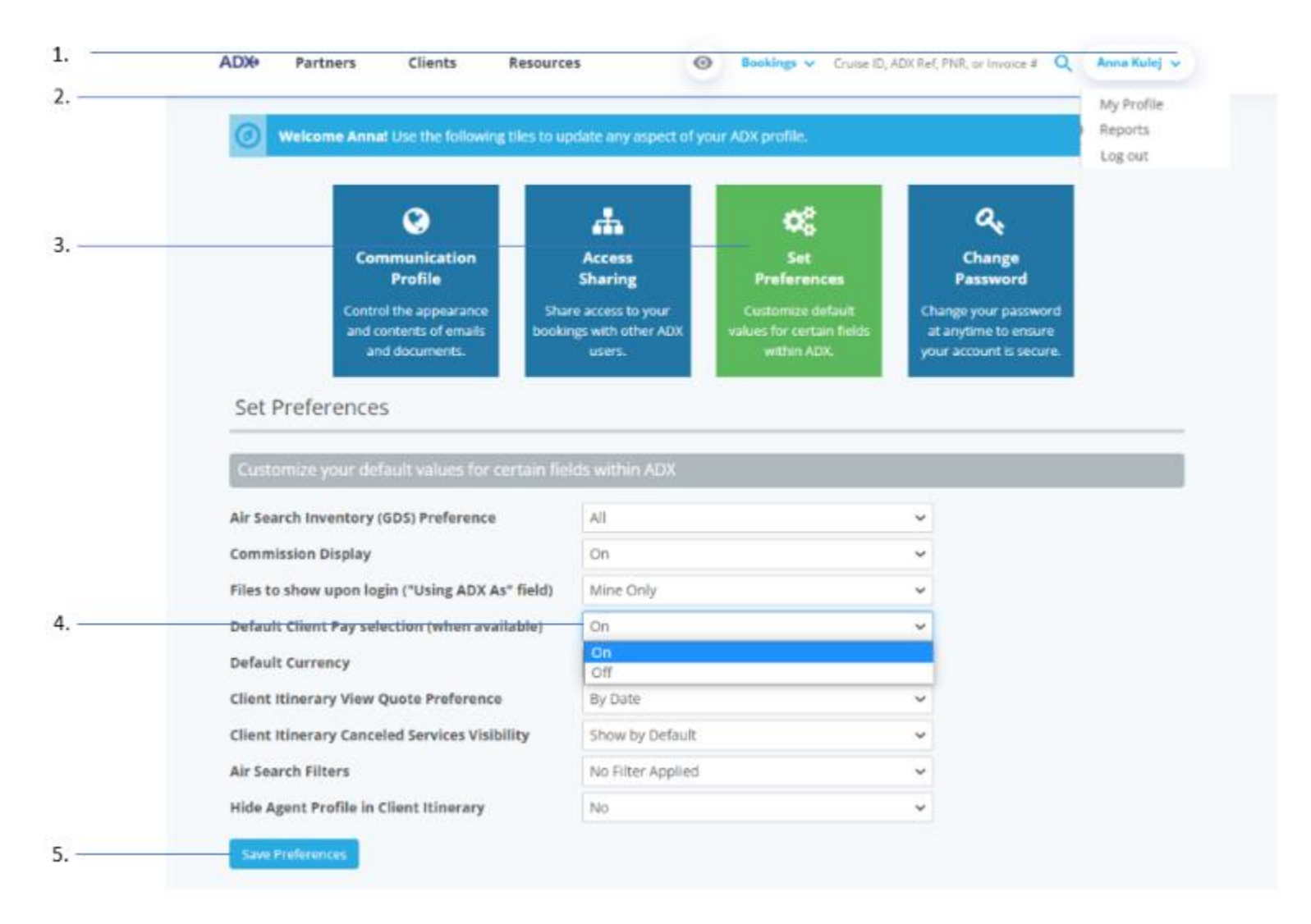

| SPECIFY EMAIL                                                                                    | CONTENTS                                                                                                    |  |  |  |  |  |  |  |
|--------------------------------------------------------------------------------------------------|----------------------------------------------------------------------------------------------------|--|--|--|--|--|--|--|
| FROM                                                                                             | noreply@traveledge.com                                                                                                    |  |  |  |  |  |  |  |
| то                                                                                               | sarah@smith.com                                                                                                    |  |  |  |  |  |  |  |
| SUBJECT                                                                                          | Multiple Hotel Services                                                                                                    |  |  |  |  |  |  |  |
| BODY                                                                                             | B I U % ≔ ≡ Normal ≄ Default ≄ In                                                                                                    |  |  |  |  |  |  |  |
|                                                                                                  | Hello.<br>Please find attached details for your itinerary<br>If you have any questions please give me a call.                                                                                                    |  |  |  |  |  |  |  |
|                                                                                                  | Best Regards.                                                                                                    |  |  |  |  |  |  |  |
| ATTACHMENTS<br>CUSTOMIZE CL                                                                      | Best Regards. Annu Resids Edits here apply to this message only – please see your advisor profile to edit your default signature and email text. C Client thereory (See Below) EXTINSION:                                                                                                    |  |  |  |  |  |  |  |
| ATTACHMENTS<br>CUSTOMIZE CL<br>Travel Services                                                   | Best Regards. Amount Reside. Edits here apply to this message only – please see your advisor profile to edit your default signature and email text.  C Client Itinerory (See Below)  INTITINISARY                                                                                                    |  |  |  |  |  |  |  |
| ATTACHMENTS<br>CUSTOMIZE CL<br>Travel Services<br>Please check all                               | Beet Regards. Anne Seclet Edits here apply to this message only – please see your advisor profile to edit your default signature and email text. C Client tinerory (See Below) EXTINEMARY Services you want to appear on the client litinerary. YATT NEW YORK (PAYABLE) C DIEPLAY HOTEL MAP               |  |  |  |  |  |  |  |
| ATTACHMENTS<br>CUSTOMORE CU<br>Travel Services<br>Please check all<br>I m PARE H                 | Best Regards. A & Edits here apply to this message only - please see your advisor profile to edit your default signature and email text. C Client Itinerary (See Below)  ENTITINERARY  Services you want to appear on the client Itinerary. YATT NEW YORK (PAYABLE)  PFORT (PAYABLE)  PFORT (PAYABLE)     |  |  |  |  |  |  |  |
| ATTACHMENTS<br>CUSTOMIRE CL<br>Travel Services<br>Please check all<br>I im PARK H<br>I im PARK H | Beet Regards. Annue States Edits here apply to this message only - please see your advisor profile to edit your default signature and email text. C Client Rinerory (See Below) ENTITINESARY Services you want to appear on the client itinerary. YATT NEW YORK (PAYABLE) PPORT (PAYABLE) PTORT (PAYABLE) |  |  |  |  |  |  |  |

| ×===================================== | Steps                                                      |           | Notes                                                                                                    |
|----------------------------------------|------------------------------------------------------------|-----------|----------------------------------------------------------------------------------------------------|
| 1.                                     | Press v next to name                                       | • }       | our name on the top right corner                                                                                                    |
| 2.                                     | Press MY PROFILE                                           | • F       | First item in the list                                                                                                    |
| 3.                                     | Press SET PREFERENCES button                               | • 7       | Third box in the list                                                                                                    |
| 4.                                     | Press v next to Default Client Pay Selection and select ON | • ()<br>t | DFF will not automatically check the add link box on<br>he client itinerary<br>DN will automatically check the add link box on the<br>client itinerary |
| 5.                                     | Press SAVE PREFERENCES                                     | • 5       | Saves changes on your profile                                                                                                    |
| 6.                                     | Verify box is checked on client itinerary                  | • 1       | When applicable services are part of the reference                                                                                                    |

# 1.18.3 Accessing Client Pay Link

The Client Pay Link lives on the client itinerary page. When you have services that are applicable and in a PAYABLE status, you can add the link to the itinerary document for the client to access and process payment. **REMINDER**: When adding the link and setting the expiry, you MUST press the SAVE/VIEW button for it to update the client document before emailing or downloading the file.

|    | ADX+ Partners Clients Resources    Bookings                                                                     | Invoice if Q Anna Kulej 🗸          |
|----|----------------------------------------------------------------------------------------------------|------------------------------------|
|    | Multiple Hotel Services<br>Sunday, July 17, 2022 - Monday, July 18, 2022                                        | Sarah Smith<br>Advisor: Anna Kulej |
| 1  | ADX Ref. 2IG302   Archive   Copy Quote   & Link Bookings                                                        | QUOTE<br>QUOTE                     |
|    | Trip Client & Travelers Payment Service Fees Manage                                                             | C Refresh Quote                    |
|    | Trip Name     Dates       Multiple Hotel Services     07/17/2022                                                | Add details/notes 🗸                |
|    | All Services                                                                                                    | View by: 📋 🞽                       |
|    | Jul 17, 2022 - Jul 18, 2022                                                                                     | Book                               |
|    | Actions: Modify                                                                                                 | Remove                             |
|    | Actions: Reorder Services                                                                                       |                                    |
|    | Potential Commission     USD \$3/3.00     Client Documents:<br>Insurance offered       Add Insurance     Update |                                    |
|    |                                                                                                    |                                    |
|    |                                                                                                    |                                    |
| 2  |                                                                                                    |                                    |
| 2. | Add ADX Service - Add non-ADX Service -                                                                         | Send Itinerary                     |

| ¥<br>₹ | Steps                | Notes |
|--------|----------------------|-------|
| 7.     | Open ADX reference   | •     |
| 8.     | Press SEND ITINERARY |       |

# The Client Itinerary Page

The Client Pay Link shows in the green box under the Customize Client Itinerary section.

|                                                                                        | runners                                                                                                    | clients                                                                                                    |                                                                                                    |                               |                  | uise ib, AbA Nei, PNR, or in              |                 |             |
|----------------------------------------------------------------------------------------|----------------------------------------------------------------------------------------------------|----------------------------------------------------------------------------------------------------|----------------------------------------------------------------------------------------------------|-------------------------------|------------------|-------------------------------------------|-----------------|-------------|
| <b>BACK</b>                                                                            | TO ITINERARY                                                                                                    |                                                                                                    |                                                                                                    |                               |                  |                                           |                 |             |
| SPECIF                                                                                 | Y EMAIL CONTEN                                                                                                    | ITS                                                                                                    |                                                                                                    |                               |                  |                                           |                 |             |
| ROM                                                                                    |                                                                                                    | noreply@trav                                                                                                    | eledge.com                                                                                                    |                               |                  |                                           |                 | ~           |
| ro                                                                                     |                                                                                                    | sarah@smith.                                                                                                    | com                                                                                                    |                               |                  |                                           |                 |             |
| SUBJECT                                                                                |                                                                                                    | Multiple Hotel                                                                                                    | Services                                                                                                    |                               |                  |                                           |                 |             |
| BODY                                                                                   |                                                                                                    | BIU                                                                                                    | & ≣ ≡                                                                                                    | Normal \$ [                   | Default 🗘        | T <sub>x</sub>                            |                 |             |
|                                                                                        |                                                                                                    | Hello,<br>Please find att<br>If you have an<br>Best Regards                                                                                                   | tached details for you<br>ny questions please gi                                                                              | r itinerary.<br>ve me a call. |                  | Rio teo aditi unus defaulte               | in turn and     | Ĩ           |
|                                                                                        |                                                                                                    | Edits here app                                                                                                    | ly to this message o                                                                                                    | only – please see             | your advisor pro | nie to edit your deladit s                | ignature and    | email text. |
| ATTACH<br>CUSTO                                                                        | MENTS                                                                                                    | Edits here app                                                                                                    | ly to this message c<br>ary (See Below)                                                                                       | only – please see             | your advisor pro | nie to edit your delauit s                | ignature and    | email text. |
| ATTACH<br>CUSTO<br>Travel S                                                            | MENTS<br>MIZE CLIENT ITIN<br>Services                                                                                | Edits here app                                                                                                    | ly to this message o<br>ary (See Below)<br>lear on the client iti                                                             | only – please see             | your advisor pro | nie to edit your delauit s                | ignature and    | email text. |
| ATTACH<br>CUSTO<br>Travel S<br>Please ch<br>C ==                                       | MENTS<br>MIZE CLIENT ITIN<br>Services<br>heck all services<br>PARK HYATT NEW<br>24/7 SUPPORT (F                      | Edits here app<br>Client Itinen<br>IERARY<br>YOU want to app<br>W YORK (PAYABLE)<br>YAYABLE)                                                                  | ly to this message o<br>ary (See Below)<br>lear on the client iti                                                             | only – please see<br>nerary.  | ✓ DISPLAY HOTEL  | MAP                                       | ignature and    | email text. |
| ATTACH<br>CUSTO<br>Travel S<br>Please ch<br>2 C<br>2 C<br>This it<br>Please<br>start o | MENTS  MIZE CLIENT ITH Services  PARK HYATT NE  24/7 SUPPORT ( AUTOMATICALL'  inerary includes set the date ar late. | Edits here app<br>Client Itinen<br>NERARY<br>Syou want to app<br>W YORK (PAYABLE)<br>PAYABLE)<br>Y ADDED FEE (PAYA<br>S services eligible<br>Id time you woul | ly to this message of<br>ary (See Below)<br>near on the client iti<br>)<br>ABLE)<br>for client payment<br>d like this payment | nerary.                       |                  | MAP PAYMENT LINK line in mind, please set | It to the day b | email text. |

114

### **The Client Itinerary Document**

The Pay Now button will appear on the client itinerary along with the link expiry date and time.

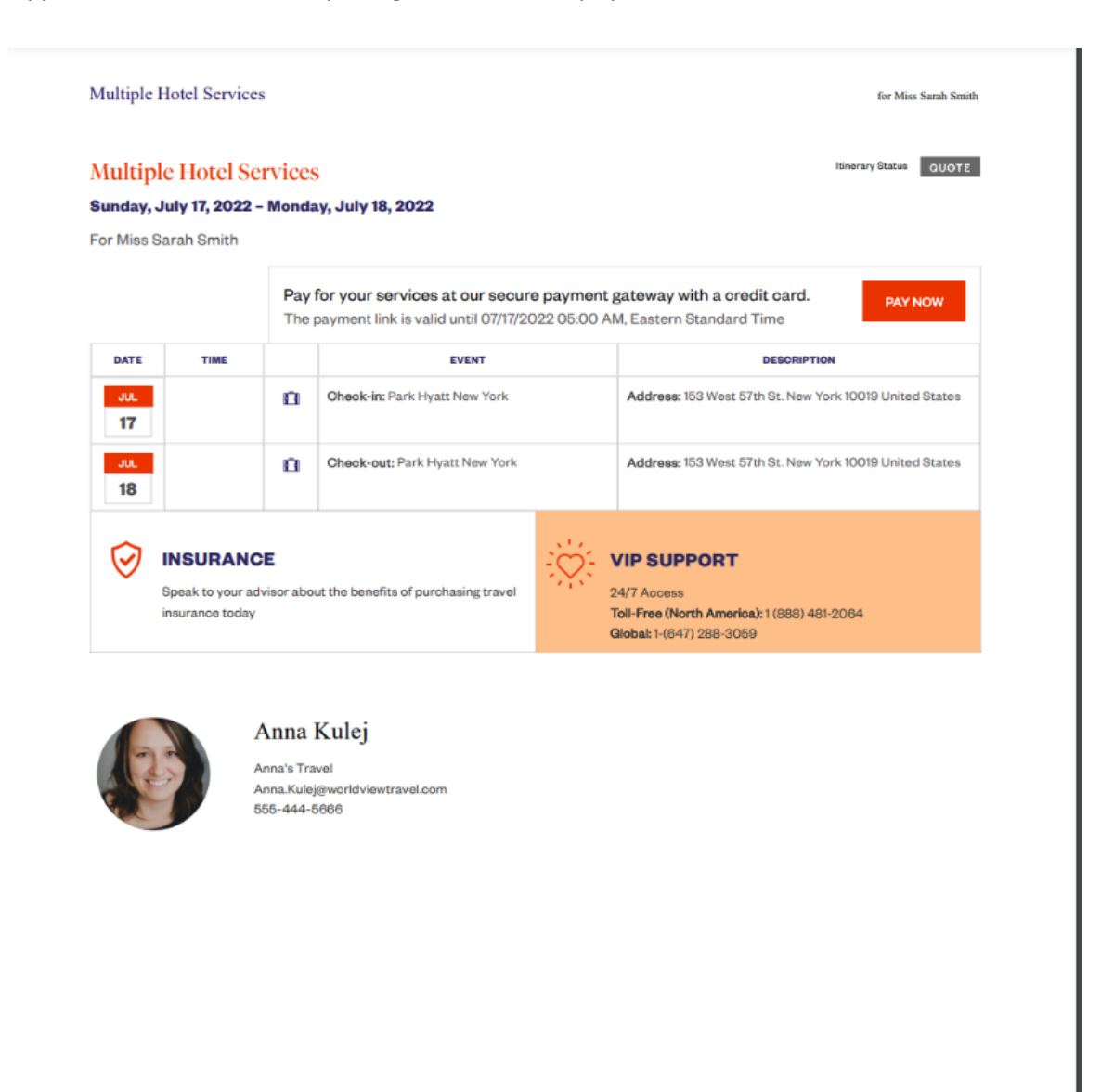

# 1.18.4 Setting Expiry on Link

Set an expiry date and time for the link to ensure payment from your client by a particular time frame. If you do not want to set a timeline, you can set expiry to the day before the trip start date. The timeline will be set on the client itinerary page before you send or download the document. Remember to press SAVE/VIEW CLIENT ITINERARY CHANGES for changes to save on the document before sending or downloading.

| Multiple Hotel Services<br>Sunday, July 17, 2022 - Monday, July 18, 2022                     | Sarah Smith<br>Advisor: Anna Kulej |
|----------------------------------------------------------------------------------------------|------------------------------------|
| <br>ADX.Ref. 2IG302[Archive] Copy Quote] @ Link Bookings                                     | QUOR                               |
| Trip Client & Travelers Payment Service Fees Manage                                          | C Refresh Quote                    |
| Trip Name Dates                                                                              |                                    |
| Multiple Hotel Services 07/17/2022 C 07/18/2022 C                                            | Add details/notes 🛩                |
| All Services                                                                                 | View by: 🗎 🞽                       |
| 🛤 Park Hyatt New York 🖉 Bename                                                               | PRIMI                              |
| jul 17. 2022 - jul 18, 2022                                                                  | Book                               |
| Actions: Modify                                                                              | Remove                             |
| Actions: Reorder Services                                                                    |                                    |
| Estimated Quote      USD 193.00     Avertial Commission     USD 124.00     Issurance offered |                                    |
| Add insurance Update                                                                         |                                    |
|                                                                                              |                                    |
|                                                                                              |                                    |
|                                                                                              |                                    |
|                                                                                              |                                    |
|                                                                                              |                                    |
|                                                                                              |                                    |
|                                                                                              |                                    |
|                                                                                              |                                    |
|                                                                                              |                                    |

| <br>>>> | Steps                       |   | Notes               |
|---------|-----------------------------|---|---------------------|
| 1.      | Open ADX reference          | • |                     |
| 2.      | Press SEND ITINERARY button | • | Bottom right corner |

| SPECIFY EMAIL CO     | NTENTS                                                                                                    |
|----------------------|----------------------------------------------------------------------------------------------------|
| FROM                 | noreply@traveledge.com ~                                                                                                    |
| то                   | sarah@smith.com                                                                                                    |
| SUBJECT              | Multiple Hotel Services                                                                                                    |
| BODY                 | BIUS E E Normal : Default : Z                                                                                                    |
|                      | Hole.       Please find attached details for your linerary         If you have any questions please give me a call.         Best Regards.         Anno Finish         Edits here apply to this message only – please see your advisor profile to edit your default signature and errol text. |
| ATTACHMENTS          | Client minerary (See Below)                                                                                                    |
| CUSTOMIZE CUEN       | T ITINERARY                                                                                                    |
| Travel Services      |                                                                                                    |
| Please check all ser | vices you want to appear on the client Rinerary.                                                                                                    |
| PARE HYAT            | T NEW YORK (PAYABLE)                                                                                                    |
| 0 0 24/7 SUPPO       | CRT (PATARULE)                                                                                                    |
| 🖸 🖗 AUTOMATI         | CALLY ADDED FEE (PAYABLE)                                                                                                    |
| This Rinerary Inc.   | ludes services eligible for client payment.                                                                                                    |
|                      |                                                                                                    |
| Please set the da    | ate and time you would like this payment link to expire. If you have no timeline in mind, picture set it to the day before the trip                                                                                                    |

| žΞ | Steps                  |   | Notes                                                                                                    |
|----|------------------------|---|----------------------------------------------------------------------------------------------------|
| 3. | Select date for expiry | • | Set any date up until the date of travel                                                                         |
| 4. | Enter the time         | • | Formatting is 00:00<br>Set AM/PM                                                                                 |
| 5. | Select time zone       | • | Select from ET or PT<br>REMEMBER to press SAVE/VIIEW itinerary changes<br>before sending or downloading once set |

# 1.18.5 Client View – Payment Page

Once the client opens the itinerary document, the **PAY NOW** button will show in the executive summary along with the link expiration. Pressing the PAY NOW button will take the client to a secure payment page where they can enter their credit card details. The payment is processed in 3 steps.

### **Client Itinerary**

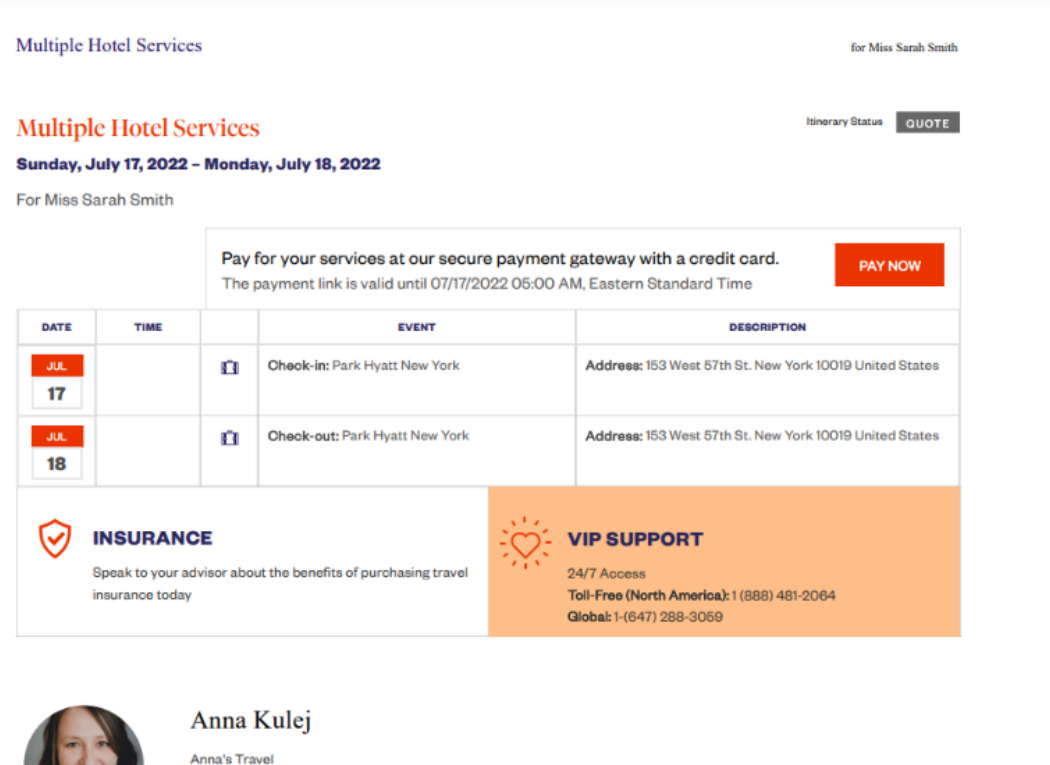

Anna's Travel Anna.Kulej@worldviewtravel.com 555-444-5666

### 1.18.5.1 STEP 1: ENTER PAYMENT INFORMATION

#### Round Trip Flights: Los Angeles - New York ADX Ref: 3C7RC9

#### Invoiced To: Sarah Smith 123 Sunny Drive, San Diego, California United States 54323

|                            |                                     | Services Requiring Credi | dit Card for Guarantee   |  |  |
|----------------------------|-------------------------------------|--------------------------|--------------------------|--|--|
| 24/7 Support               | USD \$60.00 🕎 New York Marriott Dov |                          | ntown USD \$3986.78      |  |  |
| Automatically Added fee    | USD \$100.00                        | View Details             |                          |  |  |
| Fee is non refundable      |                                     | GUARANTEE AMOUNT         | USD \$3986.78            |  |  |
| PAYABLE AMOUNT             | USD \$160.00                        |                          | Card will not be charged |  |  |
| 📼 Payment Details          |                                     |                          |                          |  |  |
| 0                          |                                     | 2)                       | 3                        |  |  |
| Enter Payment Info         | Confirm & Pay                       |                          | Print/Send Receipt       |  |  |
| Cardholder Name First Name | Last Name                           | Address                  | □ Use address on file    |  |  |
| Card Number                |                                     |                          | optional                 |  |  |
| Expiry Date Month ~        | Year 🗸                              | City                     |                          |  |  |
| CVV Code                   |                                     | Country                  | United States 🗸          |  |  |
|                            |                                     | State/Province           | Alabama 🗸                |  |  |
|                            |                                     | Zip/Postal Code          |                          |  |  |

#### 1.18.5.2 STEP 2: CONFIRM AND PAY

### SECURE PAYMENT GATEWAY

Travel Edge HQ

Welcome to the secure payment gateway - please input credit card details below to confirm the travel services booked through Anna Kulej. If you have any questions, comments or concerns, please reach out to Anna Kulej prior to processing payment.

#### Round Trip Flights: Los Angeles - New York ADX Ref: 3C7RC9

Invoiced To: Sarah Smith 123 Sunny Drive, San Diego, California United States 54323

| Services Payable                        |                 |              | Services Requiring Cre | Credit Card for Guarantee                 |  |  |
|-----------------------------------------|-----------------|--------------|------------------------|-------------------------------------------|--|--|
| 24/7 Support<br>Automatically Added fee |                 | USD \$60.00  | New York Marriott Do   | USD \$3986.78                             |  |  |
|                                         |                 | USD \$100.00 | View Details           |                                           |  |  |
| Fee is non refundable                   |                 |              | GUARANTEE AMOUNT       | USD \$3986.78<br>Card will not be charged |  |  |
| PAYABLE AMOUNT                          |                 | USD \$160.00 |                        | Card mit flot be charged                  |  |  |
| 🚍 Payment Deta                          | iils            |              |                        |                                           |  |  |
|                                         | 0               |              | 2                      | 3                                         |  |  |
| Enter                                   | Payment Info    | Confirm      | n & Pay                | Print/Send Receipt                        |  |  |
| Amount                                  | 1160 \$4 146 78 |              | Addross                | 123 Suppy Drive                           |  |  |
| Cardbolder Name                         | Sarah Smith     |              | Address                | San Diego, California, United States      |  |  |
| Card Number                             |                 |              |                        | 54323                                     |  |  |
|                                         | 1/05            |              |                        |                                           |  |  |
| Expiry                                  | 1/25            |              |                        |                                           |  |  |

#### **Terms & Conditions**

The Payment Details section above requires that you enter your confidential and personal information, including your residential address, credit card number, expiration date and verification number. You acknowledge and agree that you consent to the collection of this information for the sole purpose of booking the product or service above. You are solely responsible for verifying that the credit card information that you input is correct.

□ I have read the terms and conditions. Make Payment

121

### 1.18.5.3 STEP 3: PRINT/SEND RECEIPT

## St Regis New York - 5 nights ADX Ref: 7iX70i

#### Invoiced To:

Cara Jones 123 Sunny Drive, Brooklyn, New York United States 20678

| Services Payable             |                           |                              | Services Requiring Credit Card for (                  | Guarantee    |                                           |
|------------------------------|---------------------------|------------------------------|-------------------------------------------------------|--------------|-------------------------------------------|
| 24/7 Support<br>Support plan |                           | USD \$60.00                  | Gardens Nyc Affinia Gardens, New Y<br>View Details    | York         | USD \$4250.00                             |
| PAYABLE AMOUNT               |                           | USD \$60.00                  | GUARANTEE AMOUNT                                      |              | USD \$4250.00<br>Card will not be charged |
| 🖃 Payment Details            |                           |                              |                                                       |              |                                           |
| C                            |                           | C                            |                                                       | 3            |                                           |
| Enter Pay                    | ment Info                 | Confirm                      | & Pay                                                 | Print/Send R | Receipt                                   |
|                              |                           |                              |                                                       |              |                                           |
|                              |                           | Confir                       | med!                                                  |              |                                           |
|                              | Your credit card has been | processed successful<br>step | ly. Your agent will be in touch with you for r<br>os. | next         |                                           |
|                              | 🕎 Gardens Nyc Affinia Gar | dens, New York               |                                                       | 0            |                                           |
|                              | 24/7 Support              |                              | 4SC96617HX9145815                                     | 5 📀          |                                           |

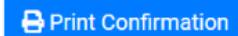

## 1.18.5.4 SERVICE PRICE CHANGE

If a **price change** occurs on a service, the client will be prompted before entering their credit card information for payment. The advisor will see the original price and the revised price and will need to either decline or accept the revisions. Advisor will receive a notification on the price change and whether the client accepted or declined it.

| SECURE PAYMENT GATEWAY<br>Travel Edge HQ                                                                                               |                                                                                                    |                        |  |  |  |  |  |  |
|----------------------------------------------------------------------------------------------------|----------------------------------------------------------------------------------------------------|------------------------|--|--|--|--|--|--|
| Welcome to the secure payment gateway - please input credit card details<br>If you have any questions, comments or concerns, please re | s below to confirm the travel services booked through Anna K<br>each out to Anna Kulej prior to processing payment. | Sulej.                 |  |  |  |  |  |  |
| Multiple Hotel<br>ADX Ref: 21G<br>Invoiced T<br>Sarah Smi<br>123 Sunny Drive, San Di<br>United States 5                                | Services<br>30Z<br>th<br>iego, California<br>54323                                                                  |                        |  |  |  |  |  |  |
| We have received price revision SERVICE NAME                                                                                           | s for the services listed below.<br>ORIGINAL PRICE                                                                  | REVISED PRICE          |  |  |  |  |  |  |
| 🕎 Park Hyatt New York                                                                                                    | USD \$1273.64                                                                                                    | USD \$961.67           |  |  |  |  |  |  |
| I have read and understood the price revisions.                                                                                        | Decline Ad                                                                                                    | ccept Revised Prices   |  |  |  |  |  |  |
| DX Partners Clients Resources                                                                                                    | Bookings 💙 Cruise ID, ADX Ref, PNR, or Invoice #                                                                    | Q Anna Kulej 🗸         |  |  |  |  |  |  |
| ultiple Hotel Services                                                                                                    |                                                                                                    | Sarah Smith            |  |  |  |  |  |  |
| X Ref. 2iG30Z   Archive   Copy Quote   & Link Bookings                                                                                 |                                                                                                    | QUOTE                  |  |  |  |  |  |  |
| Trip Client & Travelers Payment Service Fees                                                                                           | 0<br>Manage                                                                                                    | C Refresh Quote        |  |  |  |  |  |  |
| lotifications                                                                                                    | 🐥 Create Notificat                                                                                                  | ion 🛛 🗂 Include Hidden |  |  |  |  |  |  |
| Service         Date         Notification           Park Hyatt New York         Jun 2, 2022         There was a price change           | e for the travel service, and client accepted it.                                                                   | Hide                   |  |  |  |  |  |  |

# 1.18.6 Advisor View - Advisor Notifications

**Client View** 

Once the client attempts to pay for services using the Client Pay Link, a notification will be generated for the advisor stating an attempt at payment was made and it was successful, or it failed. These notifications will be emailed to the primary advisor on the file and will live under the MANAGE tab notification section of the specific itinerary.

### 1.18.6.1 SUCCESSFUL ATTEMPT

.

When the client attempts the payment and payment goes through, all services as part of that payment will confirm with each vendor and confirmation numbers will be pro

|                                       | Confirmed!                                                      |    |
|---------------------------------------|-----------------------------------------------------------------|----|
| Your credit card has been processed s | uccessfully. Your agent will be in touch with you for ne steps. | xt |
| 🕎 Gardens Nyc Affinia Gardens, New Ye | ork                                                             | Ø  |
|                                       |                                                                 |    |

• Advisor View

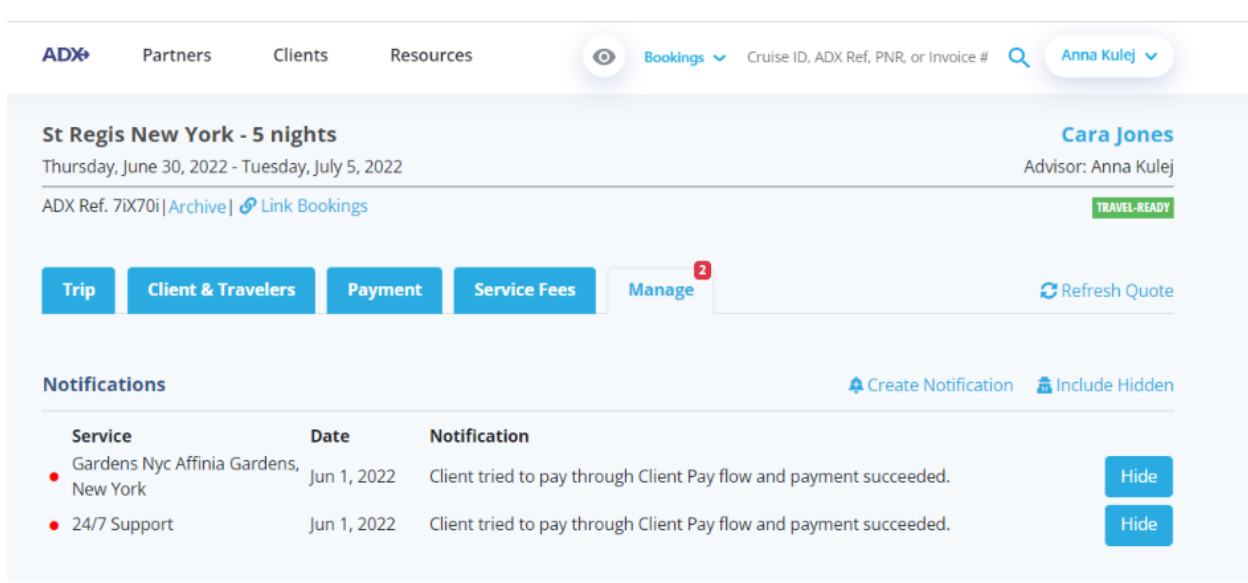

### 1.18.6.2 FAILED ATTEMPT

When the client attempts payment and payment fails, the client will be directed to contact their advisor for next steps. Advisor will receive a failed attempt notification and failed service will NOT be confirmed with the vendor.

• Client View

| Your transaction was r                                                                                                    | not successful |  |  |  |  |
|----------------------------------------------------------------------------------------------------|----------------|--|--|--|--|
| There was an issue making a payment. Please make a note of the failed transactions below and contact your agent for next steps. |                |  |  |  |  |
| Brooklyn Bridge - Walking Tour                                                                                                  | 8              |  |  |  |  |
| 24/7 Support                                                                                                    | Not Processed  |  |  |  |  |
| Automatically Added fee                                                                                                    | Not Processed  |  |  |  |  |

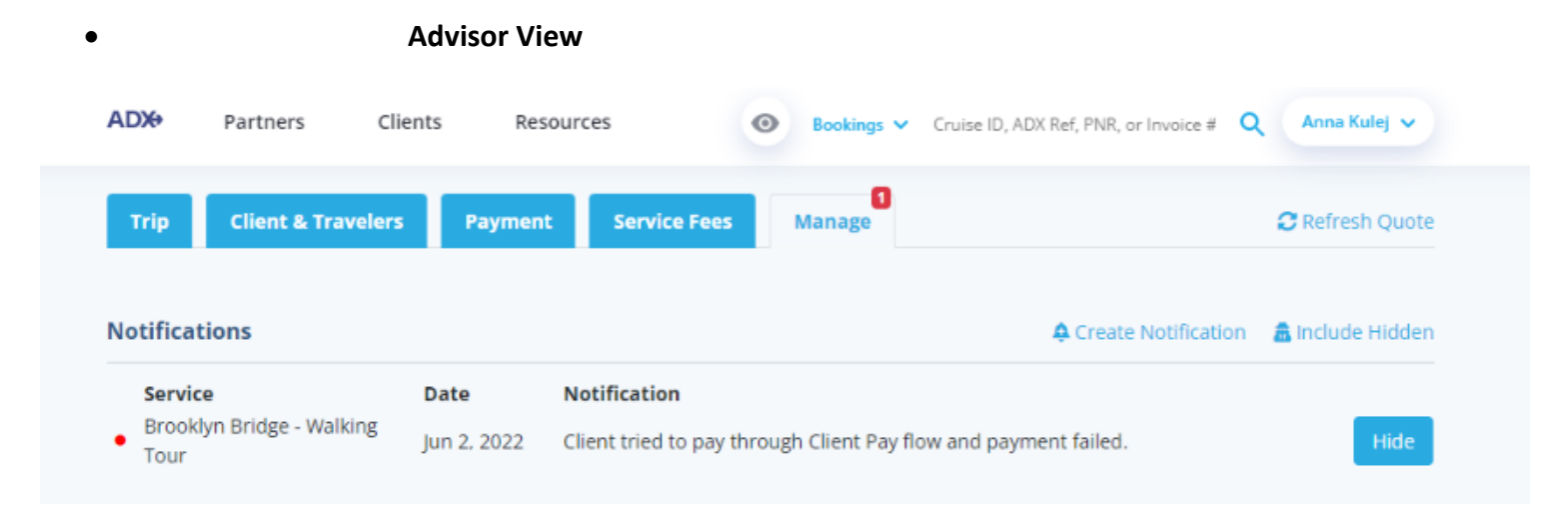

# 1.20. MANAGER ACCESS

Accounts set up in TRAMS with a MANAGERS group will give the account access to the Office Management page and some management features for the office they are associated with.

- Visibility to all quotes/bookings/clients regardless of sharing permissions
- Office management ability to turn on/off portions of ADX
- Access advisor profiles
- Set office wide suggested fee structure
- Set regulatory information on all accounts Coming Soon!
- Receive regular list of pending unactioned air schedule changes

|                           | ADX+           | Partners         | Clients          | Resources              | •                  | ookings 🗸 Cri | uise ID, ADX Ref, PN | IR, or Invoice # | Q Anna Kul | ej 🗸            |               |      |
|---------------------------|----------------|------------------|------------------|------------------------|--------------------|---------------|----------------------|------------------|------------|-----------------|---------------|------|
| Office Management         |                |                  |                  |                        |                    |               |                      |                  | SE         | LECT OFFICE     | Travel Edge H | Q    |
| Note: Once you have saved | I the changes, | the affected age | nts will need to | log out for the change | es to take effect. |               |                      |                  |            |                 |               |      |
| Travel Edge HQ            |                |                  |                  |                        |                    |               |                      |                  |            |                 |               |      |
|                           |                |                  |                  |                        |                    |               |                      | È                | MCE.       | <sup>7</sup> by | Pop           | Apd. |
|                           |                |                  |                  |                        |                    | 14            | 115                  | 5                | 25         | 100             | 2             | 1    |

## 1.19.1 Accessing Quotes and Bookings

Management accounts will be able to view all quotes and bookings, as well as access all client profiles under the office they are set to manage.

### 1.19.1.1USING ADX AS

The Using ADX As feature will change whose items you are viewing in the Quotes and Bookings section of the dashboard. With a management account, you can opt to see your own items, your delegated accounts and/or quotes for your entire team by selecting ALL on the Using ADX AS feature.

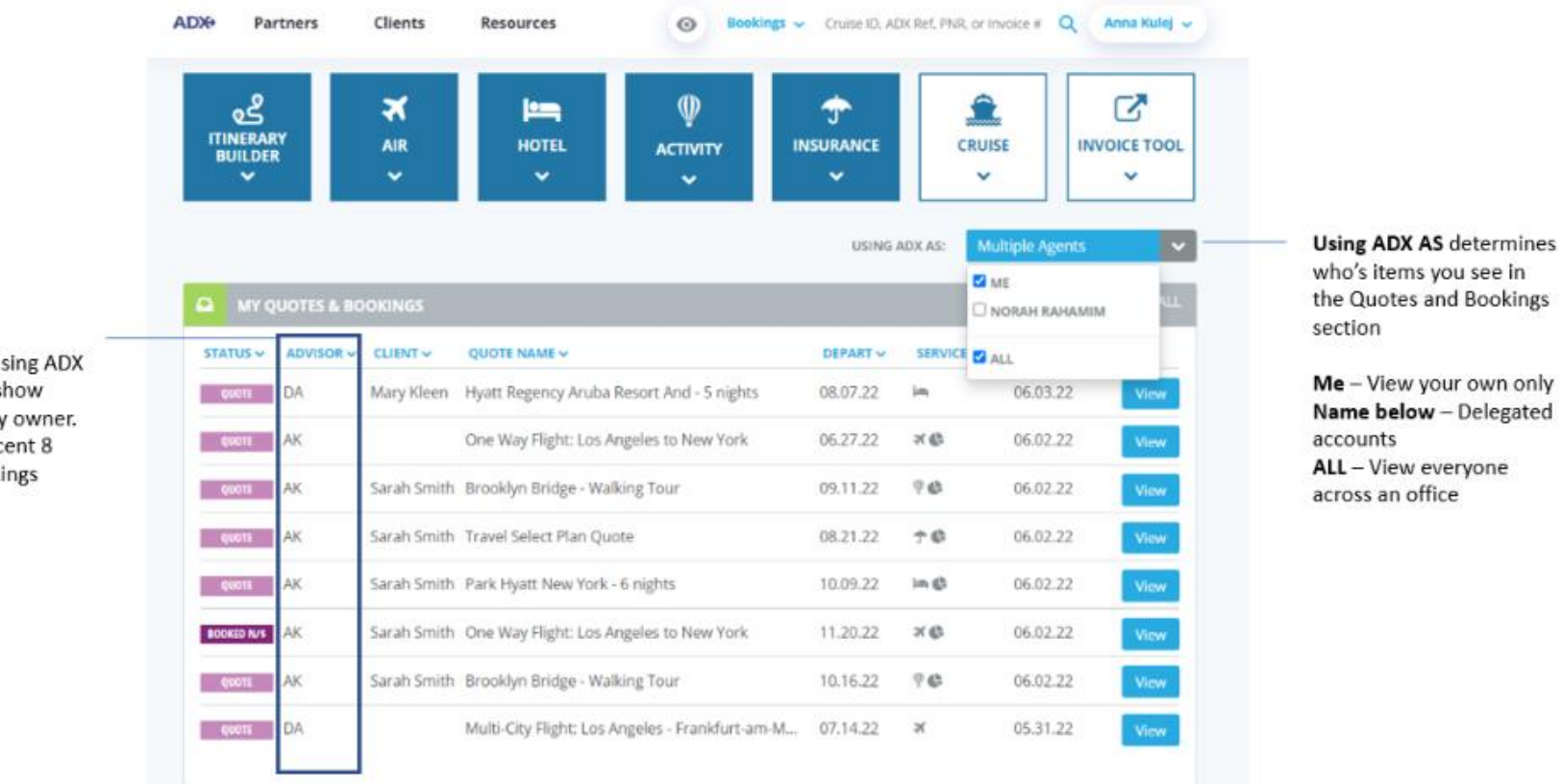

AS feature. Will show initials of primary owner. Will see most recent 8 quotes and bookings

#### 1.19.1.2FILTER BY ADVISOR

Viewing by specific advisor can be done by applying the advisor filter to the quotes and bookings section on the dashboard. Press the v to expand the filter and enter the advisor's name into the search box. Once the filter is applied, the quotes and bookings section will show ONLY the items pertaining to that advisor.

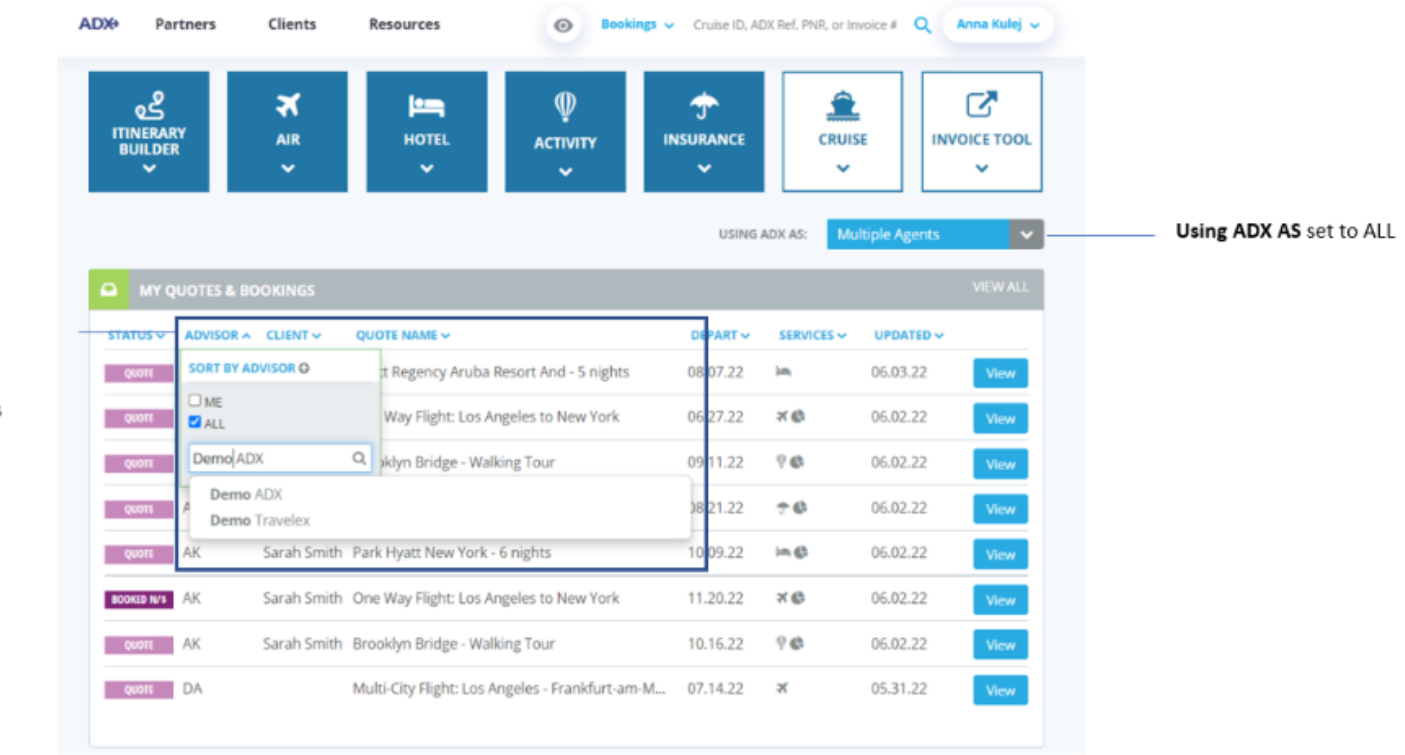

Advisor column lets you enter an advisor name (first or last) to ONLY show that advisors items

## 1.19.1.3VIEW ALL PAGE

View more then 8 recent quotes on the **View All** page on the dashboard. Apply filters using the v on the header and search by advisor, client etc. on items for the entire office.

| ADX+                                       | Partners           | Clients               | Resources         | Bookings → Cruis                                                                                                    | e ID, ADX Ref, PN | NR, or Invoice # | Q Anna Kulej 🗸 |      |
|--------------------------------------------|--------------------|-----------------------|-------------------|----------------------------------------------------------------------------------------------------|-------------------|------------------|----------------|------|
| Q<br>ITIN<br>BUI                           | erary<br>LDER<br>V | <b>X</b><br>AIR<br>✓  | HOTEL             | الله في محمد المحمد المحمم<br>المحمد المحمد ا | NCE               | CRUISE           | INVOICE TOOL   |      |
| 9                                          | MY OLIOTES & BC    | OKINGS                |                   |                                                                                                    | JSING ADX AS:     | Multiple Ag      | view All       |      |
| STATU                                      | JS → ADVISOR →     |                       | QUOTE NAME 🗸      | DEPA                                                                                                    | RT 🗸 SERVI        | CES 🗸 UPDA       | TED 🗸          |      |
| My Q<br>SHOW ARC<br>Filters:<br>No filters | Duotes & Bo        | okings<br>column head | ings to narrow do | Results: 1 - 20 of 733<br>wn your search results.                                                                                                    | 7 < < 1           | 2 3 4            | 5 - > > 2      | 0 ~  |
| Archi                                      | status 🗸           |                       |                   | QUOTE NAME -                                                                                                    | DEPART ~          | SERVICES 🛩       | UPDATED -      |      |
| 0                                          | QUOTE              | DA                    | Mary Kleen        | Hyatt Regency Aruba Resort And - 5<br>nights                                                                                                    | 08.07.22          | )m               | 06.03.22       | lew. |
| 0                                          | QUOTE              | AK                    |                   | One Way Flight: Los Angeles to New<br>York                                                                                                    | 06.27.22          | ×¢               | 06.02.22       | lew  |
| 0                                          | QUOTE              | AK                    | Sarah Smith       | Brooklyn Bridge - Walking Tour                                                                                                    | 09.11.22          | 9 <b>G</b>       | 06.02.22       | lew  |
| 0                                          | QUOTE              | AK                    | Sarah Smith       | Travel Select Plan Quote                                                                                                    | 08.21.22          | †Ø               | 06.02.22       | iew  |
| 0                                          | QUOTE              | AK                    | Sarah Smith       | Park Hyatt New York - 6 nights                                                                                                    | 10.09.22          | in ¢             | 06.02.22       | lew  |
| 0                                          | BOOKED N/S         | AK                    | Sarah Smith       | One Way Flight: Los Angeles to New York                                                                                                    | 11.20.22          | ×¢               | 06.02.22       | lew  |

# 1.19.20ffice Management Page

Accounts set up with the MANAGERS group in Trams will have access to the OFFICE MGMT. section under the advisor profile page. This section will allow managers or admin to:

- manage advisor lists
- access advisor profiles
- reset passwords
- configure modules
- set the suggested planning fee structures.
- set regulatory information Coming Soon!

To access the Office Management page, press the v button next to your name and click the Office Mgmt. button. This will take you to your office management page.

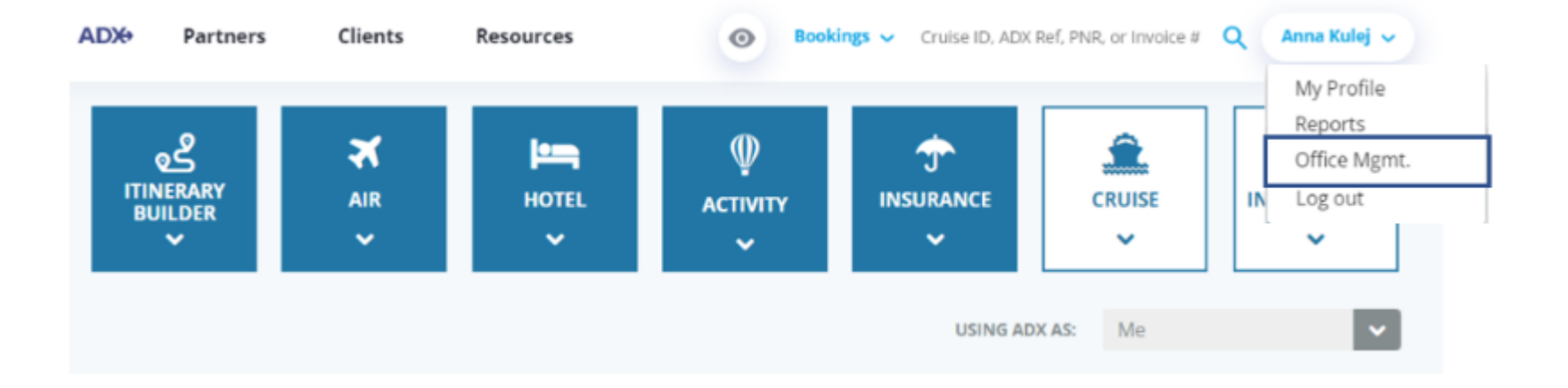

### 1.19.2.1 MANAGE ADVISOR LIST

Management accounts will be able to view the list of advisors that are associated with their office. This list will show who is currently active vs not active in the system. Any account that has an <sup>(2)</sup> next to the name is a locked account with no access into ADX.

|                         | ADX+            | Partners         | Clients          | Resources           | 0                   | lookings 🗸 Cri | iise ID, ADX Ref, P | NR, or Invoice # | Q Anna Ku                               | ioj ~        |             |         |
|-------------------------|-----------------|------------------|------------------|---------------------|---------------------|----------------|---------------------|------------------|-----------------------------------------|--------------|-------------|---------|
| Office Management       |                 |                  |                  |                     |                     |                |                     |                  | 5                                       | ELECT OFFICE | Travel Edge | HQ ~    |
|                         |                 |                  |                  |                     |                     |                |                     |                  |                                         |              |             |         |
| Note: Once you have say | ed the changes, | the affected age | nts will need to | og out for the chan | ges to take effect. |                |                     |                  |                                         |              |             |         |
| Travel Edge HQ          |                 |                  |                  |                     |                     |                |                     |                  |                                         |              |             |         |
|                         |                 |                  |                  |                     |                     |                |                     |                  |                                         |              |             |         |
|                         |                 |                  |                  |                     |                     | 27             | 27                  | tun              | all all all all all all all all all all | Rule         | Laros       | Wr Park |
| Agent Name              |                 |                  |                  |                     | C Alle              | OHOL           | Cau                 | Carlon           | O.Mag                                   | Cen          | Cent        | Odie    |
| ADX, Demo               |                 |                  |                  | IC                  |                     | •              |                     |                  |                                         |              |             |         |
| Alders, Chris           |                 |                  |                  | IC                  |                     |                |                     |                  |                                         | •            | 2           |         |
| Bailey, Beverly O       |                 |                  |                  | IC                  |                     |                |                     |                  |                                         |              |             |         |
| Bond , Jennifer         |                 |                  |                  | IC                  | •                   | 2              |                     |                  |                                         | 2            | 2           |         |
| Budd, Jacqui O          |                 |                  |                  | IC                  |                     |                |                     |                  |                                         |              |             |         |
| Clark, Laura 🛛          |                 |                  |                  | IC                  |                     |                |                     |                  |                                         |              |             | 0       |
| Combs, Sam O            |                 |                  |                  | IC                  | 2                   | 2              |                     | 2                |                                         |              | 2           | 2       |

### 1.19.2.2ACCESSING AVISOR PROFILES

Management accounts can access any advisor profile to review and configure accounts by clicking on the name of the advisor on the management page. This will take you to that advisor's profile page and their communication profile, sharing settings, preferences, and password resets. Management accounts can update the communication details including uploading logos, set sharing permissions and delegations on accounts as well as resetting passwords.

|                          |                           |                 |                  |                     |                  | -                   |              |                  | NR. or involce #         | ~ ~~~~                                                                                                    | MI ~                    |                |            |
|--------------------------|---------------------------|-----------------|------------------|---------------------|------------------|---------------------|--------------|------------------|--------------------------|----------------------------------------------------------------------------------------------------|-------------------------|----------------|------------|
|                          | Office Management         |                 |                  |                     |                  |                     |              |                  |                          | s                                                                                                    | ELECT OFFICE            | Travel Edge    | iQ v       |
|                          | Note: Once you have saved | the changes, th | e affected agent | ts will need to log | out for the chan | ges to take effect. |              |                  |                          |                                                                                                    |                         |                |            |
|                          | Travel Edge HQ            |                 |                  |                     |                  |                     |              |                  |                          |                                                                                                    |                         |                |            |
|                          | Agent Name                |                 |                  |                     |                  | - And               | MONE         | and and a second | 4 contract of the second | and a start of the start of the | Conserved of the second | energy and and | Cutory age |
| Click the advisor's name | ADX, Demo                 |                 |                  | IC                  |                  | ٥                   | 0            |                  | 2                        |                                                                                                    |                         |                | 0          |
| to access their profile  | Alders, Chris             |                 |                  | IC                  |                  | 8                   |              |                  | •                        | 8                                                                                                    |                         | 8              |            |
| page                     | Bailey, Beverly O         |                 |                  | IC                  |                  |                     |              |                  |                          | •                                                                                                    | •                       |                |            |
| ADX Partners             | Clients                   | Resourc         | es               |                     | O Br             | okings              | Cruise ID. a |                  |                          |                                                                                                    |                         | - Malat        |            |
| <b>Welcome A</b>         | nna! Use the following    | ; tiles to u    | ipdate any       | y aspect o          | f your AD        | ( profile.          |              | ADX Ref, P       | NR, OF INV               | oice #                                                                                                    | Ann                     |                |            |

#### 1.19.2.3 RESETTING ADVISOR PASSWORD

From the advisor's profile whose password you want to reset, press the **CHANGE PASSWORD** button at the top of the page. If you know the current password for that account, you can use the Change Password section to apply a new password. If you do not have the current password on the account, press the SEND PASSWORD RESET EMAIL button. The advisor will receive an email to the email on the account with reset instructions.

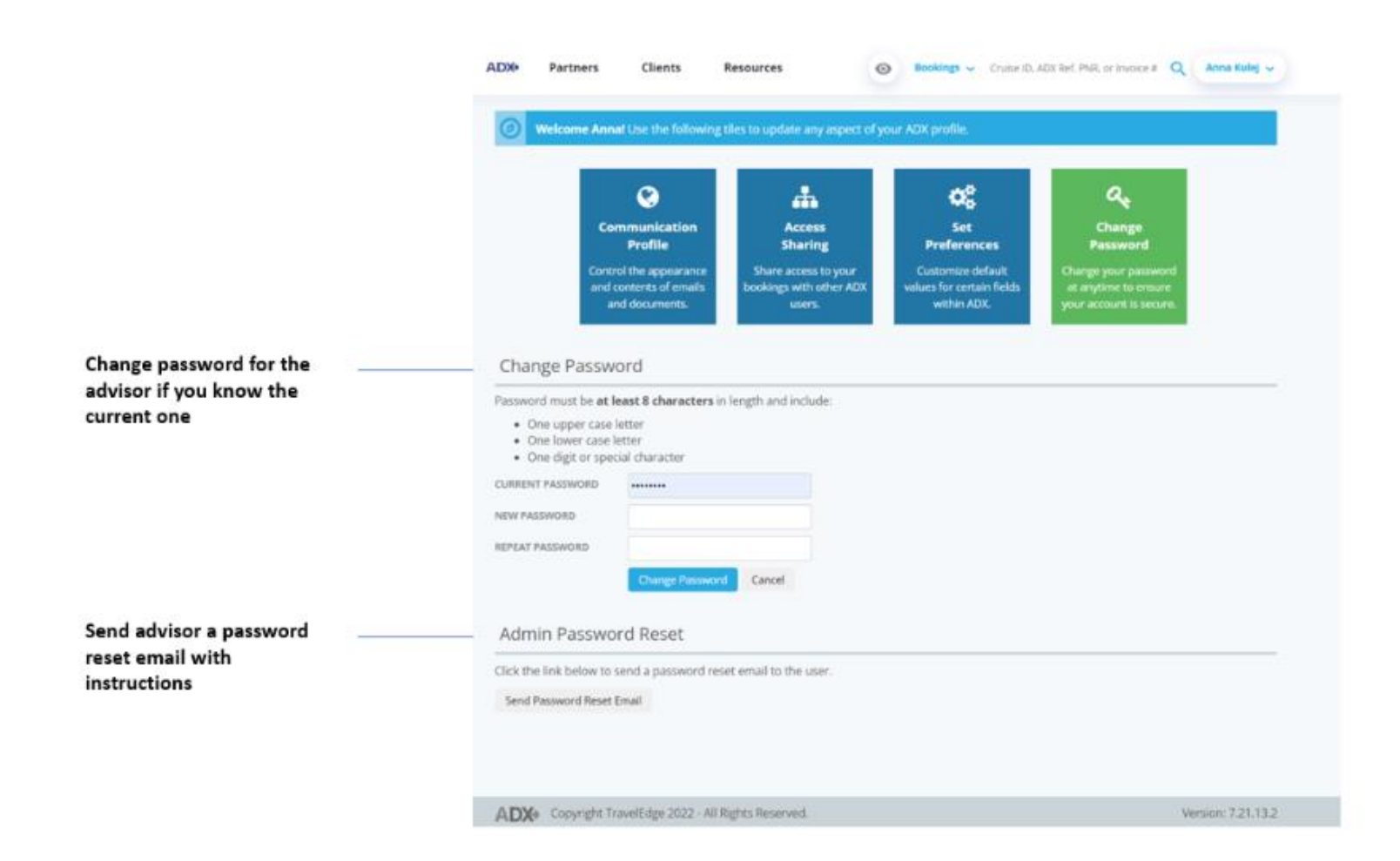

### 1.19.2.4CONFIGURE MODULES

Management accounts can select what ADX and features are enabled on each advisor account. Unchecking the module box will grey out the module on the main dashboard and advisor will not be able to access it. When changing the access on an account, be sure to press SAVE CHANGES button at the bottom of the page for the changes to take effect.

|                              | ADX+         | Partners          | Clients          | Resources              | • Bo              | okings 🗸 Cru | ise ID, ADX Ref, P | NR, or Invoice # | Q Anna Ku                                                                                                    | ej 🗸         |               |           |
|------------------------------|--------------|-------------------|------------------|------------------------|-------------------|--------------|--------------------|------------------|----------------------------------------------------------------------------------------------------|--------------|---------------|-----------|
| Office Management            |              |                   |                  |                        |                   |              |                    |                  | 5                                                                                                    | ELECT OFFICE | Travel Edge H | iQ v      |
| Note: Once you have saved th | e changes, t | the affected ager | its will need to | log out for the change | s to take effect. |              |                    |                  |                                                                                                    |              |               |           |
|                              |              |                   |                  |                        |                   |              |                    |                  |                                                                                                    |              |               |           |
| Travel Edge HQ               |              |                   |                  |                        |                   |              |                    |                  |                                                                                                    |              |               |           |
|                              |              |                   |                  |                        |                   |              |                    |                  |                                                                                                    |              |               |           |
| Asset Name                   |              |                   |                  |                        | ALLA .            | HOLES        | Cellinge           | ACTUIN           | - Contraction of the contraction of the contraction | errender     | Entrance Post | Clear Par |
| ADX, Demo                    |              |                   |                  | IC                     |                   | 2            | 2                  |                  |                                                                                                    | 2            | 0             |           |
| Alders, Chris                |              |                   |                  | IC                     | 8                 | 2            | 2                  |                  | 2                                                                                                    |              | 2             |           |
| Bailey, Beverly O            |              |                   |                  | IC                     |                   |              |                    |                  |                                                                                                    |              |               |           |
| Bond , Jennifer              |              |                   |                  | IC                     |                   |              |                    |                  |                                                                                                    |              | •             |           |
| Budd, Jacqui O               |              |                   |                  | IC                     |                   |              | 0                  |                  |                                                                                                    |              |               | 0         |
| Clark, Laura O               |              |                   |                  | IC                     |                   |              | 0                  |                  | 0                                                                                                    |              |               | 0         |
| Combs, Sam O                 |              |                   |                  | IC                     | •                 |              |                    |                  |                                                                                                    | •            | •             |           |
| Save Changes                 |              |                   |                  |                        |                   |              |                    |                  |                                                                                                    |              |               |           |

## 1.19.2.5DEFAULT BRANCH PLANNING FEE AMOUNT

Management accounts can customize the suggested planning fee amounts that show up on each advisors quotes automatically . Fees are NOT automatically added to each quote but appear as a suggested value that the advisor can set to active and process.

|                                                               | ADX+ Partners            | Clients Resources                     | •                      | ookings v Cru                                                                                                    | ise ID, ADX Ref, P | NR, or Involce # | Q Anna Ku                               | iej 🗸          |                 |                    |
|---------------------------------------------------------------|--------------------------|---------------------------------------|------------------------|----------------------------------------------------------------------------------------------------|--------------------|------------------|-----------------------------------------|----------------|-----------------|--------------------|
| Office Management                                             |                          |                                       |                        |                                                                                                    |                    |                  |                                         | ELECT OFFICE   | Travel Edge     | HQ 👻               |
| Note: Once you have saved the d                               | hanges, the affected age | nts will need to log out for the chan | ges to take effect.    |                                                                                                    |                    |                  |                                         |                |                 |                    |
| Travel Edge HQ                                                |                          |                                       |                        |                                                                                                    |                    |                  |                                         |                |                 |                    |
|                                                               |                          |                                       |                        | 121c                                                                                                    | in the second      | Aller A          | ALL ALL ALL ALL ALL ALL ALL ALL ALL ALL | Trende         | NO.410g         | Alexandre and      |
| igent Name                                                    |                          |                                       | ( <sup>a</sup>         | and and a second second | ଁ                  | ੱ                | , di                                    | ି              | 201             | ð                  |
| DX, Demo                                                      |                          | IC .                                  | 2                      | 2                                                                                                    | 2                  | 2                |                                         | 2              |                 | 8                  |
| lders, Chris                                                  |                          | IC                                    | 0                      | 8                                                                                                    | 8                  | 8                | 0                                       | •              | 8               | 8                  |
| ailey, Beverly O                                              |                          | IC                                    | 0                      | 0                                                                                                    | 0                  | D                | 0                                       | 0              | 0               | 0                  |
| land , Jennifer                                               |                          | IC                                    | 8                      | 8                                                                                                    | 8                  | 2                |                                         | 8              | 9               | 8                  |
| udd, Jacqui O                                                 |                          | IC                                    | D                      |                                                                                                    | 0                  |                  | 0                                       | 0              | 0               | 0                  |
| Dark, Laura O                                                 |                          | IC                                    | D                      | 0                                                                                                    | 0                  |                  | 0                                       | 0              | 0               | 0                  |
| lombs, Sam O                                                  |                          | IC                                    | 8                      |                                                                                                    | 8                  |                  |                                         | 2              | 2               |                    |
| Save Changes                                                  |                          |                                       |                        |                                                                                                    |                    |                  |                                         |                |                 |                    |
| Customize your suggested fee am                               | ounts                    |                                       |                        |                                                                                                    |                    |                  |                                         |                |                 |                    |
| ou can add suggested amounts for the<br>tot see a suggestion. | fees. These suggestions  | will help your agents when they set   | up their fee structure | e. If you do not v                                                                                                    | wish for a sugge   | ested fee amou   | int to appear yo                        | u can enter ar | amount of \$0.0 | 10 and agents will |
| Travel Service                                                | B                        | ranch Settings                        |                        |                                                                                                    |                    |                  |                                         |                |                 |                    |
| Planning Fee                                                  | U                        | SD \$ 150.00                          |                        |                                                                                                    |                    |                  |                                         |                |                 |                    |
| Change Fee                                                    | U                        | SD \$ 30.00                           |                        |                                                                                                    |                    |                  |                                         |                |                 |                    |
| Save suggested fee amount                                     | ts                       |                                       |                        |                                                                                                    |                    |                  |                                         |                |                 |                    |

# 1.19.3 Pending Unactioned Schedule Change List

Management accounts will receive a **daily email from ADX** listing the itineraries that have been on the schedule change queue for more than 72 hours. Review the action required by pressing the link directly in the email, which will open the all notifications page in ADX. Management can use this email to advisor advisors who appear on this list to get the schedule changes actioned. Unactioned schedule changes are subject to Air team fees as well as out of synch itineraries.

### Action Required Schedule Changes Report - May 27, 2022

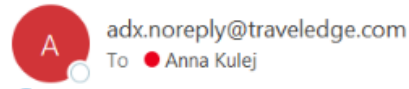

 $\bigcirc$  Reply  $\bigcirc$  Reply All  $\rightarrow$  Forward  $\bigcirc$  Fri 5/27/2022 7:00 AM

If there are problems with how this message is displayed, click here to view it in a web browser.

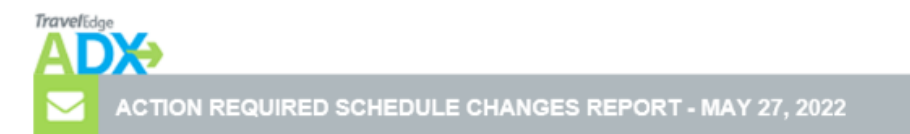

You are receiving this notification because there are pending air schedule change notifications for your branch/branches which haven't been accepted in the last 72 hours.

It is important to action schedule changes to avoid any potential missed connections and keep itineraries up to date.

| Office Name: Travel Edge HQ                   |                                                                                                    |                    |  |  |  |  |  |  |  |  |
|-----------------------------------------------|----------------------------------------------------------------------------------------------------|--------------------|--|--|--|--|--|--|--|--|
| Agent Name                                    | Agent Email                                                                                                    | View/Action        |  |  |  |  |  |  |  |  |
| David Thorne                                  | david.thorne@traveledge.com                                                                                                | 1 requiring action |  |  |  |  |  |  |  |  |
| Please note that rep<br>if you need assistant | Please note that replies to this email are not being monitored. Create a support ticket within ADX if you need assistance. |                    |  |  |  |  |  |  |  |  |